# 品質保証書について

2012.10.24 タカラ食品工業(株)品質保証室

### はじめに

平素よりご協力をお願いしている品質保証書で すが

### 2013年1月より、フォーマットを改訂させていた だくことになりました

今後、新たに品質保証書を作成して頂く際には こちらの新しい書式の原紙にて作成頂きますよう お願い致します

### 保証書の作成と更新

新たに製品を納品いただく事になった際には、 必ず品質保証書の作成をお願い致します お送り頂いた保証書は、一年間の有効期限を もって管理させて頂き、保証書作成日より一年 を経過する際には、内容変更の有無を確認いた だく「更新」の作業をお願いする事となります

### ご協力のほど よろしくお願い致します

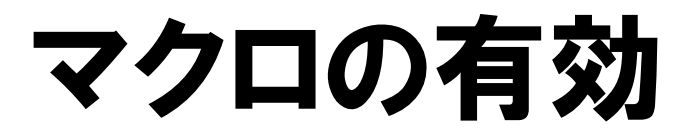

### 前回の品質保証書と同様に Microsoft Office Excel の マクロを有効にして ご利用ください マクロが無効になっていると、原材料仕様書で の行の追加など特殊な作業ができませんのでご 注意ください

### マクロの有効

### マクロを有効にする方法は、大きく分けて3種あ ります

- Microsoft Office 2010
- Microsoft Office 2007
- Microsoft Office 2003
- Microsoft Office XP
- Microsoft Office 2000
- Microsoft Office98

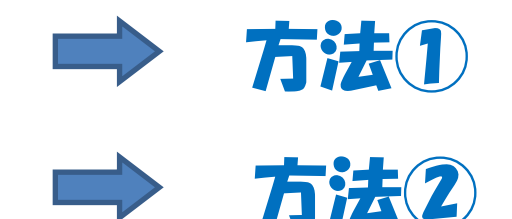

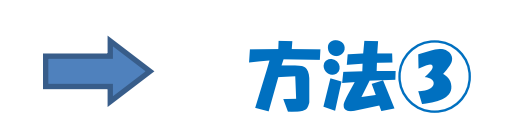

Microsoft Office97以前はマクロを有効にできません

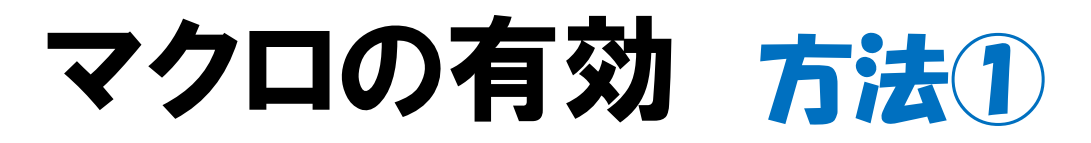

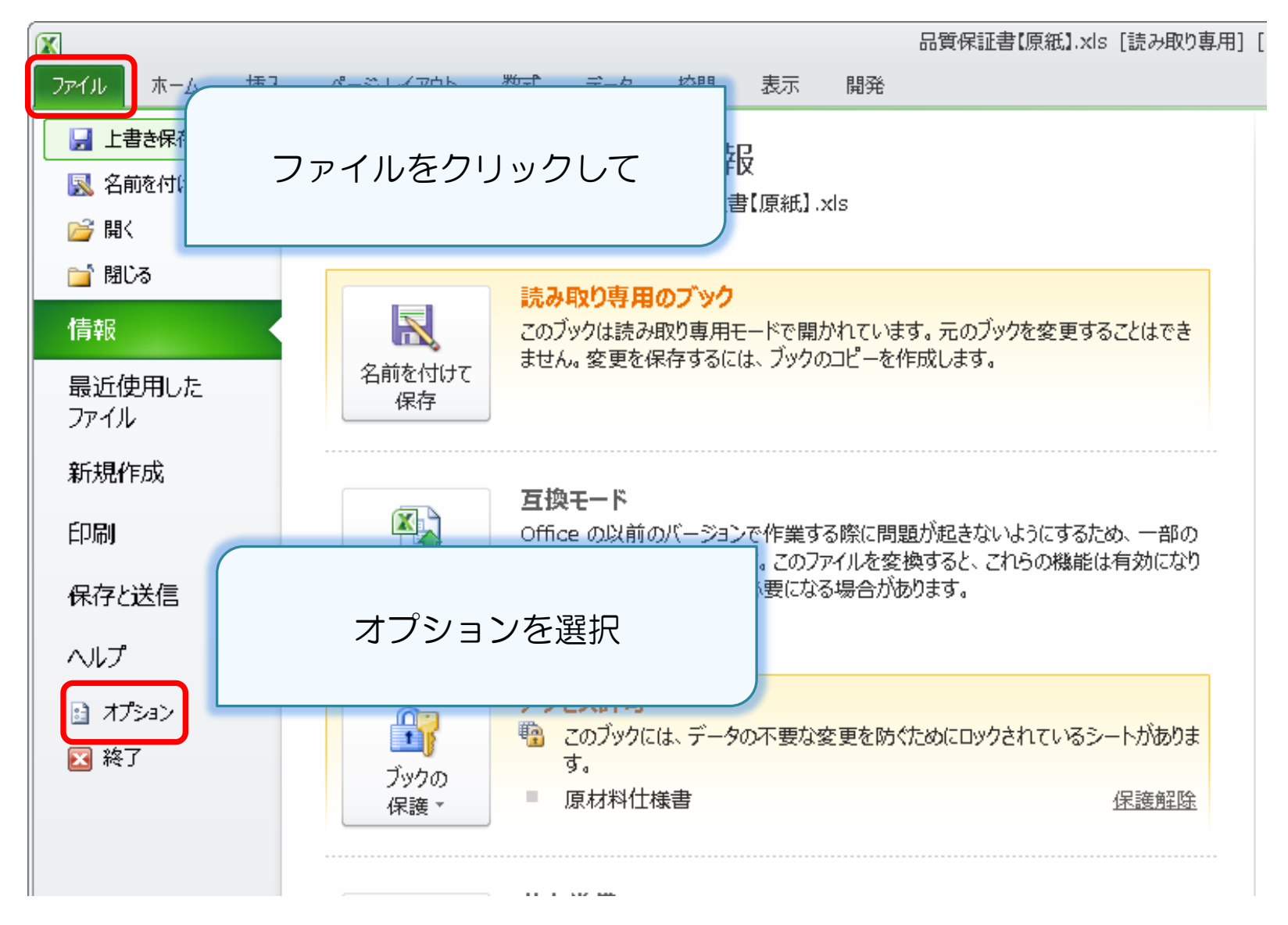

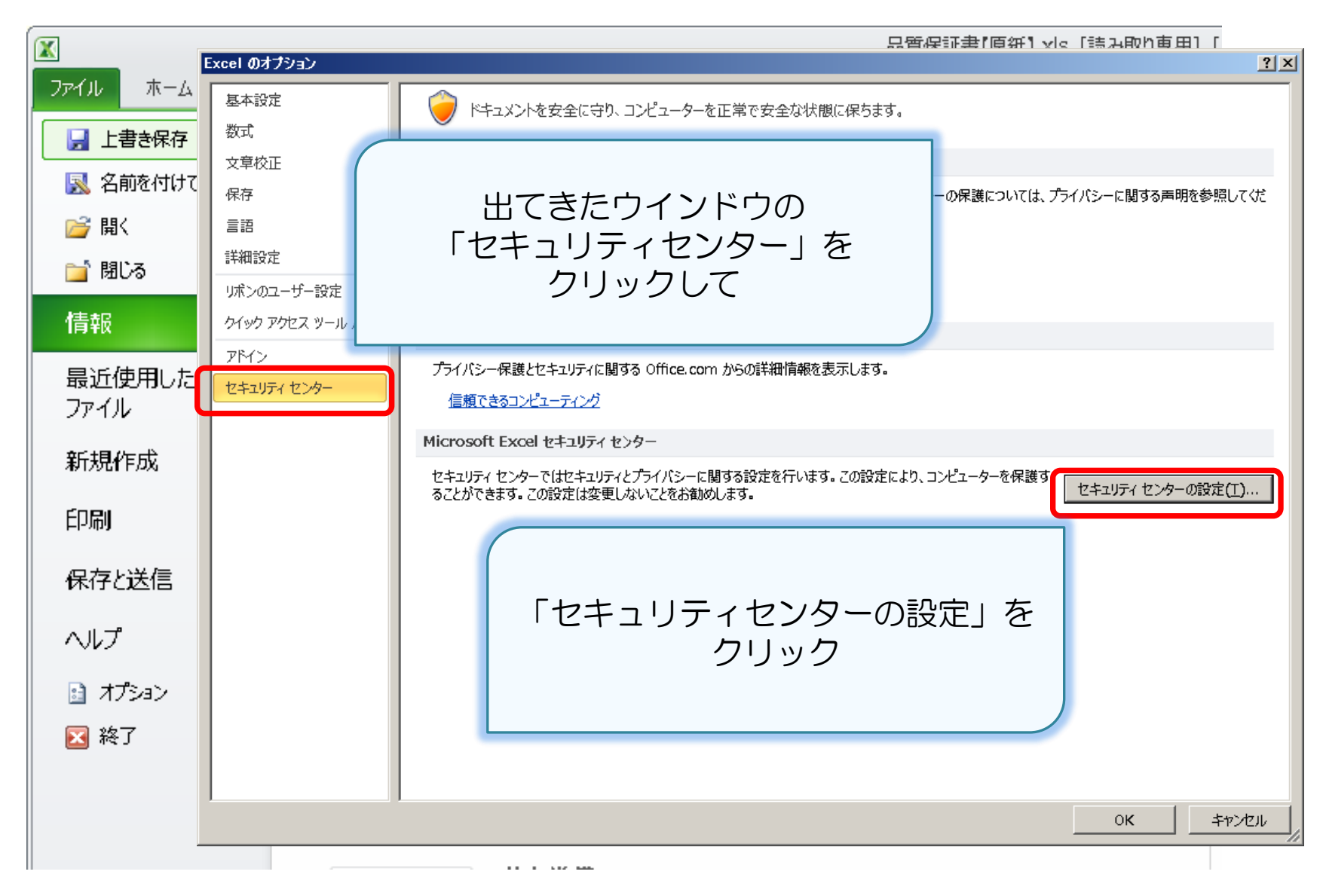

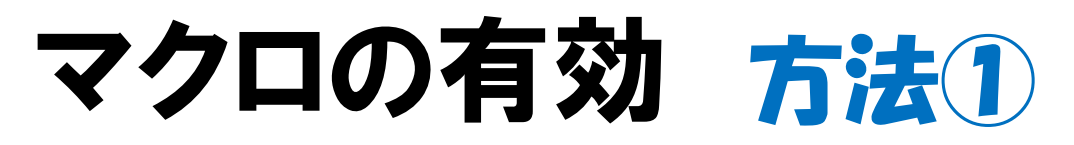

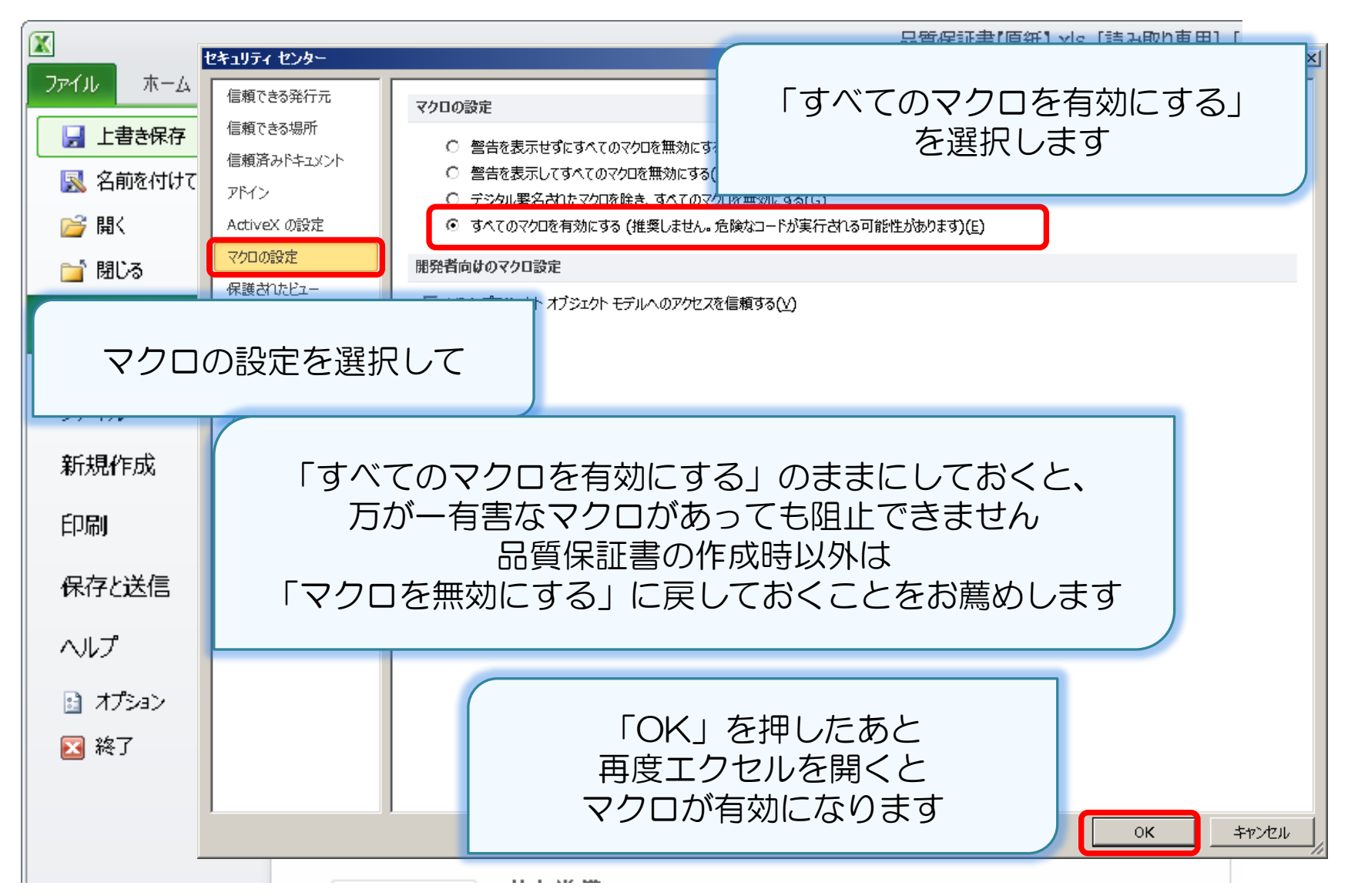

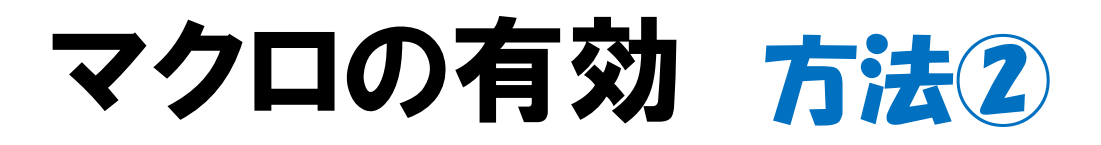

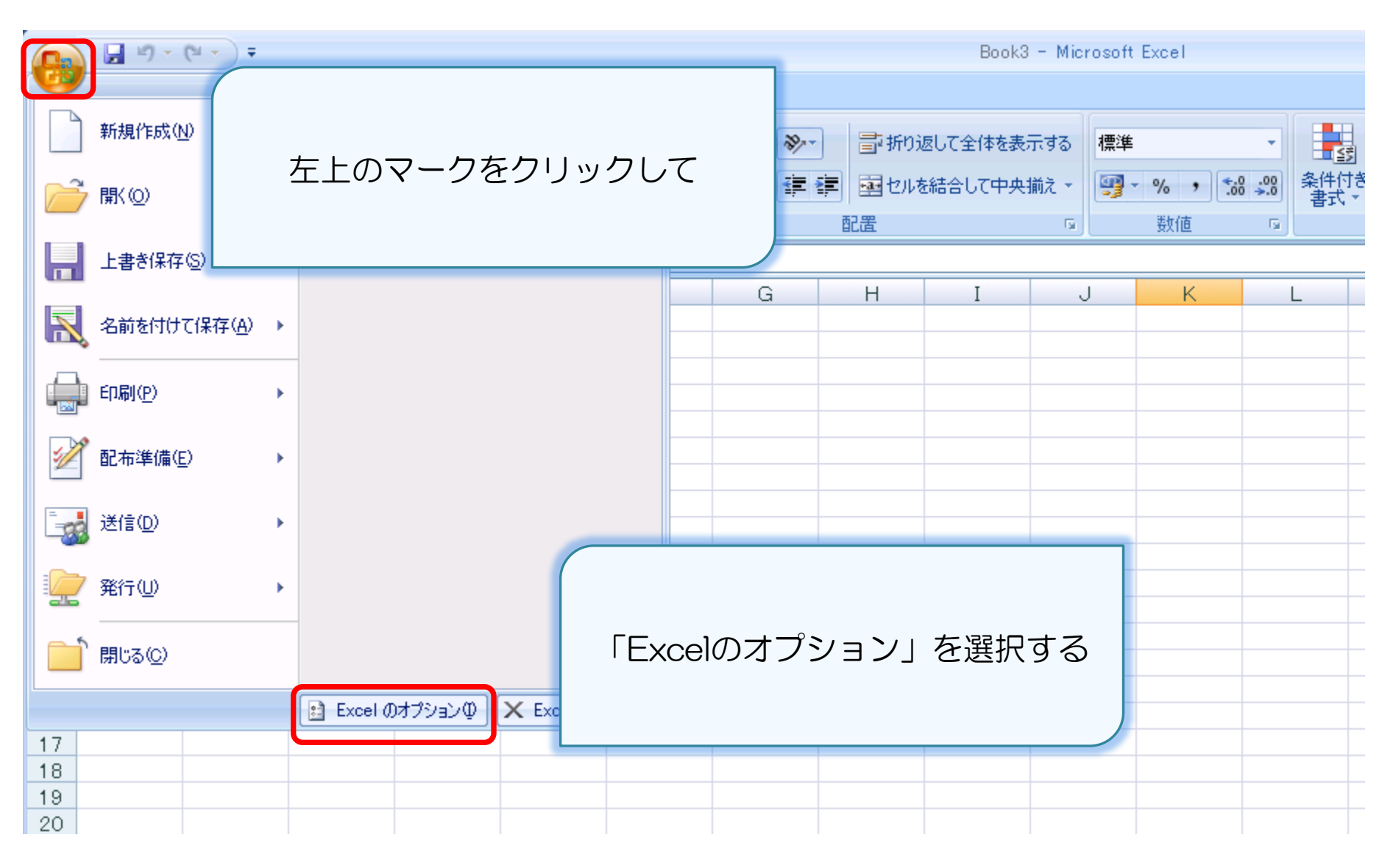

|          | 📙 49 + (H + )    | <b>=</b>   |            |                     | Desk0 Missess & Essel                                                                                                    |
|----------|------------------|------------|------------|---------------------|----------------------------------------------------------------------------------------------------|
| <b>O</b> |                  |            |            | Excel のオブション        | × · · · · · · · · · · · · · · · · · · ·                                                                                       |
|          | 新規作成(N)          |            | 出てき        | きたウイント              | 0、コンピュータを正常で安全な状態に保ちます。                                                                                                    |
| õ        | 開((_)            |            | 「セキュ<br>く  | リティセン<br>フリックして     | クター」を<br>護に配慮しています。Microsoft Office Excel におけるプライバシーの保護については、プライバシーに関す                                                        |
| Н        | 上書き保存⑤           |            |            |                     | ライバシーに関する声明を表示する<br>プライバシーに関する声明<br>ユムシュニンハ・ウェンハロ「上プログラム                                                                      |
| R        | 名前を付けて保存(        | <u>(A)</u> |            | アドイン<br>セキュリティ センター | <b>セキュリティと詳細情報</b><br>プライバシー保護とセキュリティに関する Microsoft Office Online からの詳細情報を表示します。                                              |
|          | 印刷(P)            | ×          |            |                     | <u>Microsoft Windows セキュリティ センター</u><br>信頼できるコンピューティング                                                                        |
| 1        | 配布準備( <u>E</u> ) | •          |            |                     | Microsoft Office Excel セキュリティセンター<br>セキュリティセンターではセキュリティとプライバシーに関する設定を行います。この設定により、コン<br>ピュータを保護することができます。この設定は変更しないことをお勧めします。 |
| -        | 送信( <u>D</u> )   | •          |            |                     |                                                                                                    |
|          | 発行(1)            | •          |            |                     | 「セキュリティセンターの設定」を                                                                                                    |
|          | 閉じる( <u>C</u> )  |            |            |                     |                                                                                                    |
|          |                  |            | 🗈 Excel のオ |                     |                                                                                                    |
| 17       |                  |            |            |                     |                                                                                                    |
| 18       |                  |            |            |                     |                                                                                                    |
| 19<br>20 |                  |            |            |                     | OK キャンセル                                                                                                    |

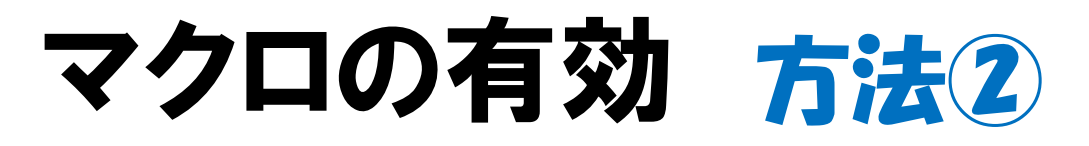

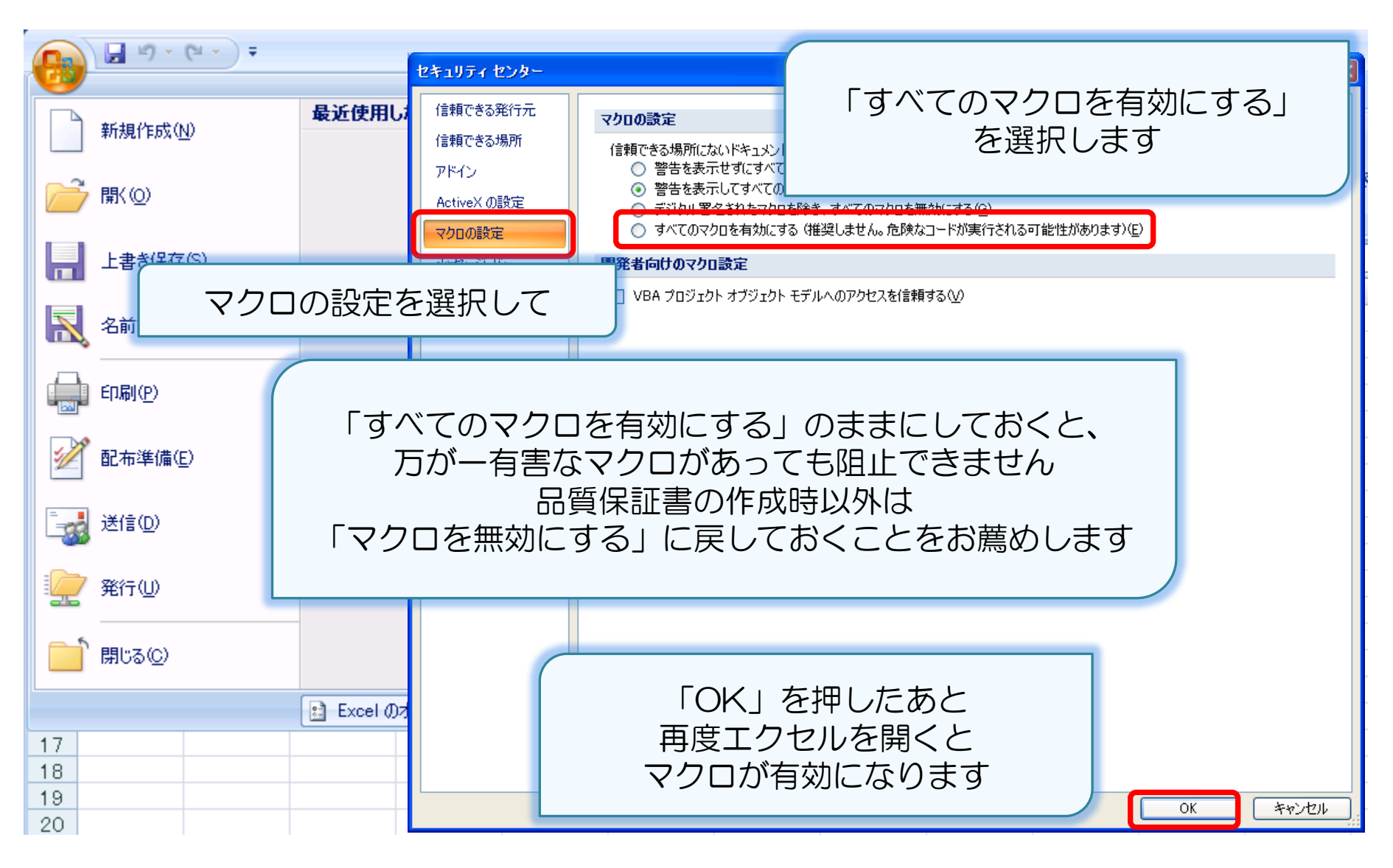

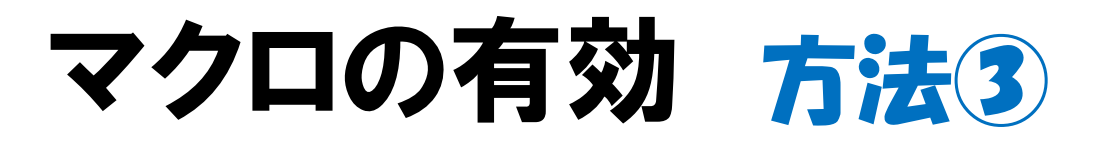

| 🔀 М | icrosoft         | Exc        | el - Bo | ook2 | 2    |      |                   |                 |     |               |      |             |           |
|-----|------------------|------------|---------|------|------|------|-------------------|-----------------|-----|---------------|------|-------------|-----------|
| 團 フ | ファイル( <u>E</u> ) | 編集         | (E) 表示  | RΜ   | 挿入Φ  | 書言   | ♥@) ツール( <u>T</u> | ) データ( <u>D</u> | ) ウ | ィンドウ()        | N) / | ヘルプ(円)      |           |
| 0   | ž 🖬 🖡            | <b>s</b> [ | à. 💞    | Ж    | Þa 🛍 | Ś    | 614014            | 🔮 Σ             | f*  | <b>≜</b> ↓ Z↓ | 10   | <b>100%</b> | • 🛛 🗸 🛛 🗠 |
|     | M36              |            | •       |      |      |      |                   |                 |     |               |      |             |           |
|     | A                |            | В       |      |      |      |                   |                 |     |               |      | G           | Н         |
| 1   |                  |            |         |      |      | [''] | ソール」を             | クリック            | フし  | て             |      |             |           |
| 2   |                  |            |         |      |      |      |                   |                 |     |               |      |             |           |
| 3   |                  |            |         |      |      |      |                   |                 |     |               |      |             |           |
| 4   |                  |            |         |      |      |      |                   |                 |     |               |      |             |           |
| 5   |                  |            |         |      |      |      |                   |                 |     |               |      |             |           |
| 6   |                  |            |         |      |      |      |                   |                 |     |               |      |             |           |
| 7   |                  |            |         |      |      |      |                   |                 |     |               |      |             |           |
| 8   |                  |            |         |      |      |      |                   |                 |     |               |      |             |           |
| 9   |                  |            |         |      |      |      |                   |                 |     |               |      |             |           |
| 10  |                  |            |         |      |      |      |                   |                 |     |               |      |             |           |
| 11  |                  |            |         |      |      |      |                   |                 |     |               |      |             |           |
| 12  |                  |            |         |      |      |      |                   |                 |     |               |      |             |           |
| 13  |                  |            |         |      |      |      |                   |                 |     |               |      |             |           |
| 14  |                  |            |         |      |      |      |                   |                 |     |               |      |             |           |
| 15  |                  |            |         |      |      |      |                   |                 |     |               |      |             |           |

|     | Microsof  | t Exce | l – Book | 2     |                |             |                           |                |              |                   |                         |               |             |
|-----|-----------|--------|----------|-------|----------------|-------------|---------------------------|----------------|--------------|-------------------|-------------------------|---------------|-------------|
|     | ) ファイル(E) | 編集(    | ∋ 表示(⊻)  | ) 挿入① | 書式( <u>O</u> ) | ツールロ        | j データ( <u>D</u> ) 「       | <u> ウィンドウ₩</u> | ? ∧ı         | ブ(円)              |                         |               |             |
|     | ) 🗃 📕     | a      | t 💞 🐰    | B 🛍   | 1              | 🚏 スペ        | ル チェック( <u>S</u> )        | F7             | 1 <b>1 1</b> | 🚯 100%            | - 🕐 🚬 🛛                 | AS Pゴシック      | <b>-</b> 11 |
|     | K1 0      |        | -        | =     |                | オー          | トコレクト( <u>A</u> )         |                |              | -                 |                         |               |             |
|     | A         |        | В        | С     |                | ブック         | つの共有(円)                   |                |              | G                 | Н                       | Ι             | J           |
| 1   |           |        |          |       |                | 変更          | 「履歴の作成(]                  |                |              |                   |                         |               |             |
| 2   | 2         |        |          |       |                | ブッ!         | 7の結合(逆)                   |                |              |                   |                         |               | -           |
| 3   | }         |        |          |       |                | 保護          | ŧ( <u>P</u> )             |                |              |                   |                         | こあろ           | -           |
| 4   |           |        |          |       |                | オン          | ライン グループド                 | 洋業             |              |                   |                         |               | -           |
| 5   | 5         |        |          |       |                |             | 1.2. 5/0)                 |                |              | 124               | ユリティ                    | 」を選択          |             |
| 6   | )         |        |          |       |                |             | ルシーク <u>は</u> /…<br>ロナ/EX |                |              |                   |                         |               |             |
| 7   | ,         |        |          |       |                | 27          | リカト <u>ビ</u> /<br>521     |                |              |                   |                         |               |             |
| 8   | }         |        |          |       |                | - 95        | クンニトガ4T( <u>U</u>         | <u> </u>       |              |                   |                         |               |             |
| - 9 | )         |        |          |       |                | <u>ול</u> ד | □ ( <u>M</u> )            |                | • 7          | クロ ( <u>M</u> )   |                         | Alt+F8        |             |
| 1   | 0         |        |          |       |                | アド          | インΦ                       |                | ●新           | iしいマクロの           | 記錄( <u>R</u> )          |               |             |
| 1   | 1         |        |          |       |                | -ב          | ザー設定( <u>C</u> )…         |                | セ            | キュリティ( <u>S</u> ) |                         |               |             |
| 1:  | 2         |        |          |       |                | オプ          | ション( <u>0</u> )           |                |              |                   | E 10 - 0.0              | A.L. 511      | -           |
| 1:  | 3         |        |          |       |                |             |                           |                | 20 V         | isual Basic       | Editor(V)               | Alt+F11       |             |
| 1.  | 4         |        |          |       |                |             |                           |                | OD M         | icrosoft Sci      | ript Editor( <u>E</u> ) | Alt+Shift+F11 |             |
| 1!  | 5         |        |          |       |                |             |                           |                |              |                   |                         |               |             |
| 1   | 6         |        |          |       |                |             |                           |                |              |                   |                         |               |             |
| 1   | 7         |        |          |       |                |             |                           |                |              |                   |                         |               |             |

| 🔀 Microsoft Ex                        | cel – Book | 2                                |                        |                                 |       |                                                                                   |
|---------------------------------------|------------|----------------------------------|------------------------|---------------------------------|-------|-----------------------------------------------------------------------------------|
| 🖳 ファイル(E) 編                           | 集∈)表示(⊻)   | 挿入① 書式                           | :@ <u>ッール(</u> 1       | <u>)</u> データ( <u>D</u> ) ウ      | ィンドウ( | 20. ヘルプ(日)                                                                        |
| 🗅 🖻 🖶 🎒                               | D 💖 🐰      | 🖻 🛍 💅                            | kp 💞 スペ                | ル チェック( <u>S</u> )              | F7    | 🛍 🚜 100% - 😰 🚬 MS Pゴシック 🛛 - 11                                                    |
| K10<br>A<br>1<br>2<br>3<br>4          | 「セ=        | Fュリティ<br>「中」 <sup>:</sup><br>「OK | ・レベル_<br>を選択し<br>(」を押す | 」のタブで<br>,て<br>す                | F.    | G H I ↓<br>セキュリティ ? ×<br>セキュリティレベル⑤ 信頼のおけるソース元①<br>○ 直(世) 安全であるとわかっている署名付きのマクロだけを |
| 5<br>6<br>7<br>8                      |            |                                  | ゴー.<br>シナ<br>ワー        | ル シーク(G)<br>リオ(E)<br>クシート分析(LL) |       | 美行することかできます。著名のないマクロは自動的に実行不可になります。                                               |
| 9<br>10<br>11<br>12<br>13<br>14<br>15 | 再<br>マクロを  | 度エクセ<br>有効にす<br>となり              | ルを開く<br>るかどう<br>)ます    | くと<br>うかの選択                     |       | があるマグロを美行する前に警告しません。ウイルス検索プログラムがインストールされているか、すべてのドキュメントが<br>安全であると確信する場合のみ設定できます。 |
| 16                                    |            |                                  |                        |                                 |       | OK キャンセル                                                                          |

### それでは 保証書の作成方法と注意点です

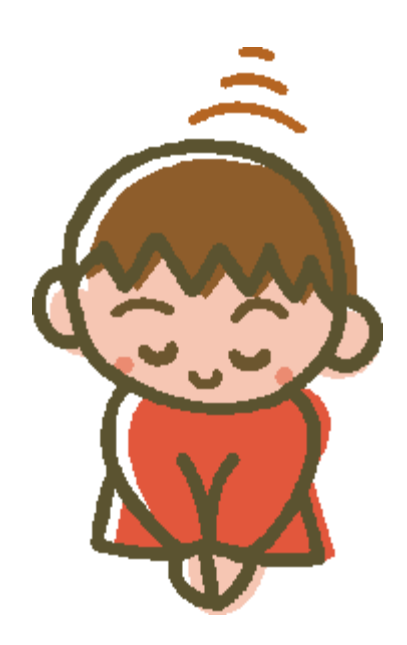

## シートが6つになります

|                                  |                                                                                                    | -                                                                                      |                                                                                                    |                                                                                                    | 2                                                                                                    |                                         |                                                                                             |                                                                                                    |                                                                                                   |            |         |                                                                                                  |        |         |                                                                                                    | 品質                                                                                                    | 休証書い                                    | 製品規格:                                                                                                    | 唐)                                                                                                    |                                                                                                    |                                                                                                    |             |              |
|----------------------------------|----------------------------------------------------------------------------------------------------|----------------------------------------------------------------------------------------|----------------------------------------------------------------------------------------------------|----------------------------------------------------------------------------------------------------|----------------------------------------------------------------------------------------------------|-----------------------------------------|---------------------------------------------------------------------------------------------|----------------------------------------------------------------------------------------------------|---------------------------------------------------------------------------------------------------|------------|---------|--------------------------------------------------------------------------------------------------|--------|---------|----------------------------------------------------------------------------------------------------|----------------------------------------------------------------------------------------------------|-----------------------------------------|----------------------------------------------------------------------------------------------------|----------------------------------------------------------------------------------------------------|----------------------------------------------------------------------------------------------------|----------------------------------------------------------------------------------------------------|-------------|--------------|
|                                  |                                                                                                    | La La                                                                                  | K BI                                                                                                    |                                                                                                    | -                                                                                                    |                                         | 品質保                                                                                         | 「証金(丁系                                                                                                    | 5.急地羊)                                                                                            |            |         |                                                                                                  |        |         |                                                                                                    |                                                                                                    | # B                                     | 分析器                                                                                                    | い計算機                                                                                                    | 1000                                                                                                    | M B                                                                                                    | 分析值         | 計算機          |
|                                  | BRSE DOLLES                                                                                                    | A-410R                                                                                 | 191112-                                                                                                    | I ATT                                                                                              | 2                                                                                                    |                                         |                                                                                             |                                                                                                    |                                                                                                   | 但当者        |         | 内容                                                                                               | 管:     | 理項目·管   | 理基準                                                                                                    |                                                                                                    | 1784-                                   |                                                                                                    | TOPALL                                                                                                    | kcel                                                                                                    | RG1029                                                                                                    |             | -            |
|                                  |                                                                                                    |                                                                                        |                                                                                                    |                                                                                                    | (And CT)                                                                                                    |                                         | 1                                                                                           |                                                                                                    |                                                                                                   |            |         |                                                                                                  |        |         |                                                                                                    | *                                                                                                    | * 9                                     | -                                                                                                    | 1.00.014                                                                                                    |                                                                                                    | 10 11                                                                                                    |             | 1            |
| Contraction of the Contraction   | 1                                                                                                    |                                                                                        |                                                                                                    |                                                                                                    | Tracis                                                                                                    |                                         |                                                                                             |                                                                                                    |                                                                                                   |            |         |                                                                                                  |        |         |                                                                                                    | Å.                                                                                                    | EAUCH                                   |                                                                                                    |                                                                                                    |                                                                                                    | 精羅                                                                                                    |             | 1            |
| 5 #                              |                                                                                                    |                                                                                        |                                                                                                    |                                                                                                    |                                                                                                    |                                         |                                                                                             |                                                                                                    |                                                                                                   |            |         |                                                                                                  |        |         |                                                                                                    | 9                                                                                                    | 整 背<br>出来任物                             | -                                                                                                    |                                                                                                    |                                                                                                    |                                                                                                    |             |              |
| 商品名                              |                                                                                                    | 100                                                                                    |                                                                                                    |                                                                                                    |                                                                                                    |                                         |                                                                                             |                                                                                                    |                                                                                                   |            |         |                                                                                                  |        |         |                                                                                                    | -                                                                                                    | 医分                                      |                                                                                                    |                                                                                                    | 1                                                                                                    |                                                                                                    |             | 1            |
|                                  | T                                                                                                    | 1                                                                                      |                                                                                                    |                                                                                                    |                                                                                                    |                                         |                                                                                             |                                                                                                    |                                                                                                   |            |         |                                                                                                  |        |         |                                                                                                    | 8                                                                                                    | \$ ¥                                    | 0                                                                                                    | 1.08                                                                                                    | -                                                                                                    | +-合計が10年で                                                                                                 | は絶りません      | 補助してくた       |
|                                  | <u>a</u> m                                                                                                    |                                                                                        |                                                                                                    |                                                                                                    |                                                                                                    |                                         |                                                                                             |                                                                                                    |                                                                                                   |            |         |                                                                                                  |        |         |                                                                                                    |                                                                                                    | 10004                                   |                                                                                                    |                                                                                                    | INE .                                                                                                    | SI #828-100-0                                                                                             |             | BR Bille     |
| 制义会社                             | 会社名                                                                                                    |                                                                                        |                                                                                                    |                                                                                                    |                                                                                                    |                                         |                                                                                             |                                                                                                    |                                                                                                   |            |         |                                                                                                  |        |         |                                                                                                    | -                                                                                                    | * ++95/                                 | 領を入力して                                                                                                    | (Edu                                                                                                    |                                                                                                    | ************                                                                                              | A DOCESSION |              |
|                                  | 10.54                                                                                                    |                                                                                        | 10                                                                                                    | E-Mail                                                                                             |                                                                                                    |                                         | -                                                                                           | T1 66 0                                                                                                    | ri er de                                                                                          | 14-11-1    | 10.1413 |                                                                                                  |        |         |                                                                                                    |                                                                                                    | 12.0                                    |                                                                                                    |                                                                                                    |                                                                                                    |                                                                                                    |             | -            |
|                                  | T                                                                                                    | 1                                                                                      |                                                                                                    | PAX                                                                                                | -                                                                                                    |                                         |                                                                                             | 品質印                                                                                                    | <b>米註書</b>                                                                                        | (南生)       | 現格)     |                                                                                                  |        |         |                                                                                                    |                                                                                                    |                                         |                                                                                                    | 周初                                                                                                    | e                                                                                                    |                                                                                                    |             | AL 40        |
| 10052                            | 0.5                                                                                                    | -                                                                                      |                                                                                                    |                                                                                                    |                                                                                                    |                                         |                                                                                             | 衛生弁                                                                                                    | 見格の根拠                                                                                             |            |         | 1                                                                                                |        |         |                                                                                                    |                                                                                                    |                                         |                                                                                                    |                                                                                                    |                                                                                                    |                                                                                                    |             |              |
| 5-510表示<br>責任会社                  | 444                                                                                                    | -                                                                                      |                                                                                                    |                                                                                                    |                                                                                                    |                                         |                                                                                             |                                                                                                    |                                                                                                   |            |         |                                                                                                  |        |         |                                                                                                    |                                                                                                    |                                         |                                                                                                    |                                                                                                    |                                                                                                    |                                                                                                    |             |              |
| 1986年1日入祝)                       | 250                                                                                                    |                                                                                        |                                                                                                    | E-Mail                                                                                             | T                                                                                                    |                                         |                                                                                             | -                                                                                                    |                                                                                                   | _          |         |                                                                                                  |        |         |                                                                                                    |                                                                                                    |                                         |                                                                                                    |                                                                                                    |                                                                                                    |                                                                                                    |             |              |
|                                  | m                                                                                                    |                                                                                        |                                                                                                    | FAX                                                                                                |                                                                                                    |                                         | <u> </u>                                                                                    | ≪注意>                                                                                                    | ◎保証期                                                                                              | 間の根拠       | となる論    | 注規格を                                                                                             | しわして下さ | れい      |                                                                                                    |                                                                                                    |                                         |                                                                                                    |                                                                                                    |                                                                                                    |                                                                                                    |             |              |
|                                  | 7.                                                                                                    | 1                                                                                      |                                                                                                    |                                                                                                    |                                                                                                    |                                         |                                                                                             | 1                                                                                                    | 7.通日                                                                                              |            | -       | 18 ()                                                                                            | 5)     | 1       | 10 1                                                                                                    | · (未                                                                                                    | <del>,</del>                            | 1/1                                                                                                    |                                                                                                    | ALAN-A                                                                                                    | Fa 14 part                                                                                                | 4           | 505 : 00 mm  |
| NACH.                            |                                                                                                    |                                                                                        |                                                                                                    |                                                                                                    |                                                                                                    |                                         |                                                                                             |                                                                                                    |                                                                                                   | 100        |         | 11 1/1/                                                                                          |        |         | -                                                                                                    |                                                                                                    |                                         | 邊境市                                                                                                    | 14                                                                                                    | a shared i                                                                                                    |                                                                                                    | _           |              |
| #U8 2011                         | 勇社名                                                                                                    |                                                                                        |                                                                                                    |                                                                                                    | -                                                                                                    |                                         |                                                                                             | 15                                                                                                    | (王圖都                                                                                              |            |         |                                                                                                  |        |         | 息雷保                                                                                                    | 「「「「「」」                                                                                                    | な確認)                                    | -0                                                                                                    | 9-107-                                                                                                    | -511 1 2 2 2                                                                                                    | 「茶店をする際」、東部の                                                                                              | L.F.        | 1            |
|                                  | 記録                                                                                                    |                                                                                        |                                                                                                    | E-Mail                                                                                             |                                                                                                    |                                         | -                                                                                           | 大主                                                                                                    | 踢 劏 群                                                                                             |            |         |                                                                                                  |        |         | 00.74.14                                                                                                    | CARL OF CAR                                                                                                    | 117 48 467                              | 1993                                                                                                    | PERO                                                                                                    | owna wa                                                                                                    | 同時に行ってくためい                                                                                                |             |              |
| Marcal Marcal                    |                                                                                                    |                                                                                        |                                                                                                    | P. COT                                                                                             | -                                                                                                    |                                         |                                                                                             | 18                                                                                                    | E Col                                                                                             |            |         |                                                                                                  |        |         | 美宗编剧                                                                                                    | OWNER                                                                                                    | 東京に大力され                                 | COMPET.                                                                                                    | marito da la                                                                                                    | #古場話の上。                                                                                                    | #おのチェックさして下去                                                                                              | 4           |              |
| 位けイズ、色調報                         | \$77F1515400                                                                                                    |                                                                                        | 調売ラ                                                                                                    | 100-<br>100-100                                                                                    | EN DERAM                                                                                                    | -                                       |                                                                                             |                                                                                                    | がり収備                                                                                              | 0.5        |         |                                                                                                  |        |         | 887L                                                                                                    | -14K                                                                                                    |                                         |                                                                                                    |                                                                                                    |                                                                                                    |                                                                                                    |             | 1.00         |
|                                  |                                                                                                    |                                                                                        | H. 70                                                                                                    | ON READ                                                                                            | Iti                                                                                                    |                                         |                                                                                             | ~~                                                                                                    |                                                                                                   |            |         |                                                                                                  |        |         | -158.                                                                                                    | EU04b71                                                                                                    | ルギーイエス                                  | 42                                                                                                    |                                                                                                    |                                                                                                    |                                                                                                    |             | -            |
|                                  |                                                                                                    |                                                                                        |                                                                                                    | _                                                                                                  |                                                                                                    | -                                       |                                                                                             | 9.10-                                                                                                    | モネラ網道                                                                                             | 2          |         |                                                                                                  |        |         |                                                                                                    |                                                                                                    |                                         |                                                                                                    |                                                                                                    |                                                                                                    |                                                                                                    |             |              |
|                                  |                                                                                                    |                                                                                        |                                                                                                    | 8:55                                                                                               | に、必ず「表示う                                                                                                    | 04.5年春日                                 |                                                                                             | ORAN                                                                                                    | リジウム属                                                                                             | 節          |         |                                                                                                  |        |         |                                                                                                    |                                                                                                    |                                         |                                                                                                    |                                                                                                    |                                                                                                    |                                                                                                    |             |              |
| 品質保証                             | 書(原材料件                                                                                                    | - 構書)                                                                                  |                                                                                                    | 1                                                                                                  | 明の道施二子                                                                                                    | NEW DATE: N                             | 50HA -0800                                                                                  | 404                                                                                                    | - 209-H                                                                                           | aroese     | 0.900## | 朝にしてご利用                                                                                          | RCC311 |         | · 表示的                                                                                                    | tuta                                                                                                    |                                         |                                                                                                    |                                                                                                    |                                                                                                    |                                                                                                    |             |              |
| 00.54 14 00.                     | an order land                                                                                                    | L 107 EL /                                                                             | -                                                                                                    | 11.                                                                                                | 140                                                                                                    |                                         | osserval poccas                                                                             |                                                                                                    |                                                                                                   | 1          | -       |                                                                                                  | HEBH   |         |                                                                                                    |                                                                                                    |                                         |                                                                                                    |                                                                                                    |                                                                                                    |                                                                                                    |             |              |
|                                  |                                                                                                    |                                                                                        | and hereit                                                                                                    |                                                                                                    | THE TO                                                                                                    | 101101-001                              | a.a.ertua                                                                                   | (BART)                                                                                                    |                                                                                                   | 1.000      | a 1. 1  | 2.7 HB                                                                                           |        | E II    | HEIDE                                                                                                    | and of a state                                                                                                    | 1007                                    | 17162                                                                                                    | Ba. Protiki                                                                                                    | A2781                                                                                                    |                                                                                                    |             |              |
|                                  | Refes<br>fulleutetti ()                                                                                                    | 28                                                                                     | 55 218<br>56 3                                                                                                    |                                                                                                    | 5 m 1                                                                                                    |                                         |                                                                                             |                                                                                                    |                                                                                                   |            | 100     | COSEGAT:                                                                                         |        |         | -                                                                                                    |                                                                                                    |                                         |                                                                                                    |                                                                                                    |                                                                                                    |                                                                                                    |             |              |
| BHR<br>BW CZ                     | 用け目的<br>自然物は特徴的スカロ<br>(米の20日間)                                                                                                    | 20<br>70<br>80<br>00                                                                   | E-51 22.00<br>E-61 24<br>244 823<br>013 214                                                                                                    | =                                                                                                  | Ŧ                                                                                                    | 0.0000000000000000000000000000000000000 |                                                                                             | CONTRACT.                                                                                                    |                                                                                                   |            |         | 9                                                                                                |        | 0       |                                                                                                    |                                                                                                    | MW5.                                    | 1.31                                                                                                    | 1005000                                                                                                    |                                                                                                    |                                                                                                    |             |              |
| BHG<br>BV (2                     | 単十日:8<br>230年1月1日第三人内)<br>1月(17:5日年18)                                                                                                    | 20<br>70<br>80<br>00                                                                   | Edi Alia<br>Edi Alia<br>Edi Alia<br>Edi Alia<br>Edi Alia                                                                                                    | -                                                                                                  | 1                                                                                                    | 1000000                                 |                                                                                             |                                                                                                    |                                                                                                   |            |         | 9<br>41786687                                                                                    |        | 0.8     | 21 EDI                                                                                                    | 10 (aut                                                                                                    | 74445 24                                | -                                                                                                    | statute of the                                                                                                    | Vola Petrova                                                                                                    | 000000000058.0                                                                                            |             |              |
| 840<br>84 (2                     | 周日日本<br>自動地は時間高入5日<br>19(0)-204前)                                                                                                    | 20<br>70<br>80<br>00                                                                   | R SA STARE<br>E AL VA<br>E AL VA<br>E A   |                                                                                                    | Ξ.                                                                                                    |                                         |                                                                                             |                                                                                                    |                                                                                                   |            |         | H KINESAT                                                                                        |        | 0.0     | 2A.Bh                                                                                                    | <b>42</b> (14                                                                                                    | RFaySLAR                                | 単位美市されてい                                                                                                    | ******                                                                                                    | COMBINON                                                                                                    | ONBORD.CTR.0                                                                                              | Tautture    |              |
| 1:4<br>2:4<br>2:4<br>2:4<br>1:5  | 周日和名<br>作品(中国地区名入宅)<br>(1)(10)(20日前)<br>(2)(10)(20日前)                                                                                                    | 20<br>00<br>00                                                                         | E 6 (A<br>E 6 (A<br>E 6 (A<br>E 6 (A<br>E 6 (A)<br>E 6 (A)<br>E |                                                                                                    | I<br>H                                                                                                    |                                         |                                                                                             |                                                                                                    |                                                                                                   |            |         | N RYEEAT                                                                                         |        | 0       | 22.XSENT                                                                                                    | <b>42</b> (64<br>7                                                                                                    | ₹4173L&K<br>\$1:1                       | #IN#Ridn ().                                                                                                    | 147.9-12                                                                                                    | COMENCA<br>MICH                                                                                                    | 0000000.0758.0<br>19                                                                                      | 186365      |              |
| 545 (2<br>14<br>24 3/5           | 84466<br>446649563.50<br>10020480                                                                                                    | 20<br>70<br>800<br>00                                                                  |                                                                                                    |                                                                                                    | I<br>H<br>H<br>H<br>H<br>H<br>H<br>H<br>H<br>H<br>H<br>H<br>H<br>H<br>H<br>H<br>H<br>H<br>H<br>H                                                                                                    | 兄弟孝臣の道法)                                |                                                                                             | 口囊關注於                                                                                                    | RÉ                                                                                                |            |         | a anama7                                                                                         |        | 0.1     | EX SEN I                                                                                                    | <b>42</b> (64<br>7)<br>64                                                                                                    | マチョックしたお<br>着し一十                        | 0.057404<br>8047300                                                                                                    | ・オオ・ナーマ<br>italを入るれつ                                                                                                    | 20月日かつ。<br>現式中<br>ている                                                                                                    | 0000000.778.0<br>19                                                                                       | 7862365     |              |
| 1-4<br>2-4<br>2-4                | AFTER<br>TRIBUTER A SUL<br>IN COORD<br>CATAL                                                                                                    |                                                                                        |                                                                                                    |                                                                                                    | El salar, ar.                                                                                                    | 2.000000000000000000000000000000000000  |                                                                                             |                                                                                                    | Rž:                                                                                               |            |         | unana 7                                                                                          |        | 0.      | 1 1000                                                                                                    | 株式 (6世<br>万)<br>(6년)<br>(6년)                                                                                                    | ₹¥¥¥3±K<br>\$2+                         | 単い表示されて、<br>内心日<br>名称が                                                                                                    | 小田市、中小で<br>行り記入るれてい                                                                                                    | (の)相目的()+<br>())-<br>()-<br>()-<br>()-<br>()-<br>()-<br>()-<br>()-<br>()-<br>()                                                                                                    | 0000000.775.0<br>19                                                                                       | 081516.5    |              |
| 14<br>34<br>34<br>34<br>370      | AFFE<br>AMBORATE<br>INCOMENT<br>INCOMENT<br>INCOMENT<br>AMBORATION<br>FIELD<br>AMBORATION<br>INCOMENT<br>INCOMENT | 200<br>000<br>000<br>000<br>000<br>000<br>000<br>000<br>000<br>000                     |                                                                                                    | o Financia                                                                                         | - I<br>- H<br>- H<br>- H<br>- H<br>- H<br>- H<br>- H<br>- H                                                                                                    | 現め増加の過加)<br>(予測長の通加)                    | 1000<br>1000<br>1000<br>1000                                                                | 口 <b>新闻</b> 者 (1)                                                                                                    | RE:                                                                                               |            |         | 9<br>4 4008887                                                                                   |        | 0.000   | 1 2000<br>1 2000<br>2 2000<br>2 2000                                                                                                    | <b>42</b> (64<br>7)<br>616<br>616<br>616                                                                                                    | ₹\$\$¥3.25.K<br>\$2}                    | 単いあでされ (1)<br>内成日<br>名林が<br>新品石                                                                                                    | 、東京、東京で<br>目的記入るれて、<br>同記入されて、<br>記述記入るれて                                                                                                    | COMBING®<br>場合中<br>でいる<br>ている<br>ている                                                                                                    | 0000000.(758.0<br>18                                                                                      | 286236.5    | -<br>DFCH853 |
| 14<br>14<br>14<br>14<br>14       | 8000<br>2010日2日本である。その1<br>1日(2010日本である。その1<br>日本であり<br>第四日の日本であり<br>第四日の日本であり<br>第四日の日本であり<br>第四日の日本であり<br>第四日の日本であり<br>第四日の日本であり<br>第四日の日本である。その1<br>日本である。その1<br>日本である。<br>日本である。<br>日本での<br>日本である。<br>日本である。<br>日本である。<br>日本での<br>日本での<br>日本である。<br>日本での<br>日本である。<br>日本である。<br>日本での<br>日本である。<br>日本である。<br>日本である<br>日本である。<br>日本である。<br>日本での<br>日本での<br>日本での<br>日本での<br>日本での<br>日本での<br>日本での<br>日本での                                                                                                    | 200 1<br>700 1<br>800 000 1<br>80000                                                   |                                                                                                    |                                                                                                    | ▲<br>「<br>」<br>日<br>日<br>日<br>日<br>日<br>日<br>日<br>日<br>日<br>日<br>日<br>日<br>日                                                                                                    | 兄弟#200歳年)<br>(予選長の頃知)<br>#-             |                                                                                             |                                                                                                    | 日本<br>日本<br>日本<br>日本<br>日本<br>日本<br>日本<br>日本<br>日本                                                | -01220/    |         | 9<br>8 (17)<br>10)<br>10)<br>10)<br>10)<br>10)<br>10)<br>10)<br>10)<br>10)<br>10                 |        | 0       | 22 × 350 x 3<br>1 840 x 1<br>2 840 x 1<br>3 840 x 1<br>4 840 x 1<br>4 840 x 1                                                                                                    | <ul> <li>株式 (自然)</li> <li>50</li> <li>50</li></ul>                                                                                                    | でチャッスしたK<br>第25一十                       | (Pitter)     (Pitter)     (Pitter)     (Pitter)     (Pitter)     (Pitter)     (Pitter)     (Pitter)                                                                                                    | 、東京、東小マ<br>おか記入るれてい<br>い記入されてい<br>い記記入るれてい                                                                                                    | での過数がつ。<br>機能でき<br>いる<br>ている<br>さいる<br>されている                                                                                                    | 048088.578.0<br>13                                                                                        | 081316.5    |              |
| 8448<br>64<br>1-4<br>2-4<br>2/70 | 日本<br>10<br>10<br>10<br>10<br>10<br>10<br>10<br>10<br>10<br>10                                                                                                    | 249<br>10<br>10<br>10<br>10<br>10<br>10<br>10<br>10<br>10<br>10<br>10<br>10<br>10      |                                                                                                    |                                                                                                    | A DELICIONALE                                                                                                    | 光中相互の通知)<br>(予相当の通知)<br>#-              | 2002<br>2002<br>2002                                                                        |                                                                                                    | 職の語言                                                                                              |            | ISEN.   | 9<br>N (Elvanda 7                                                                                |        |         | 22 A 3500 4<br>1 20251<br>2 20551<br>2 20551<br>4 20551<br>5 (6)111                                                                                                    | <b>建設(</b> 伯赦<br>77<br>1949<br>1949<br>1949<br>1949<br>1941<br>1941<br>1941<br>1                                                                                                    | でチャンス.た¥<br>第5.一↑                       | ●(小美市34)()<br>作成日<br>名林が<br>単成し<br>表示が                                                                                                    | います。すべて<br>目が起入されてい<br>目が起入されてい<br>にが起入されてい<br>れ工程が見入<br>約10歳の一話                                                                                                    | たい場合がつ。<br>場合の<br>ている<br>ている<br>されている<br>表示名がす。                                                                                                    | ONNECTION CONTRACTORY                                                                                     | 081216.5    |              |
| 14<br>14<br>14<br>14<br>14       | анов<br>аланы мата<br>(1902000)<br>аланы<br>жалаатка<br>аланы<br>жалаатка<br>жалаатка<br>жалаатка<br>жалаатка<br>жалаатка                                                                                                    |                                                                                        |                                                                                                    | Looken co<br>Sizicitii<br>h Fillenc<br>Sizicitii<br>h Fillenc<br>Sizicitii<br>fillenc<br>Sizicitii | ALL<br>ALL<br>ALL<br>ALL<br>ALL<br>ALL<br>ALL<br>ALL<br>ALL<br>ALL                                                                                                    | 1<br>元の時間(1)通知()<br>(予約時の)(200)<br>た。   | 988<br>982<br>982                                                                           |                                                                                                    | THE THE                                                                                           | Loit 20 A  |         | 9<br>N (Etransist 7                                                                              |        |         | 223 Jahr 1<br>1 2025<br>2 2650<br>2 2650<br>2 2650<br>4 2650<br>5 2670<br>6 2670                                                                                                    | <ul> <li>(64)</li> <li>(64)</li>     &lt;</ul>                                                                                                    | ₹÷+>3.2.8<br>\$5.—†                     | ●(小田市市中内へ)<br>内成日<br>名称が<br>開始日<br>単純加<br>良示求<br>高市す                                                                                                    | 第14、またで、<br>またので、<br>はためを入されてい<br>のに見入されてい<br>のに見入されてい<br>のに見入されてい<br>のに見入されてい<br>のに見入されてい<br>のに見入されてい<br>のに見入されてい<br>のに<br>のののの一様<br>ののの一様ののの一様ののの一様ののの一様ののの一様ののの一                                                                                                    | (大道田村へ)<br>通信時<br>この<br>この<br>されている<br>赤子名がすって<br>和がすって18                                                                                                    | の状態で数40.4738、0<br>1日<br>*で起こえまれている<br>ことふまれている                                                            |             |              |
| 114<br>2-4 2/30                  | анов<br>аланы маталаны<br>(жолована)<br>аланы маталаны<br>жаланы алан<br>жаланы алан<br>жаланы алан<br>жаланы алан<br>жаланы алан<br>жаланы алан<br>жаланы алан                                                                                                    | 24<br>00<br>EGA<br>00<br>AMERICA<br>AMERICA<br>AMERICA<br>AMERICA<br>AMERICA           | 1.45-4001<br>1.45-4001<br>1.45-4001<br>1.45-4001<br>1.45-4001<br>1.45-4001                                                                                                    |                                                                                                    | ABSLINGLE                                                                                                    | 1<br>兄弟明日の道法)<br>(予相日の道知)<br>た。         |                                                                                             |                                                                                                    | 職の職業                                                                                              | Poliz 200  | Dan.    | 9<br>N Grant 7                                                                                   |        |         | 22 A SET 1<br>1 Bulls1<br>2 Bulls1<br>2 Bulls1<br>4 Bulls1<br>5 BUlls1<br>6 DU14<br>7 Bulls1<br>7 Bulls1                                                                                                    | <ul> <li>(1)計</li> <li>(1)計</li> <!--</td--><td>₹\$\$¥3.28<br/>\$5;+</td><td><ul> <li>単位美元されてい</li> <li>作成日</li> <li>名称が</li> <li>第4日</li> <li>単成10</li> <li>表示が</li> <li>表示が</li> <li>表示が</li> <li>案項点</li> </ul></td><td><ul> <li>東京、東小式</li> <li>東小式</li> <li>(福之人されてい</li> <li>(福之人されてい</li> <li>(二田が見え)</li> <li>(二田が見え)</li>     &lt;</ul></td><td>(の場所ない)<br/>場記号<br/>ている<br/>こいる<br/>されている<br/>赤牙名がすい<br/>本がすって15<br/>場合の記人さ</td><td>の状態で数もして下あり<br/>日日<br/>へて起こんされている<br/>ことんされている<br/>またらち</td><td>082345</td><td></td></ul>                            | ₹\$\$¥3.28<br>\$5;+                     | <ul> <li>単位美元されてい</li> <li>作成日</li> <li>名称が</li> <li>第4日</li> <li>単成10</li> <li>表示が</li> <li>表示が</li> <li>表示が</li> <li>案項点</li> </ul>                                                                                                    | <ul> <li>東京、東小式</li> <li>東小式</li> <li>(福之人されてい</li> <li>(福之人されてい</li> <li>(二田が見え)</li> <li>(二田が見え)</li>     &lt;</ul> | (の場所ない)<br>場記号<br>ている<br>こいる<br>されている<br>赤牙名がすい<br>本がすって15<br>場合の記人さ                                                                                                    | の状態で数もして下あり<br>日日<br>へて起こんされている<br>ことんされている<br>またらち                                                       | 082345      |              |
| 114<br>2-4 37/30                 | 日日日日<br>日日日日日<br>日日日日日<br>日日<br>日日<br>日日<br>日日<br>日日<br>日日<br>日日<br>日                                                                                                    | 244<br>750<br>800<br>900<br>2411<br>2411<br>2411<br>2411<br>2411<br>2411<br>2411<br>24 | 1.15401<br>1.15401<br>1.15401<br>1.15401                                                                                                    | 2<br>1<br>1<br>1<br>1<br>1<br>1<br>1<br>1<br>1<br>1<br>1<br>1<br>1                                 | ABSECT                                                                                                    | 兄弟明旦の湯池)<br>(子相号の頃知))<br>#-             |                                                                                             |                                                                                                    | 開始                                                                                                | Foliz 200A |         | 9<br>N (219)2002,007                                                                             |        | 0.88    | 22 A SER 1<br>1 Bubb<br>2 Bubb<br>3 Bubb<br>4 Bubb<br>4 Bubb<br>6 BUtt<br>7 Bubb<br>8 Bubb<br>8 Bubb                                                                                                    | <ul> <li>())</li> <li>())</li></ul>                                                                                                    | 7510%.2k                                | #U是T3D (A<br>内田田<br>名称が<br>単近<br>単近<br>人下が<br>人下が<br>二<br>文章成<br>単立項<br>単立<br>(本)<br>(本)<br>(本)<br>(本)<br>(本)<br>(本)<br>(本)<br>(本)<br>(本)<br>(本)                                                                                                    | 東京、東小の<br>目的ほとんされてい<br>にかほとんされてい<br>に加速が見たん<br>に加速が見たん<br>に加速が見たん<br>にかって後<br>したかって後<br>したかって後<br>したかって後                                                                                                    | (の場面的な)<br>場記号<br>ている<br>こいる<br>されている<br>未分考へて加<br>単日の紀入さ<br>記入がそれて                                                                                                    | 000000000-0758、0<br>日日<br>つてほどんされている<br>とんあれている<br>れている<br>いち                                             |             |              |
| 1-3<br>2-4 37,90                 | ##166     ##166     ##16     ##20####      ##20#####      ##20######      ##20##########                                                                                                    | 24<br>00<br>00<br>00<br>00<br>00<br>00<br>00<br>00<br>00<br>00<br>00<br>00<br>00       |                                                                                                    |                                                                                                    | All all and a second second se | 兄弟朝日の道法)<br>(予道日の道法)<br>#-              |                                                                                             | A CONTRACTOR OF A CONTRACTOR OF A CONTRACTOR OF A CONTRACTOR A CONTRACTOR A CONTRAC | 職職                                                                                                | 1997       |         | 9<br>BURGERT                                                                                     |        | 0.8.8   | 22 × 3870 3<br>1 2 2450 3<br>2 2450 3<br>2 2450 4<br>2 2450 4<br>2                                                                                                   | <ul> <li>●菜(合約)</li> <li>方</li> <li>方</li> <li>方</li> <li>方</li> <li>方</li> <li>方</li> <li>う</li> <li>う&lt;</li></ul>                                                                                                    | 77777228<br>\$20-7                      | #17#77#10 CL<br>内成日<br>名材が<br>単近日<br>表示が<br>表示が<br>変更成<br>載生現<br>表示が                                                                                                    | (株式・まつで)<br>目がほこんされてい<br>(何とんされてい)<br>さがほこんされてい<br>さがほこんされてい<br>さがほこんされてい<br>さがほこんされてい<br>さがいの(前)<br>にいたまして、<br>その)<br>で、<br>の)<br>の)<br>の)<br>の)<br>の)<br>の)<br>の)<br>の)<br>の)<br>の)<br>の)<br>の)<br>の)                                                                                                    | <ol> <li>(2) 単数の</li> <li>(3) 単数の</li> <li>(3) ない</li> <li>(4) ない</li> <li>(5) ない</li> <li>(5) ない</li> <li>(6) ない</li> <li>(7) ない</li> <li>(7) ない<td>の状態で優良して下き、0<br/>旧目<br/>べて起こんされている<br/>これるれている<br/>れている<br/>いいち<br/>可能型、50%い</td><td>78(2)(5.5</td><td></td></li></ol> | の状態で優良して下き、0<br>旧目<br>べて起こんされている<br>これるれている<br>れている<br>いいち<br>可能型、50%い                                    | 78(2)(5.5   |              |
| 1-4<br>2-4<br>2/30               | B+166     Sigle 出版 (2, 2)     Sigle 出版 (2, 2)     Sigle 出版 (2, 2)     Sigle 出版 (2)     Sigle 出版 (2)     Sigle 出版 (2)     Sigle 出版 (2)     Sigle 出版 (2)     Sigle 出版 (2)                                                                                                    | 200<br>100<br>100<br>100<br>100<br>100<br>100<br>100<br>100<br>100                     | 1.15-981                                                                                                    | 2 1000000000000000000000000000000000000                                                            | ABSIDE AT.                                                                                                    | 2.844(9.042)<br>(7.489.0420)<br>f.      |                                                                                             |                                                                                                    | 職職                                                                                                | 1012 20 A  |         | 9<br>M UNBERT                                                                                    |        | I CH H  | 22 × 3870 0<br>1 2 24650<br>2 24650<br>2 24650<br>2 24650<br>4 24650<br>4 24650<br>5 26700<br>6 24245<br>5 24245<br>6 24245<br>6 24245<br>6 24245<br>6 24245<br>6 24245<br>6 24245<br>6 24245<br>6 24245<br>6 24245<br>7 24650<br>7 24650<br>8 24250<br>7 24650<br>8 24250<br>7 24650<br>8 24250<br>7 24650<br>8 24250<br>7 24650<br>8 24250<br>7 24650<br>8 24250<br>7 24650<br>8 24250<br>7 24650<br>8 24250<br>7 24650<br>7 24600<br>7 24600<br>7 246000<br>7 246000000000000000000000000000000000000                                                                                     | <ul> <li>● 菜 (ně)</li> <li>5 (ně)</li> <li>5 (ně)<td>₹\$\$\$\%_\$¥<br/>\$2;==\$</td><td>#17年77月100<br/>内成日<br/>名井が<br/>単近加<br/>丸元37<br/>本長元3<br/>本元37<br/>本長元37</td><td>★ボ・ナイズ<br/>目がほこんされてい<br/>(何とんされてい<br/>はかほこんされてい<br/>はかほこんされ)<br/>まご皿が得こん<br/>(別時のの話)<br/>にいかのの話)<br/>にいたず、一番</td><td><ol> <li>(2) 単数の</li> <li>(1) を</li> <li>(1) を</li></ol></td><td>の状態で数として下き、0<br/>1日<br/>***122入されている<br/>2入されている<br/>まれている<br/>れている<br/>いる<br/>*********************************</td><td>7812365</td><td></td></li></ul> | ₹\$\$\$\%_\$¥<br>\$2;==\$               | #17年77月100<br>内成日<br>名井が<br>単近加<br>丸元37<br>本長元3<br>本元37<br>本長元37                                                                                                    | ★ボ・ナイズ<br>目がほこんされてい<br>(何とんされてい<br>はかほこんされてい<br>はかほこんされ)<br>まご皿が得こん<br>(別時のの話)<br>にいかのの話)<br>にいたず、一番                                                                                                    | <ol> <li>(2) 単数の</li> <li>(1) を</li> <li>(1) を</li></ol>                                                                                                    | の状態で数として下き、0<br>1日<br>***122入されている<br>2入されている<br>まれている<br>れている<br>いる<br>********************************* | 7812365     |              |
| 1-4<br>2/92                      | BH16     Signature (1)     Signature (1)     Signature (1)     RECORD (2)     RECORD (2)     RECORD (2)                                                                                                    | 200<br>000<br>000<br>000<br>000<br>000<br>000<br>000<br>000<br>000                     | 84 学校<br>1、1、1、1、1、1、1、1、1、1、1、1、1、1、1、1、1、1、1、                                                                                                    | 100日中<br>2012<br>1-31<br>か下記等に<br>:旧在府開降                                                           | ABANDAT.                                                                                                    | 兄弟明((小道知)<br>( 子道田の道知)<br>チ。            | 1<br>1<br>1<br>1<br>1<br>1<br>1<br>1<br>1<br>1<br>1<br>1<br>1<br>1<br>1<br>1<br>1<br>1<br>1 | TT 222                                                                                                    | [能<br>]<br>]<br>]<br>]<br>]<br>]<br>]<br>]<br>]<br>]<br>]<br>]<br>]<br>]<br>]<br>]<br>]<br>]<br>] | 1916 200   |         | 9<br>4<br>4<br>1<br>1<br>1<br>1<br>1<br>1<br>1<br>1<br>1<br>1<br>1<br>1<br>1<br>1<br>1<br>1<br>1 |        | I O M H | 22 X 38711<br>1 2 2451<br>2 2451<br>2 2451<br>4 2451<br>5 (6144<br>6 (9443<br>7 2455)<br>8 2425<br>0 71073<br>2 2450<br>3 2450<br>4 2450<br>1 2450<br>1 24500<br>1 24500<br>1 24500<br>1 24500<br>1 24500<br>1 24500<br>1 24500<br>1 245 | <ul> <li>(4)</li> <li>(4)</li> <li>(4)</li> <li>(4)</li> <li>(4)</li> <li>(4)</li> <li>(4)</li> <li>(4)</li> <li>(4)</li> <li>(4)</li> <li>(4)</li> <li>(4)</li> <li>(4)</li> <li>(4)</li> </ul>                                                                                                    | ₹\$\$\$\.2.2¥<br>\$2;\$<br>0: \$66₩\$\! | 用が通知すれて、<br>内の注目<br>単本計が<br>単示計が<br>本式が<br>な気が<br>な気が<br>したり<br>本式が<br>なるたかで<br>したが<br>和したり<br>なたが<br>なるたかで<br>したり<br>の<br>したり<br>の<br>したり<br>したり<br>したり<br>したり<br>したり<br>したり<br>したり<br>したり | ます。すべて<br>さかほこんされてい<br>にかほこんされてい<br>にかほこんされてい<br>にかほこんさい<br>にからいたい<br>にからい<br>についたすい<br>そういい<br>であいり<br>いたすい<br>であいり                                                                                                    |                                                                                                    | 000000000000000000000000000000000000                                                                      |             |              |
| 1-4<br>2-4<br>2/90               | BH16     G(1) (1) (1) (1) (1) (1) (1) (1) (1) (1)                                                                                                    |                                                                                        | 84 日本<br>1 1 公開日<br>1 1 公開日<br>1 1 公開日<br>1 1 公開日<br>1 1 公開日<br>1 1 公開日<br>1 1 公開日                                                                                                    |                                                                                                    | ABALAN, AT.                                                                                                    | 兄弟明(2の遺生)<br>( 7項目の遺生)<br>チ。            | 982<br>982<br>983                                                                           | TTT 2012                                                                                                    | <br> 読<br> <br> <br> <br> <br> <br> <br> <br> <br> <br> <br> <br> <br> <br> <br> <br> <br>        | 1018-200A  | Rat.    | 9<br>4<br>4<br>1<br>1<br>1<br>1<br>1<br>1<br>1<br>1<br>1<br>1<br>1<br>1<br>1<br>1<br>1<br>1<br>1 |        | I O M M | 223 X 3807 10<br>1 2 2465 1<br>2 2465 1<br>2 2465 1                                                                                                    | <ul> <li>(44)</li> <li>(44)</li> <li>(44)</li> <li>(44)</li> <li>(44)</li> <li>(44)</li> <li>(44)</li> <li>(44)</li> <li>(44)</li> <li>(44)</li> <li>(44)</li> <li>(44)</li> </ul>                                                                                                    | でチョンス.ため<br>第2+<br>の 遺秘率あり              | 用が通びまたまわ CL<br>的成日<br>年末かり<br>単応加<br>点子:3<br>二、な彼ら<br>したり<br>したの味えんして                                                                                                    | ます。すべて<br>さかほこんされてい<br>にかほこんされてい<br>にかほこんされてい<br>にかほこんされてい<br>にかほこんされてい<br>にかほこんされてい<br>にかほこんされてい<br>にかほこんされてい<br>にかほこんされてい<br>にか<br>にんされてい<br>にか<br>にんされてい<br>にか<br>にたい<br>この<br>にの<br>にんされてい<br>に<br>か<br>にたい<br>たい<br>たい<br>たい<br>たい<br>たい<br>たい<br>たい<br>たい<br>たい<br>たい<br>たい<br>たい<br>た                                                                                                    |                                                                                                    | の状態で開始して下点、0<br>1日<br>マビビンお打ている<br>こんるわている<br>れている<br>いる<br>「明朝」の代わい                                      |             |              |

<u>品質保証書</u>

本製品は、以下の品質に通合していることを保証数します。 品質保証書の有効期限化作成日から1年間とし、 内容に変更があった場合は、速やかに報告数します。

| ※色付けされた項目:入力必須        |          |       |                           |                                            | 作成日                                      |                                                |         |
|-----------------------|----------|-------|---------------------------|--------------------------------------------|------------------------------------------|------------------------------------------------|---------|
| 名称                    |          |       |                           |                                            |                                          |                                                |         |
| 商品名                   |          |       |                           |                                            |                                          |                                                |         |
|                       | Ŧ        |       | <br>                      |                                            |                                          |                                                |         |
|                       | 住所       |       |                           |                                            |                                          |                                                |         |
| 約入会社                  | 会社名      |       |                           |                                            |                                          |                                                |         |
|                       | 担当者      |       | <br>                      | E-Mail                                     |                                          |                                                |         |
|                       | TEL      |       |                           | FAX                                        |                                          |                                                | •••••   |
|                       | Ŧ        |       | <br>                      |                                            |                                          |                                                |         |
| ラベル表示                 | 住所       |       |                           |                                            |                                          |                                                |         |
| 青任会社<br>(販売者・製造者・輸入者) | 会社名      |       | <br>                      |                                            |                                          |                                                |         |
|                       | 世当者      |       | <br>                      | E-Mail                                     |                                          |                                                |         |
|                       | TEL      |       | <br>                      | FAX                                        |                                          |                                                |         |
|                       | <u>T</u> | ••••• | <br>                      |                                            |                                          |                                                |         |
|                       | 住所       |       |                           |                                            |                                          |                                                |         |
| 製道会社                  | 会社名      |       |                           |                                            |                                          |                                                |         |
|                       | 担当者      |       |                           | E-Mail                                     |                                          |                                                |         |
|                       | TEL      |       |                           | FAX                                        |                                          |                                                |         |
| 最終加工国                 |          |       |                           |                                            |                                          |                                                |         |
| 最小単位(サイズ、色調等<br>(写真)  | が判るもの    | >>    | 表示ラベ,<br>(本製品の表<br>付、 文は包 | ↓<br>§示ラペルを開<br> 材現品を添す<br>  <b>×−+たら!</b> | 5付、印刷物<br>け)<br><b>み-FF</b>              | )の場合は、表示記入欄の<br>まデーンマリックですの                    | )コピー等を貼 |
|                       |          |       |                           | ビー可)を<br>写真貼付不<br>記入いただ<br>でFAXをお          | <b>出付して</b><br>可の場合 <br>くか、ラペル<br>送りください | ください。<br>ください。<br>こは、表示内容をご<br>いのコピーを弊社ま<br>い。 |         |
|                       |          |       |                           |                                            |                                          |                                                |         |

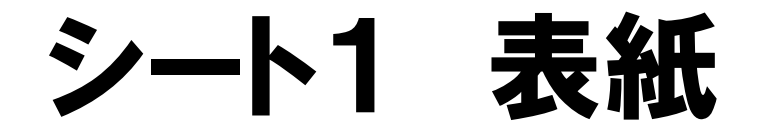

|                                 | _        |                               | <u>質保</u>                                                 | 証                             | 書                       | _             |                   |   |
|---------------------------------|----------|-------------------------------|-----------------------------------------------------------|-------------------------------|-------------------------|---------------|-------------------|---|
|                                 |          | 本製品は、以下の<br>品質保証書の<br>内容に変更がる | の品質に適合し <sup>。</sup><br>の <mark>有効期限は作</mark><br>あった場合は、返 | ていることを保<br>:成日から1年<br>まやかに報告す | 証致します。<br>間とし、<br>改します。 | 0             |                   |   |
| ※色付けされた項目:入力必須                  |          |                               |                                                           |                               |                         | 作成日           |                   |   |
| 名称                              |          |                               |                                                           |                               |                         |               |                   |   |
| 商品名                             |          |                               |                                                           |                               |                         |               |                   |   |
|                                 | Ŧ        |                               |                                                           |                               |                         |               |                   | _ |
|                                 | 住所       |                               |                                                           |                               |                         |               |                   |   |
| 納入会社                            | 会社名      |                               |                                                           |                               |                         |               |                   |   |
|                                 | 担当者      |                               |                                                           |                               | E-Mail                  |               |                   |   |
|                                 | TEL      |                               |                                                           |                               |                         |               |                   |   |
|                                 | 〒        |                               |                                                           |                               |                         |               |                   |   |
| ラベル表示                           | 住所       |                               | • • • •                                                   | <u> </u>                      |                         |               |                   |   |
| ティル 祝小<br>責任会社<br>(販売者・製造者・輪入者) | 会社名      |                               | 会社                                                        | 名の                            | 入力                      | 欄が、           | 3つになりまし           | た |
|                                 | 担当者      |                               |                                                           |                               |                         |               |                   |   |
|                                 | TEL      |                               |                                                           |                               |                         |               |                   |   |
|                                 | <b>—</b> |                               |                                                           |                               |                         |               |                   | - |
|                                 | 住所       |                               |                                                           |                               |                         |               |                   |   |
| 製造会社                            | 会社名      |                               |                                                           |                               |                         |               |                   | - |
|                                 | 担当者      |                               |                                                           |                               | E-Mail                  |               |                   |   |
|                                 | TEL      |                               |                                                           |                               | FAX                     |               |                   |   |
| 最終加工国                           |          |                               |                                                           |                               |                         |               |                   |   |
| 最小単位(サイズ、色調等<br>〈写真〉            | 穿が判るも    | の)                            | 3<br>(<br>f                                               | 表示ラベル<br>本製品の表示<br>す、 又は包材    | /<br>モラベルを貼<br> 現品を添付   | ;付、 印刷物<br>;) | の場合は、表示記入欄のコピー等を貼 | ] |

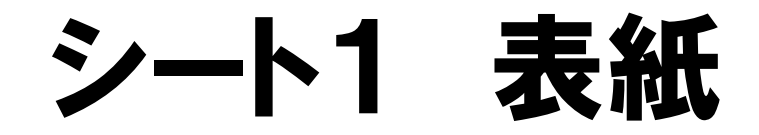

#### 品質保証書

本製品は、以下の品質に適合していることを保証致します。 品質保証書の有効期限は作成日から1年間とし、 内容に変更があった場合は、速やかに報告致します。

| ※色付けされた項目:入力必須        |                                | <mark>作成日</mark> 2012年10月24日                                  |   |
|-----------------------|--------------------------------|---------------------------------------------------------------|---|
| 名称                    |                                |                                                               | _ |
| 商品名                   |                                |                                                               |   |
| 納入会社                  | 〒       住所       会社名       相当者 | 作成日を入力<br>有効期限一年のスタート日となります<br>半角数字で「10/24」と入力で当年になります        |   |
|                       | TEL                            | FAX                                                           |   |
| ラベル表示                 | 〒<br>住所                        |                                                               |   |
| 責任会社<br>(販売者・製造者・輸入者) | 会社名<br>担当者<br>TEL              | E-Mail<br>FAX                                                 |   |
| 制造合社                  | 〒<br>住所                        |                                                               |   |
| ALL ALL               | 会社名<br>担当者<br>TEL              | E-Mail<br>FAX                                                 |   |
| 最終加工国                 |                                |                                                               |   |
| 最小単位(サイズ、色調等<br>(写真)  | 穿が判るもの)                        | 表示ラベルレ<br>(本製品の表示ラベルを貼付、印刷物の場合は、表示記入欄のコピー等を貼<br>付、 又は包材現品を添付) |   |

シート1 表紙

品質保証書

本製品は、以下の品質に適合していることを(保証致します。 品質保証書の有効期限は作成日から1年間とし、 内容に変更があった場合は、速やかに報告致します。

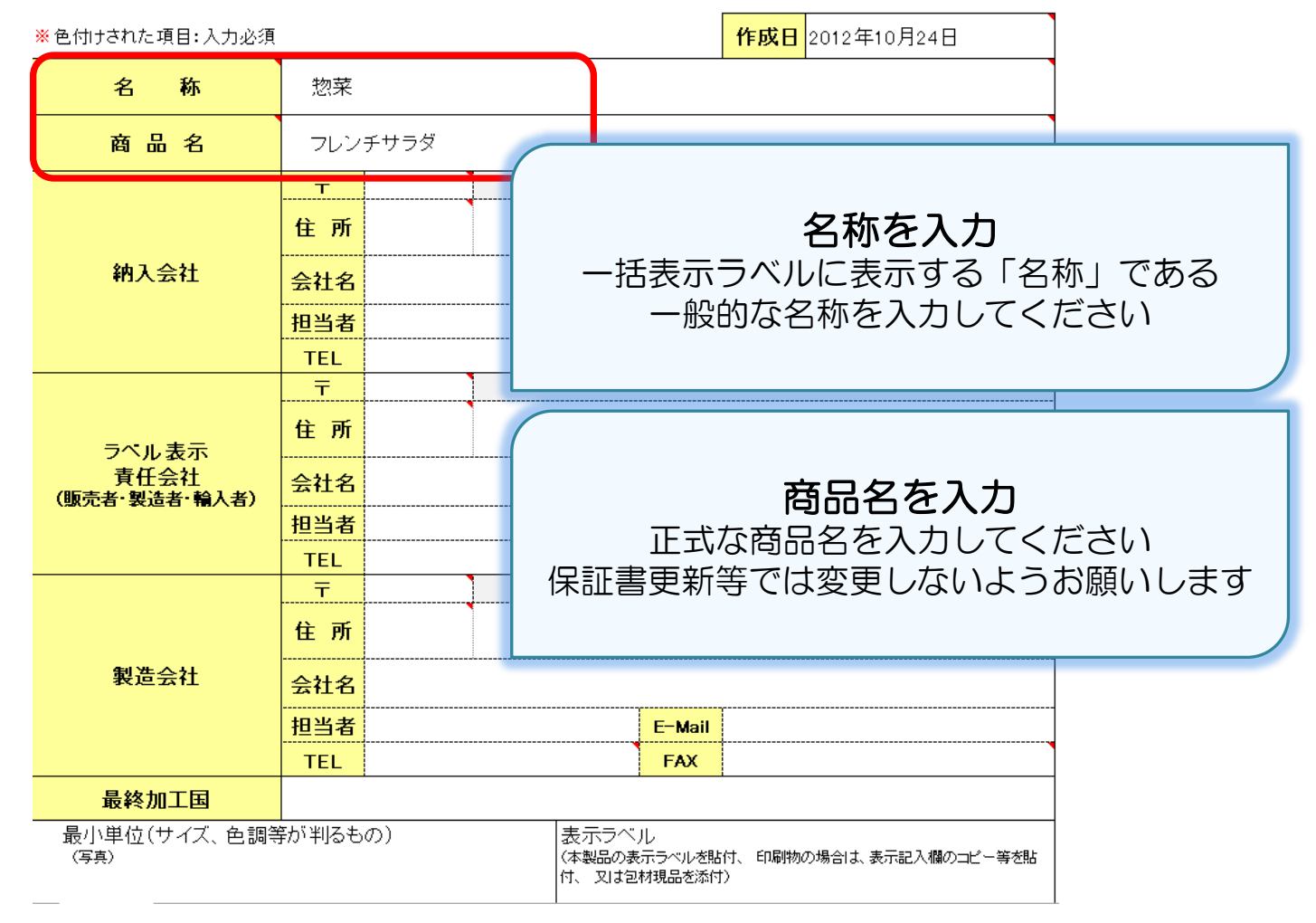

シート1 表紙

|                                                 | _                                                       | 本製品は、以下の<br>品質保証書の<br>内容に変更がる | 近保前<br>の品質に適合していること<br>の有効期限は作成日から<br>あった場合は、速やかに達 | を保証致します<br>1年間とし、<br>酷致します。 | <br>>                               |
|-------------------------------------------------|---------------------------------------------------------|-------------------------------|----------------------------------------------------|-----------------------------|-------------------------------------|
| ※色付けされた項目:入力必須                                  |                                                         |                               |                                                    |                             | 作成日 2012年10月24日                     |
| 名称                                              | 惣菜                                                      |                               |                                                    |                             |                                     |
| 商品名                                             | フレン・                                                    | チサラダ                          |                                                    |                             |                                     |
|                                                 | <b>—</b>                                                | 134-0086                      |                                                    |                             |                                     |
|                                                 | 住所                                                      | 東京都                           | 江戸川区臨海町                                            | 3-6-2                       |                                     |
| 納入会社                                            | 会社名                                                     | ○×食品                          | 品工業(株)                                             |                             |                                     |
|                                                 | 担当者                                                     | Ц                             | 山田 太郎                                              | E-Mail                      | <u>vamadaxxx@ooo.co.jp</u>          |
|                                                 | TEL                                                     | 012-345                       | -6789                                              | FAX                         | 012-345-6788                        |
|                                                 | =                                                       |                               | 1                                                  |                             |                                     |
|                                                 | 住所                                                      |                               |                                                    |                             |                                     |
| ラペル 表示<br>責任会社<br>(販売者・製造者・輪入者)                 | 住<br>所<br>会社名                                           |                               |                                                    | <u> </u>                    |                                     |
| ラベル 表示<br>責任会社<br>(販売者・製造者・輸入者)                 | 住<br>所<br>会社名<br>担当者                                    |                               | ****                                               | 納入                          | 会社を入力                               |
| ラベル 表示<br>責任会社<br>(販売者・製造者・輸入者)                 | 住所<br>会社名<br>担当者<br>TEL                                 |                               | 弊社に納                                               |                             | <b>会社を入力</b><br>いただく会社の情報           |
| ラペル 表示<br>責任会社<br>(販売者・製造者・輸入者)                 | 住所<br>会社名<br>担当者<br>TEL<br>〒                            |                               | 弊社に納                                               | <b>納入</b><br>品して<br>入力!     | <b>会社を入力</b><br>いただく会社の情報<br>してください |
| ラベル 表示<br>責任会社<br>(販売者・製造者・輸入者)                 | 住所<br>会社名<br>担当者<br>TEL<br>〒<br>住所                      |                               | 弊社に納                                               | <b>納入</b><br>品して<br>入力(     | <b>会社を入力</b><br>いただく会社の情報<br>してください |
| ラベル表示<br>責任会社<br>(販売者・製造者・輸入者)<br>製造会社          | 住所<br>会社名<br>担当者<br>TEL<br>〒<br>住所<br>会社名               |                               | 弊社に納                                               | <b>納入</b><br>品して<br>入力!     | <b>会社を入力</b><br>いただく会社の情報<br>してください |
| ラベル表示<br>責任会社<br>(販売者・製造者・輸入者)<br>製造会社          | 住所<br>会社名<br>担当者<br>TEL<br>〒<br>住所<br>会社名<br>担当者        |                               | 弊社に納                                               | 納入<br>品して<br>入力!            | <b>会社を入力</b><br>いただく会社の情報<br>してください |
| ラベル表示<br>責任会社<br>(販売者・製造者・輸入者)<br>製造会社          | 住所<br>会社名<br>担当者<br>TEL<br>〒<br>住所<br>会社名<br>担当者        |                               | 弊社に納                                               | 納入<br>品して<br>入力!            | <b>会社を入力</b><br>いただく会社の情報<br>ってください |
| ラベル表示<br>責任会社<br>(販売者・製造者・輸入者)<br>製造会社<br>最終加工国 | 住所<br>会社名<br>担当者<br>TEL<br>〒<br>住所<br>会社名<br>担当者<br>TEL |                               | 弊社に納                                               | 納入<br>品して<br>入力!            | <b>会社を入力</b><br>いただく会社の情報<br>してください |

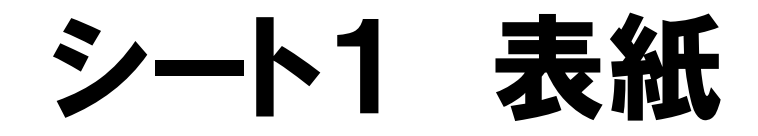

### 品質保証書

本製品は、以下の品質に適合していることを保証致します。 品質保証書の有効期限は作成日から1年間とし、 内容に変更があった場合は、速やかに報告致します。

|   | ※色付けされた項目:入力必須        |      |          |                  |                          |                       | 作成日          | 2012年10月24日             |    |          |
|---|-----------------------|------|----------|------------------|--------------------------|-----------------------|--------------|-------------------------|----|----------|
|   | 名称                    | 惣菜   |          |                  |                          |                       |              |                         |    |          |
|   | 商品名                   | フレン  | チサラダ     |                  |                          |                       |              |                         |    |          |
|   |                       | Ŧ    | 134-0086 |                  |                          | ラベル                   | ·表示          | 責任会社を入                  | ナ  | <u>ן</u> |
|   |                       | 住所   | 東京都      | 商品               | に貼り                      | すのラ                   | ベル           | こ責任を持ってし                | ۱, | る会社の     |
|   | 納入会社                  | 会社名  | O×食      |                  |                          | 情報                    | を人           | カしてください                 |    |          |
|   |                       | 担当者  |          |                  |                          |                       |              |                         |    |          |
|   |                       | TEL  | 012-345  | 5-6789           |                          | FAX                   | 012-3        | 45-6788                 |    |          |
| 1 |                       | Ŧ    | 146-0081 |                  |                          |                       |              |                         |    |          |
| I | ラベル表示                 | 住所   | 東京都      | 大田国              | ⊠仲池上1                    | -21-1                 | 1            |                         |    |          |
| I | 責任会社<br>(販売者·製造者·輸入者) | 会社名  | (株)ブッ    | /ツ <b>・</b> デリカ: | テッセン                     |                       |              |                         |    |          |
| L |                       | 担当者  | Ĵ        | 命木 花子            |                          | E-Mail                |              | <u>sssooo@xxx.co.jp</u> |    |          |
|   |                       | TEL  | 03-1234  | 4-5678           |                          | FAX                   | 03-12        | 34-5679                 |    | /        |
|   |                       | Ŧ    |          |                  |                          |                       |              |                         |    |          |
|   |                       | 住所   |          |                  |                          |                       |              |                         |    |          |
|   | 製造会社                  | 会社名  |          |                  |                          |                       |              |                         |    |          |
|   |                       | 担当者  |          |                  |                          | E-Mail                |              |                         |    |          |
|   |                       | TEL  |          |                  |                          | FAX                   |              |                         |    |          |
|   | 最終加工国                 |      |          |                  |                          |                       |              |                         |    |          |
|   | 最小単位(サイズ、色調等<br>(写真)  | が判るも | の)       |                  | 表示ラベ<br>(本製品の表<br>付、 又は包 | ル<br>示ラベルを貼<br>材現品を添付 | 付、 印刷物(<br>) | の場合は、表示記入欄のコピー等を貼       |    |          |

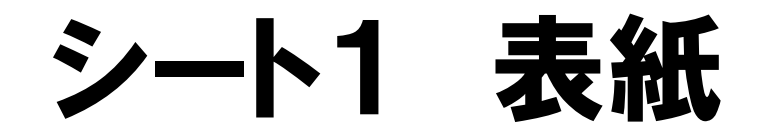

### 品質保証書

本製品は、以下の品質に適合していることを保証致します。 品質保証書の有効期間は作成日から1年間とし、 内容に変更があった場合は、速やかに報告致します。

| ※色付けされた項目:入力必須        |                       |                   |            |       |                 | 作成日                    | 2012年10月24日                  |   |  |
|-----------------------|-----------------------|-------------------|------------|-------|-----------------|------------------------|------------------------------|---|--|
| 名称                    | 惣菜                    |                   |            |       |                 |                        |                              |   |  |
| 商品名                   | フレン・                  | チサラダ              |            |       |                 |                        |                              |   |  |
|                       | 一<br>一<br>住<br>所      | 134-0086<br>東京都   |            |       |                 |                        |                              |   |  |
| 納入会社                  | 会社名                   | 0×1               |            |       | #               |                        | >++ た フ +>                   |   |  |
|                       | 担当者                   | 010.0             |            | 刺日    | <b>ぎ</b><br>日本型 | ビー<br>に<br>と<br>し<br>ご | <b>x 社 ど へ 刀</b><br>ている会社の情報 | ち |  |
|                       | T                     | 146-008           |            | ICU   | 7               | ~<br>、力し               | てください                        |   |  |
| ラベル表示                 | 住所                    | 東京都               |            |       |                 |                        |                              |   |  |
| 責任会社<br>(販売者·製造者·輸入者) | 会社名                   | 1名 (株)ブッツ・デリカテッセン |            |       |                 |                        |                              |   |  |
|                       | 担当者                   | 鈰                 | 木花子        |       | E-Mail          |                        | <u>sssooo@xxx.co.jp</u>      |   |  |
|                       | TEL                   | 03-1234-          | -5678      |       | FAX             | 03-12                  | 34-5679                      |   |  |
|                       | <b>.</b> <del>.</del> | 146-0081          |            |       |                 |                        |                              |   |  |
|                       | 住所                    | 東京都               | 大田区        | [仲池上1 | -21-1           | 1                      |                              |   |  |
| 製造会社                  | 会社名                   | タカラ食品             | 品工業(株)     | ) 東京工 | [場              |                        |                              |   |  |
|                       |                       | 1+                | 藤 一郎       |       | E-Mail          | S                      | ato1234@abc.de.com           |   |  |
|                       | 担当者                   | ーーーー<br>          | 73-35 pen- |       |                 |                        |                              |   |  |
|                       | 担当者<br>TEL            | 03-9876-          | -5432      |       | FAX             | 03-98                  | 376-5421                     |   |  |
| 最終加工国                 | 刊<br>刊<br>TEL         | 03-9876-          | -5432      |       | FAX             | 03-98                  | 76-5421                      |   |  |

シート1 表紙

|                                 | =                     | 本製品は、以下の<br>品質保証書の<br>内容に変更が | 変保証<br>の品質に適合していることを<br>の有効期限は作成日から14<br>あった場合は、速やかに報告 | ま<br>保証致します。<br>年間とし、<br>皆致します。 |                              |      |
|---------------------------------|-----------------------|------------------------------|--------------------------------------------------------|---------------------------------|------------------------------|------|
| ※色付けされた項目:入力必須                  |                       |                              |                                                        |                                 | 作成日<br>2012年10月24日           |      |
| 名称                              | 惣菜                    |                              |                                                        |                                 |                              |      |
| 商品名                             | フレン                   | チサラダ                         |                                                        |                                 |                              |      |
|                                 | Ŧ                     | 134-0086                     |                                                        |                                 |                              |      |
|                                 | 住所                    | 東京都                          | 江戸川区臨海田                                                | ∏з−6−:                          | 2                            |      |
| 納入会社                            | 会社名                   | ○×食品                         | 品工業(株)                                                 |                                 |                              |      |
|                                 | 担当者                   | Ц                            | 」田 太郎                                                  | E-Mail                          | <u>vamadaxxx@ooo.co.ip</u>   |      |
|                                 | TEL                   | 012-345                      | -6789                                                  | FAX                             | 012-345-6788                 |      |
|                                 | <b>⊢</b> <del>.</del> | 146-0081                     |                                                        |                                 |                              |      |
| うべょ キテ                          | 住所                    | 東京都                          | 大田区仲池上1                                                | -21-1                           | 1                            |      |
| シンル 表示<br>責任会社<br>(販売者・製造者・輪入者) | 会社名                   | (株)ブッ                        |                                                        |                                 |                              |      |
|                                 | 担当者                   | 錥                            | 하木 花子                                                  | E-Mail                          | <u>sssooo@xxx.co.jp</u>      |      |
|                                 | TEL                   | 03-12                        |                                                        |                                 |                              |      |
|                                 | <b>..</b>             | 146-0                        |                                                        |                                 |                              |      |
|                                 | 住所                    | 東京                           |                                                        | 最終                              | 図加工国を入力                      |      |
| 製造会社                            | 会社名                   | タカ <sup>.</sup>              | 製品が最後                                                  | に加工                             | された国を入力してく                   | ください |
|                                 | 担当者                   |                              | 輸入                                                     | 品以外                             | は「日本」となります                   | す    |
|                                 | TEI                   | 03-                          |                                                        |                                 |                              |      |
| 最終加工国                           | 日本                    |                              |                                                        |                                 |                              |      |
| 最小単位(サイズ、色調等<br>(写真)            | 身が判るも                 | o)                           | 表示ラベ<br>(本製品の表<br>付、 又は包                               | ル<br>(示ラベルを貼<br>(材現品を添付         | 付、 印刷物の場合は、表示記入欄のコピー等を貼<br>) |      |

### シート1 表紙

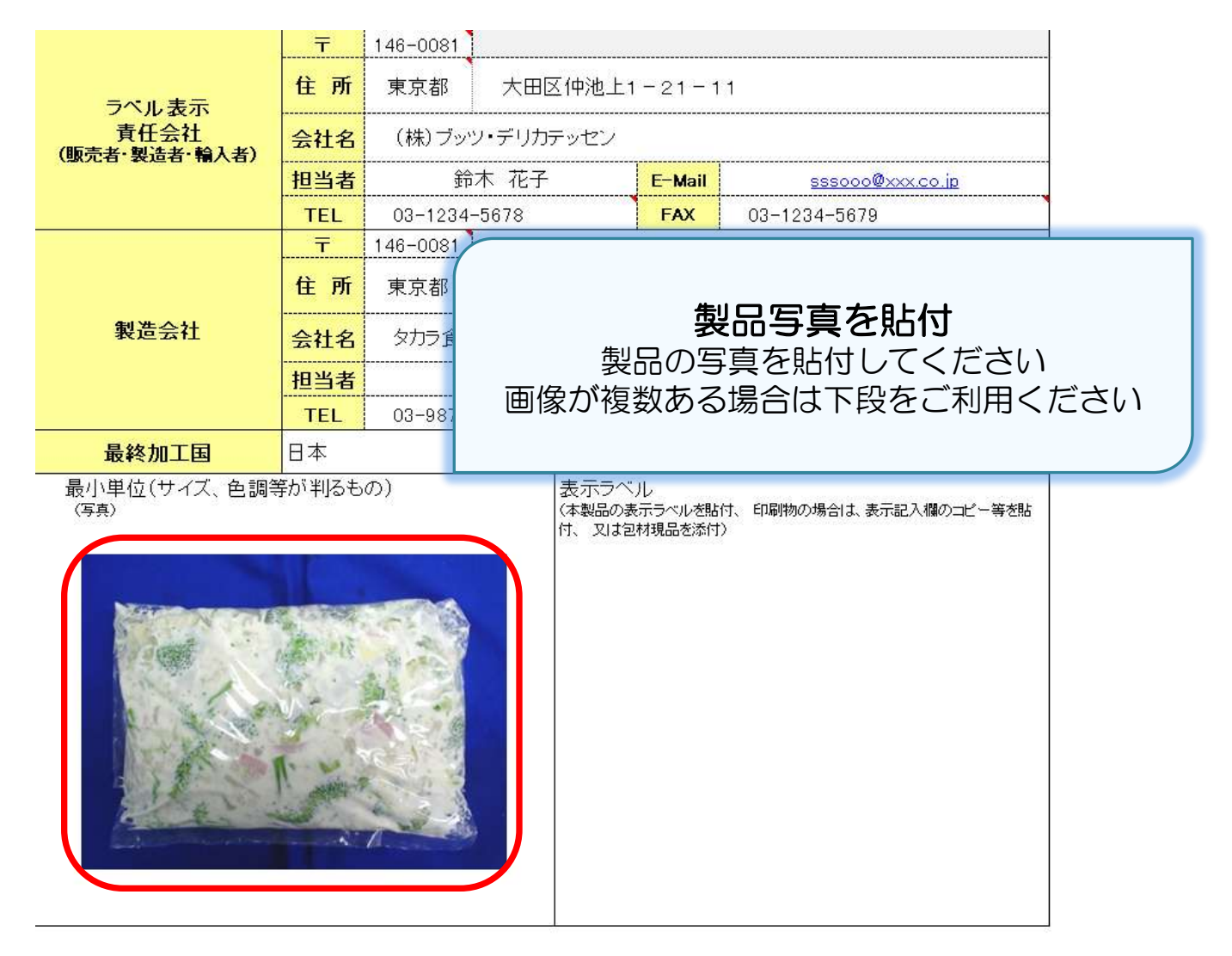

### シート1 表紙

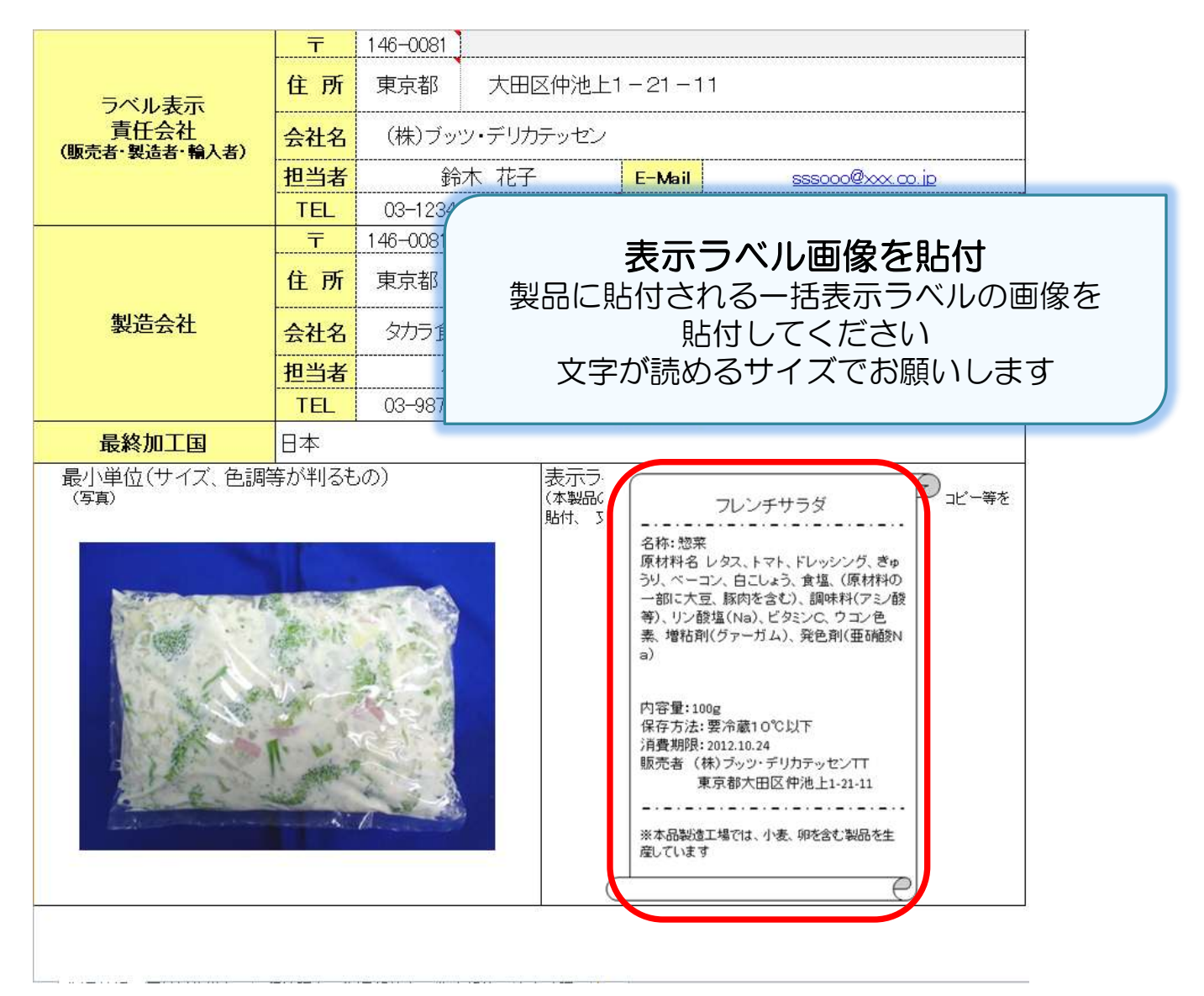

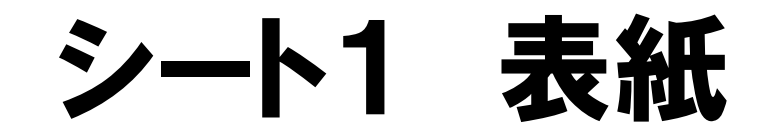

#### 品質保証書

#### 本設品は、以下の品質に適合していることを保証数します。 品質保証書の有效期限は作成日から1年間とし、 内容に変更があった場合は、達やかに報告致します。

| 色付けされた項目:人力必須        | 酒     |          |       |                      |                                                                                                    | 作成日                                                                                                    | 2012年10月24日                                                                                                    |              |
|----------------------|-------|----------|-------|----------------------|----------------------------------------------------------------------------------------------------|----------------------------------------------------------------------------------------------------|----------------------------------------------------------------------------------------------------|--------------|
| 名称                   | 惣菜    |          |       |                      |                                                                                                    |                                                                                                    |                                                                                                    |              |
| 商品名                  | フレン   | チサラダ     |       |                      |                                                                                                    |                                                                                                    |                                                                                                    |              |
|                      | Ŧ     | 134-0086 |       |                      |                                                                                                    |                                                                                                    |                                                                                                    |              |
|                      | 住所    | 東京都      | 江戸    | 山区臨海                 | Ŋ3−6−                                                                                                    | 2                                                                                                    |                                                                                                    |              |
| 納入会社                 | 会社名   | O×食品     | 工業(株) | )                    |                                                                                                    |                                                                                                    |                                                                                                    |              |
|                      | 担当者   | Шi       | 田 太郎  |                      | E-Mail                                                                                                    | У                                                                                                    | amadaxxx@ooo.co.jp                                                                                                    |              |
|                      | TEL   | 012-345- | 6789  |                      | FAX                                                                                                    | 012-3                                                                                                    | 45-6788                                                                                                    |              |
|                      | Ŧ     | 146-0081 | 2     |                      |                                                                                                    |                                                                                                    |                                                                                                    |              |
| うべル表示                | 住所    | 東京都      | 大田国   | 区仲池上                 | 1-21-1                                                                                                    | 11                                                                                                    |                                                                                                    |              |
| 青任会社<br>販売者・製造者・輸入者) | 会社名   | (株)ブッ)   | ン・デリカ | テッセン                 |                                                                                                    |                                                                                                    |                                                                                                    | 5555<br>1010 |
|                      | 担当者   | Ĵî;      | 木 花子  |                      | E-Mail                                                                                                    |                                                                                                    | sssooo@xxx.co.jp                                                                                                    |              |
|                      | TEL   | 03-1234- | 5678  |                      | FAX                                                                                                    | 03-12                                                                                                    | 34-5679                                                                                                    |              |
|                      | Ŧ     | 146-0081 |       |                      |                                                                                                    |                                                                                                    |                                                                                                    |              |
|                      | 住所    | 東京都      | 大田国   | 区仲池上                 | 1-21-1                                                                                                    | 11                                                                                                    |                                                                                                    |              |
| 製造会社                 | 会社名   | タカラ食品    | 品工業(树 | k) 東京                | L<br>工場                                                                                                    |                                                                                                    |                                                                                                    |              |
|                      | 担当者   | 佐        | 藤 一郎  |                      | E-Mail                                                                                                    | S                                                                                                    | ato1234@abc.de.com                                                                                                    |              |
|                      | TEL   | 03-9876- | 5432  |                      | FAX                                                                                                    | 03-98                                                                                                    | 76-5421                                                                                                    | 00000        |
| 最終加工国                | 日本    |          |       |                      |                                                                                                    |                                                                                                    | 003                                                                                                    |              |
| 最小単位(サイズ、色調<br>(写真)  | 等が判るも |          |       | 表示う<br>(本製品)<br>等を貼付 | 名称25番<br>原材料名<br>(小部:5)<br>(小部:5)<br>(小)<br>(小)<br>(小)<br>(小)<br>(小)<br>(小)<br>(小)<br>(小)<br>(小)<br>(小 | フレンチ<br>レタス、トマト<br>コン、日こしょ<br>の<br>駆用をき<br>2位(Na)、ビ<br>N(グァーガム<br>20g<br>要:冷蔵10℃<br>要:冷蔵10℃<br>来) デッン・デ<br>東京都大田区 | サラダ<br>、Fレッジング、きゅう<br>3、食塩 (原州和の)<br>5、酸料和(フェ)他<br>5、皮塩(用小石)<br>5、皮塩(用小石)<br>5、皮塩(用小石)<br>5、皮塩(用小石)<br>5、皮塩(用小石)<br>5、水色<br>5、水色<br>5、水色<br>5、水色<br>5、水色<br>5、水色<br>5、水色<br>5、水色<br>5、水色<br>5、水色<br>5、水色<br>5、水色<br>5、水色<br>5、水色<br>5、水色<br>5、水色<br>5、水色<br>5、水色<br>5、水色<br>5、水色<br>5、水色<br>5、水色<br>5、水色<br>5、水色<br>5、水色<br>5、水色<br>5、水色<br>5、水色<br>5、水色<br>5<br>、水色<br>5<br>、水色<br>5<br>、<br>5<br>、水色<br>5<br>、<br>5<br>、<br>5<br>、<br>5<br>、<br>5<br>、<br>5<br>、<br>5<br>、<br>5 | nat          |

| 品質値       | 呆証書(原材料仕            | 様書                    | 書)                    |                       |             | 項目の通                            | 助 子項目 | の追加           | 項目の          | の挿入」  | 項目の削除 |                | このシートは | まエクセルの | マクロ                        | を有す                            | 別こしてご利用                               | Kださい                    |        |
|-----------|---------------------|-----------------------|-----------------------|-----------------------|-------------|---------------------------------|-------|---------------|--------------|-------|-------|----------------|--------|--------|----------------------------|--------------------------------|---------------------------------------|-------------------------|--------|
| 原材料<br>番号 | 原材料名<br>(添加物は物質名入力) | 全体<br>での<br>配合<br>(%) | 部分<br>毎の<br>配合<br>(%) | 添加物<br>の<br>配合<br>(%) | 添<br>加<br>物 | 非表示<br>オキ加<br>トャエ<br>パリ助<br>ト 利 | →括表示名 | 添加物用<br>(使用目的 | ])途名<br>•刘杲} | 基原原材ŧ | 科名    | 製造会社<br>(輸入会社) | 原産国    | 原産地    | <u>遺伝干担</u><br>組<br>投<br>え | <sub>換え表示</sub><br>不<br>分<br>別 | アレルギー物質<br>表示対象<br>(25品目表示)<br>選択画面表示 | 特記事項<br>内容<br>(有機農産物 等) | 証明書の有無 |
| 1-0       |                     |                       |                       |                       |             |                                 |       |               |              |       |       |                |        |        |                            |                                |                                       |                         |        |
| 2-0       | コンダミ表示あり            |                       |                       |                       |             |                                 |       |               |              |       |       |                |        |        |                            |                                |                                       |                         |        |

| 項目の追加(A) 選択されている項目と同階層に項目を追加します。(兄弟項目の追加)<br>項目が一つもない場合は1-0を作成します。 | 〈例1〉1-0 選択時は 2-0 作成。<br>〈例2〉1-1 選択時は 1-2 作成。                                         |
|--------------------------------------------------------------------|--------------------------------------------------------------------------------------|
| 子項目の追加(C) 選択されている項目の下階層に項目を追加します。(子項目の追加)                          | (例1) 1-0 選択時は 1-1作成。<br>(例2) 1-1 選択時は 1-1−1作成。                                       |
| 項目の挿入(1) 選択されている項目と同階層の項目を上に作成します。                                 | (例1) 1-0 選択時は 1-0 を挿入し、元の 1-0 は 2-0 へ移動。<br>(例2) 1-1 選択時は 1-1 を挿入し、元の 1-1 は 1-2 へ移動。 |
| 項目の削除(D) 選択されている項目を削除します。                                          |                                                                                      |

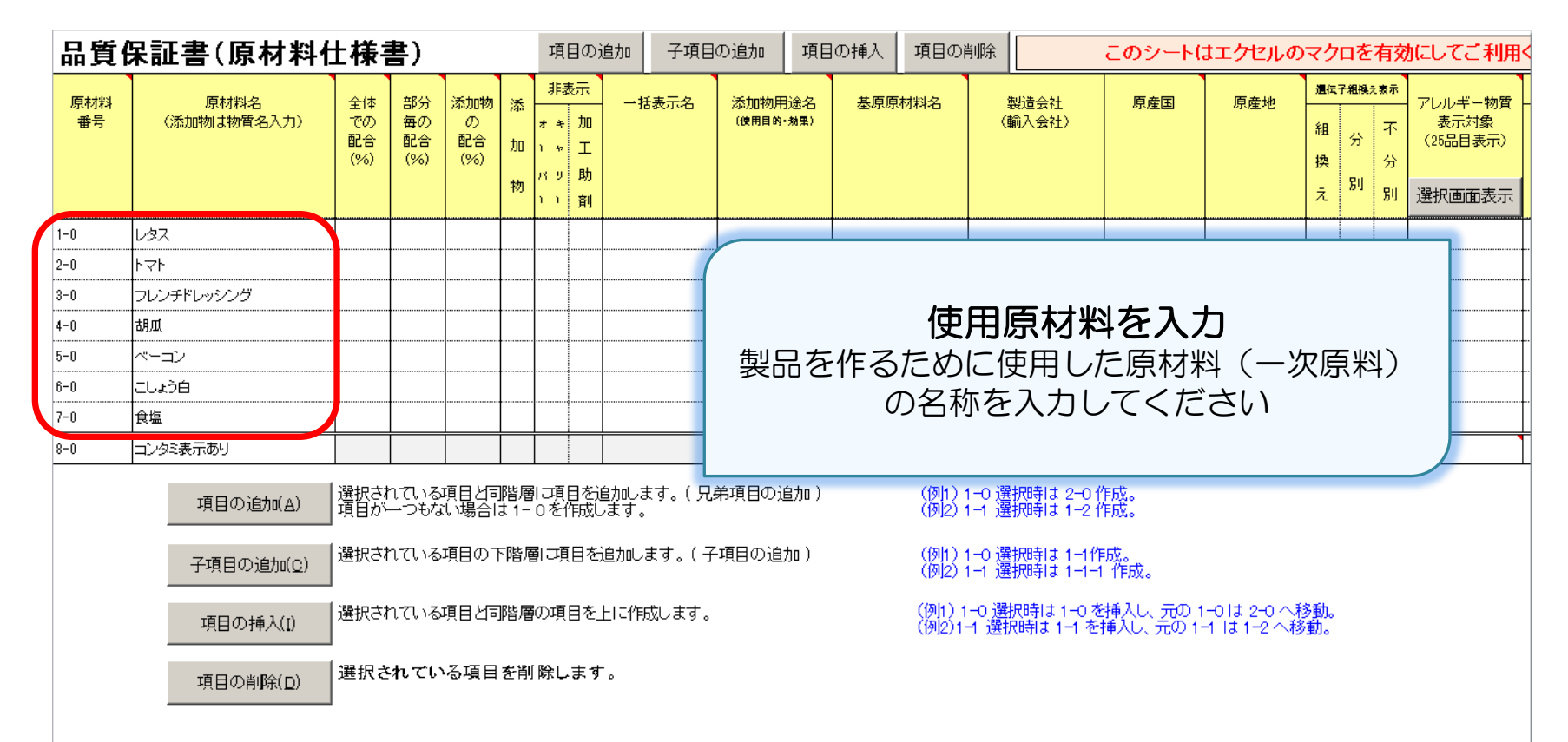

| 品質        | 保証書(原材料(                                      | 土様                                  | 書)                               |                              |                                  | 項目                            | 目の道                              | 助 子項目                                               | の追加 項目              | の挿入 項目の                                                 | 削除                                                |                                                                                   | このシートは                                          | はエクセルの                       | マク                           | 口を                       | 有交                 | 加してご利用く                                 |
|-----------|-----------------------------------------------|-------------------------------------|----------------------------------|------------------------------|----------------------------------|-------------------------------|----------------------------------|-----------------------------------------------------|---------------------|---------------------------------------------------------|---------------------------------------------------|-----------------------------------------------------------------------------------|-------------------------------------------------|------------------------------|------------------------------|--------------------------|--------------------|-----------------------------------------|
| 原材料<br>番号 | 原材料名<br>(添加物は物質名入力)                           | 全体<br>での<br>配合<br>(%)               | 部分<br>毎の<br>配合<br>(%)            | 添加物<br>の<br>配合<br>(%)        | 添<br>加<br>物                      | 非<br>オ キ<br>1 ャ<br>パ リ<br>1 1 | <sup>®示</sup> 加<br>工<br>助<br>剤   | →括表示名                                               | 添加物用途名<br>(使用目的·易累) | 基原原材料名                                                  | ±<br>∕∰                                           | 製造会社<br>俞入会社)                                                                     | 原産国                                             | 原産地                          | <sub>遺伝</sub><br>組<br>換<br>え | <del>7組機</del><br>分<br>別 | :表示<br>不<br>分<br>別 | アレルギー物質 -<br>表示対象<br>(25品目表示)<br>選択画面表示 |
| 1-0       | レタス                                           |                                     |                                  |                              |                                  |                               |                                  |                                                     |                     |                                                         |                                                   |                                                                                   |                                                 |                              |                              |                          |                    |                                         |
| 2-0       | ŀ マ ŀ                                         |                                     |                                  |                              |                                  |                               |                                  |                                                     |                     |                                                         |                                                   |                                                                                   |                                                 |                              |                              |                          |                    |                                         |
| 3-0       | フレンチドレッシング                                    |                                     |                                  |                              | =                                | י ע                           | ⇒եւ                              | マに                                                  |                     |                                                         |                                                   |                                                                                   | ļ                                               |                              |                              |                          |                    |                                         |
| 4-0       | 胡瓜                                            |                                     |                                  | 1                            | JC                               | クル                            | ⊇ມເ                              | いりが                                                 | 122112              |                                                         |                                                   |                                                                                   |                                                 |                              |                              |                          |                    |                                         |
| 5-0       | <u>ベーコン</u>                                   |                                     |                                  |                              | 6                                | ま                             | đ                                | (上下と                                                | ごちらの                | 5)                                                      |                                                   |                                                                                   |                                                 |                              |                              |                          |                    |                                         |
| 6-0       |                                               |                                     |                                  |                              |                                  | 例                             | J)                               | 1-0を選                                               | 択して「                |                                                         |                                                   |                                                                                   |                                                 |                              |                              |                          |                    |                                         |
| 7-0       | 食塩                                            |                                     |                                  |                              |                                  |                               |                                  |                                                     | 2-0がて               | できます                                                    |                                                   |                                                                                   |                                                 |                              |                              |                          |                    | L                                       |
| 8-0       | コンタミ表示あり                                      |                                     |                                  | 4                            |                                  |                               |                                  |                                                     |                     |                                                         |                                                   |                                                                                   |                                                 |                              |                              |                          |                    |                                         |
|           | 項目の追加(A)<br>子項目の追加(Q)<br>項目の挿入(I)<br>項目の削除(D) | 選択され<br>項目が<br>選択され<br>選択され<br>選択され | ಗಿದುತ<br>—ರಕ್ಕ<br>ಗಿದುತ<br>ಗಿದುತ | 項目口<br>小場合<br>「項目の」<br>「項目と言 | P音/<br>ま 1 -<br>下階履<br>P階層<br>を削 | 10月1<br>0を作<br>創ご頁<br>(の項[    | 日<br>を通<br>目<br>を<br>正<br>ま<br>す | ///UCよす。( 72:<br>ます。<br>追かします。( 子<br>:IC作成します。<br>。 | 毎項日の追加)<br>- 項目の追加) | (例1)<br>(例2)<br>(例1)<br>(例2)<br>(例2)<br>(例1) 1<br>(例2)1 | 1-0 選<br>1-1 選<br>1-1 選<br>1-1 選<br>-0 選<br>-1 選折 | 初日は 2−01<br> 初時 は 1−2↑<br> 初時 は 1−1作<br> 初時 は 1−1−1<br> 初時 は 1−10を<br> 初時 は 1−1 を | FDX。<br>成。<br>成。<br>作成。<br>挿入し、元の1・<br>挿入し、元の1・ | -0 lt 2-0 へ積<br>-1 lt 1-2 へ移 | <sup>多</sup> 動。<br>動。        |                          |                    |                                         |

| 品質  | 保証書(原材料(                                   | 土様書                                | 書)                              |                       |     | 項目                       | の追加                    | 子項目              | の追加               | 項目                 | 目の挿入                      | 項目の              | 削除           |                            | このシート              | はエクセルの       | りマク                       | 7日を               | 有效                 | 加してご利用                                | K |
|-----|--------------------------------------------|------------------------------------|---------------------------------|-----------------------|-----|--------------------------|------------------------|------------------|-------------------|--------------------|---------------------------|------------------|--------------|----------------------------|--------------------|--------------|---------------------------|-------------------|--------------------|---------------------------------------|---|
| 原材料 | 原材料名<br>(添加物は物質名入力)                        | 全体<br>での<br>配合<br>(%)              | 部分<br>毎の<br>配合<br>(%)           | 添加物<br>の<br>配合<br>(%) | 添加物 | 非表示<br>オキゴ<br>ハリゴ<br>ハリゴ | 示;<br>加<br>工<br>助<br>剤 | 括表示名             | 添加物用途<br>(使用目的•劾  | 洺<br><sup>果)</sup> | 基原原                       | 材料名              | ;<br>₹<br>(∎ | 製造会社<br>俞入会社)              | 原産国                | 原產地          | <u>週</u> 価<br>組<br>換<br>え | <del>了相限</del> 分別 | <sub>え表示</sub> 不分別 | アレルギー物質<br>表示対象<br>(25品目表示)<br>選択画面表示 |   |
| 1-0 | גען                                        | 40.82 %                            |                                 |                       |     |                          | レタス                    |                  |                   | 1                  | レタス                       |                  | ∨食品          |                            | 日本                 | 北海道          |                           |                   |                    |                                       | T |
| 2-0 | ₽₽₽                                        | 20.41 %                            |                                 |                       |     |                          | +7+                    |                  |                   |                    |                           |                  | ∨食品          |                            | 日本                 |              |                           |                   |                    |                                       |   |
| 3-0 | フレンチドレッシング                                 | 15.31 %                            |                                 |                       |     |                          | ドレッ:                   | シンヴ              |                   |                    |                           |                  | Fフード         | •                          | 日本                 |              |                           |                   |                    |                                       |   |
| 4-0 | 胡瓜                                         | 15.31 %                            |                                 |                       |     |                          | きゅう                    | IJ               |                   |                    | 胡瓜                        |                  | ∨食品          |                            | 日本                 |              |                           |                   |                    |                                       |   |
| 5-0 | ベーコン                                       | 5.10 %                             |                                 |                       |     |                          | ~-=                    | シ                |                   |                    |                           |                  | T食品          | C業                         | 日本                 |              |                           |                   |                    |                                       |   |
| 6-0 | こしょう白                                      | 2.04 %                             |                                 |                       |     |                          | ÉCU                    | ,1)              |                   |                    | 白胡椒                       |                  | E物產          |                            | マレーシア              |              |                           |                   |                    |                                       | T |
| 7-0 | 食塩                                         | 1.02 %                             |                                 |                       |     |                          | 食塩                     |                  |                   |                    |                           |                  | B商事          |                            | 日本                 |              |                           |                   |                    |                                       | - |
| 8-0 | コンタミ表示あり                                   |                                    |                                 |                       |     |                          |                        |                  |                   |                    |                           |                  |              |                            |                    |              |                           |                   |                    |                                       | Ī |
|     | 項目の追加(A)<br>子項目の追加( <u>C</u> )<br>項目の挿入(1) | <br>選択され<br> <br>選択され<br> <br>選択され | 17118<br>一つもな<br>17118<br>17118 | ц<br>ц<br>ц           | 雪2· |                          | <b>軽●</b><br>-次原       | <b>基原</b><br>気料の | <b>原材</b><br>)情報? | 料を加                | ・<br>ま<br>それ <sup>-</sup> | <b>造会</b><br>ぞれフ |              | ・ <b>原</b> )<br>してく<br>産国に | <b>産国を</b><br>くださし | 入力<br>\<br>\ | ).                        |                   | <u>.</u>           |                                       | - |

選択されてい

項目の削除(D)

て頂きます 県が限定の場合は原産地も入力してください

| 前見1 | 朱祉書(原材料)                                                                                                    | 土種著                   | 書)                    |                       |             | 項目の                             | 追加    | 子項目 | の追加           | 項目           | 目の挿入  | 、項目の削除                              | このシートはエク                             | セルの | マクロを有交                   | かにしてご 利用く                             |
|-----|----------------------------------------------------------------------------------------------------|-----------------------|-----------------------|-----------------------|-------------|---------------------------------|-------|-----|---------------|--------------|-------|-------------------------------------|--------------------------------------|-----|--------------------------|---------------------------------------|
| 原材料 | 原材料名<br>(添加物は物質名入力)                                                                                                    | 全体<br>での<br>配合<br>(%) | 部分<br>毎の<br>配合<br>(%) | 添加物<br>の<br>配合<br>(%) | 添<br>加<br>物 | 非表示<br>オキ加<br>ヽャエ<br>バリ助<br>ヽ ) | - 一括ā | 表示名 | 添加物用<br>(使用目的 | ]途名<br>• 劝果) |       | フレ<br>2 <del>ない物菜</del><br>原材料名 レタス | ノンチサラダ<br>                           | Ð   | 通伝子組機え表示 組 分 不 換 分 入 別 別 | アレルギー物質<br>表示対象<br>(25品目表示)<br>選択画面表示 |
| 1-0 | U97                                                                                                    | 40.82 %               |                       |                       |             |                                 | レタス   |     |               |              |       | うり、ベーコン、É                           | 3こしょう、食塩、(原材料の                       |     |                          |                                       |
| 2-0 | ۲ <u>-</u> ۲                                                                                                    | 20.41 %               |                       |                       |             |                                 | ₽₽₽   |     |               |              |       | - 司リマ八豆、豚(<br>笙) - 日、縁指/N           | 47で13157、調料1417に21版(<br>は)ビタンハーウランター |     |                          |                                       |
| 3-0 | フレンチドレッシング                                                                                                    | 15.31 %               |                       |                       |             |                                 | ドレッシン | ンヴ  |               |              |       | 寺バリン眼温(い<br>素、増粘剤(グァ                | (a)、ビジミンC、ノコン E<br>ーガム)、発色剤(亜硝酸N     |     |                          |                                       |
| 4-0 | 胡瓜                                                                                                    | 15.31 %               |                       |                       |             |                                 | きゅうり  |     |               |              | .   ; | а)                                  |                                      |     |                          |                                       |
| 5-0 | ベーコン                                                                                                    | 5.10 %                |                       |                       |             |                                 | ベーコン  | ,   |               |              |       |                                     |                                      |     |                          |                                       |
| 6-0 | こしょう白                                                                                                    | 2.04 %                |                       |                       |             |                                 | 白こしょう | Э   |               |              |       | 内容量・100g                            |                                      |     |                          |                                       |
| 7-0 | 食塩                                                                                                    | 1.02 %                |                       |                       |             |                                 | 食塩    |     |               |              | .     | 内存重:100g<br>保存方法:要冷闭                | 蔵10℃以下                               | _   |                          |                                       |
| 8-0 | コンタミ表示あり                                                                                                    |                       |                       |                       |             |                                 |       |     |               |              |       | 消費期限:2012.                          | 10.24                                |     |                          |                                       |
|     | ウ     CLC22B     2015 %     BECL22            ・          ・          ・          ・            ・          ・          ・          ・            ・          ・          ・          ・            ・          ・          ・          ・            ・          ・          ・          ・            ・          ・          ・          ・            ・          ・          ・          ・            ・          ・          ・          ・            ・          ・          ・          ・            ・          ・          ・          ・            ・          ・          ・          ・            ・          ・          ・          ・            ・          ・          ・          ・            ・          ・          ・          ・            ・          ・          ・          ・      < |                       |                       |                       |             |                                 |       |     |               |              |       |                                     |                                      |     |                          |                                       |

| 品質        | 保証書(原材料台            | L様著                   | 書)                    |                       |             | 項                         | 目の礼           | ション ション ション ション ション ション ション ション しんしょう しんしょう しんしょう きんしん しんしょう しんしょう しんしょう しんしょう しんしょう しんしょう しんしょう しんしょう しんしょう しんしょう しんしょう しんしょう しんしょう しんしょう しんしょう しんしょう しんしょう しんしょう しんしょう しんしょう しんしょう しんしょう しんしょう しんしょう しんしょう しんしょう しんしょう しんしょう しんしょう しんしょう しんしょう しんしょう しんしょう しんしょう しんしょう しんしょう しんしょう しんしょう しんしょう しんしょう しんしょう しんしょう ひょう しんしょう しんしょう しょう しょう しょう しょう しょう しょう しょう しんしょう しんしょう しんしょう しんしょう しんしょう しんしょう しんしょう しょう しんしょう しょう しょう しょう しょう しょう しょう しょう しょう しょう | の追加                                               | 項E                          | の挿入 | 項目の削     | 削除 🛛 |             | このシート( | まエクセルの | マク                | 口を                       | 有效                | 加してご利用                                | K |
|-----------|---------------------|-----------------------|-----------------------|-----------------------|-------------|---------------------------|---------------|----------------------------------------------------------------------------------------------------|---------------------------------------------------|-----------------------------|-----|----------|------|-------------|--------|--------|-------------------|--------------------------|-------------------|---------------------------------------|---|
| 原材料<br>番号 | 原材料名<br>(添加物は物質名入力) | 全体<br>での<br>配合<br>(%) | 部分<br>毎の<br>配合<br>(%) | 添加物<br>の<br>配合<br>(%) | 添<br>加<br>物 | 非<br>オキ<br>トャ<br>パリ<br>トト | €示<br>加 工 助 剤 | 一括表示名                                                                                                    | 添加物用<br>(使用目的                                     | ]途名<br>•劾果)                 | 基原原 | 材料名      | 製(輸  | 造会社<br>入会社) | 原産国    | 原産地    | <u>週</u> 伝<br>組換え | <del>了粗限</del><br>分<br>別 | <sub>表示</sub> 不分別 | アレルギー物質<br>表示対象<br>(25品目表示)<br>選択画面表示 |   |
| 1-0       | レタス                 | 40.82 %               |                       |                       |             |                           |               | レタス                                                                                                    |                                                   |                             | レタス |          | ∨食品  |             | 日本     | 北海道    |                   |                          |                   |                                       |   |
| 2-0       | F∠F                 | 20.41 %               |                       |                       |             |                           |               | ŀ7ŀ                                                                                                    |                                                   |                             | トマト |          | ∨食品  |             | 日本     |        |                   |                          |                   |                                       |   |
| 8 0       | フレンチドレッシング          | 15.31 %               |                       |                       |             |                           |               | ドレッシング                                                                                                    |                                                   |                             |     |          | Fフード |             | 日本     |        |                   |                          |                   |                                       |   |
| 3-1       | 食用植物油脂              |                       |                       |                       |             |                           |               |                                                                                                    |                                                   |                             |     |          |      |             |        |        |                   |                          |                   |                                       |   |
| 3-1-1     | 大豆                  |                       |                       |                       |             |                           |               |                                                                                                    |                                                   |                             |     |          |      |             |        |        |                   |                          |                   |                                       |   |
| 3-1-2     | なたね                 |                       |                       |                       |             |                           |               |                                                                                                    |                                                   |                             |     |          |      |             |        |        |                   |                          |                   |                                       |   |
| 3-2       | ワインビネガー             |                       |                       |                       |             |                           |               | -                                                                                                    | - 次回                                              | <b><u><u></u></u></b><br>前米 | 1な2 | እ ታገ     |      |             |        |        |                   |                          |                   |                                       |   |
| 3-2-1     | 白ワイン                |                       |                       |                       |             |                           |               | <u>-</u><br>עי                                                                                                    | 「山くく」                                             |                             |     |          |      |             |        |        |                   |                          |                   |                                       |   |
| 3-3       | 玉葱                  |                       |                       |                       |             |                           | _             | 一八                                                                                                    | <u>「</u> 」、「「」、「」、「」、「」、「」、「」、「」、「」、「」、「」、「」、「」、「 |                             |     |          |      |             |        |        |                   |                          |                   |                                       |   |
| 3-4       | 食塩                  |                       |                       |                       |             |                           | 6             | の構成に                                                                                                    | 急料                                                | ( =                         | 次以  | 降の順      | 泉料   | )を          |        |        |                   |                          |                   |                                       |   |
| 3-5       | ICAICK              |                       |                       |                       |             |                           |               | _                                                                                                    | くカし                                               | $\mathcal{T}$               | くだる | さい       |      |             |        |        |                   |                          |                   |                                       |   |
| 3-6       | マスタードバウダー           |                       |                       |                       |             |                           |               |                                                                                                    |                                                   | -                           |     | <u> </u> |      |             |        |        |                   |                          |                   |                                       |   |
| 3-6-1     | からし                 |                       |                       |                       |             |                           |               |                                                                                                    |                                                   |                             |     |          |      |             |        |        |                   |                          |                   |                                       |   |
| 3-6-2     | コーンスターチ             |                       |                       |                       |             |                           |               |                                                                                                    |                                                   |                             |     |          |      |             |        |        |                   |                          |                   |                                       |   |
| 3-6-3     | ウコン色素               |                       |                       |                       |             |                           |               |                                                                                                    |                                                   |                             |     |          |      |             |        |        |                   |                          |                   |                                       |   |
| 3-6-4     | グァーガム               |                       |                       |                       |             |                           |               |                                                                                                    |                                                   |                             |     |          |      |             |        |        |                   |                          |                   |                                       |   |
| 3-7       | L-アスコルビン酸ナトリウム      |                       |                       |                       |             |                           |               |                                                                                                    |                                                   |                             |     |          |      |             |        |        |                   |                          |                   |                                       |   |
| 4-0       | 胡瓜                  | 15.31 %               |                       |                       |             |                           |               | きゅうり                                                                                                    |                                                   |                             | 胡瓜  |          | ∨食品  |             | 日本     |        |                   |                          |                   |                                       |   |
| 5-0       | ベーコン                | 5.10 %                |                       |                       |             |                           |               | ベーコン                                                                                                    |                                                   |                             |     |          | T食品工 | 業           | 日本     |        |                   |                          |                   |                                       | - |
| 6-0       | こしょう白               | 2.04 %                |                       |                       |             |                           |               | 白こしょう                                                                                                    |                                                   |                             | 白胡椒 |          | E物産  |             | マレーシア  |        |                   |                          |                   |                                       |   |
| 7-0       | 食塩                  | 1.02 %                |                       |                       |             |                           |               | 食塩                                                                                                    |                                                   |                             |     |          | B商事  |             | 日本     |        |                   |                          |                   |                                       |   |
| 8-0       | コンタミ表示あり            |                       |                       |                       |             |                           |               |                                                                                                    |                                                   |                             |     |          |      |             |        |        |                   |                          |                   |                                       | T |
|           |                     |                       |                       |                       |             |                           | _             |                                                                                                    |                                                   |                             |     |          |      |             |        |        |                   |                          |                   |                                       | - |

項目の追加(A) 選択されている項目と同階層に項目を追加します。(兄弟項目の追加) 項目が一つもない場合は1-0を作成します。 (例1) 1-0 選択時は 2-0 作成。 (例2) 1-1 選択時は 1-2 作成。

子項目の追加(<u>C</u>)

選択されている項目の下階層に項目を追加します。(子項目の追加)

(例1)1-0 選択時は 1-1作成。 (例2)1-1 選択時は 1-1-1 作成。

| 品質      | 保証書(原材料(              | 土様著                   | 書)                    |                       |                    | 項目のネ                                                                                                    | 自加 子項目                        | の追加 耳              | 目の挿入 | 項目の調                             | 削除                                       |                             | このシート(            | はエクセル | ,<br>שלי,               | יםל                      | を有                               | 効にしてご利                               | 川用<          |
|---------|-----------------------|-----------------------|-----------------------|-----------------------|--------------------|----------------------------------------------------------------------------------------------------|-------------------------------|--------------------|------|----------------------------------|------------------------------------------|-----------------------------|-------------------|-------|-------------------------|--------------------------|----------------------------------|--------------------------------------|--------------|
| 原材料番号   | 原材料名<br>(添加物は物質名入力)   | 全体<br>での<br>配合<br>(%) | 部分<br>毎の<br>配合<br>(%) | 添加物<br>の<br>配合<br>(%) | 添<br>加<br>物        | 非表示        括表示名         添加物用途名<br>(使用目的・効果)           1 や 工         (使用目的・効果)           1 い 和         百           1 い 和         1           1 い 和         1 |                               |                    |      | 材料名                              | 製造3<br>〈輸入3                              | ≷社<br>⋛社)                   | 原産国               | 原産地   | <u>週</u><br>組<br>換<br>え | <del>云了粗</del><br>分<br>別 | ₩ <sub>え表示</sub> 不<br>分 分<br>別 別 | - アレルギー物<br>表示対象<br>(25品目表示<br>選択画面表 | 臂<br>5)<br>示 |
| 1-0     | L97                   | 40.82 %               |                       |                       |                    |                                                                                                    | レタス                           |                    | 1/97 |                                  | ∨食品                                      |                             | 日本                | 北海道   |                         |                          |                                  |                                      |              |
| 2-0     | F∠F                   | 20.41 %               |                       |                       |                    |                                                                                                    |                               |                    |      |                                  |                                          |                             |                   |       |                         |                          |                                  |                                      |              |
| 3-0     | フレンチドレッシング            | 15.31 %               |                       |                       |                    |                                                                                                    |                               |                    |      |                                  |                                          |                             |                   |       |                         |                          |                                  |                                      |              |
| 3-1     | 食。月植物油脂               | ļ                     |                       |                       |                    |                                                                                                    |                               |                    |      |                                  |                                          |                             |                   |       |                         |                          |                                  |                                      |              |
| 3-1-1   | 大豆                    |                       |                       | 3                     | 3-C                | )を選                                                                                                    | -<br>                         |                    |      |                                  |                                          |                             |                   |       |                         |                          |                                  |                                      |              |
| 3-1-2   | な;:ね                  |                       |                       | . 3                   | 3-1                | を選                                                                                                    |                               |                    |      |                                  |                                          |                             |                   |       |                         |                          |                                  |                                      |              |
| 3-2     | ワーンビネガー               |                       |                       | 3                     | 3-1                | を選                                                                                                    | きす 🔤                          |                    |      |                                  |                                          |                             |                   |       |                         |                          |                                  |                                      |              |
| 3-2-1   |                       |                       |                       |                       |                    |                                                                                                    | )                             |                    |      |                                  |                                          |                             |                   |       |                         |                          |                                  |                                      |              |
| 3-3     | ±.2                   |                       |                       |                       |                    |                                                                                                    |                               |                    |      |                                  |                                          |                             |                   |       |                         |                          |                                  |                                      |              |
| 3-4<br> |                       |                       |                       |                       |                    |                                                                                                    |                               |                    |      |                                  |                                          |                             |                   |       |                         |                          |                                  |                                      |              |
| 3-0     | フレタードバウダー             |                       |                       |                       |                    |                                                                                                    |                               |                    |      |                                  |                                          |                             |                   |       |                         |                          |                                  |                                      |              |
| 3-6-1   | msi.                  | -                     |                       |                       |                    |                                                                                                    |                               |                    |      |                                  |                                          |                             |                   |       |                         |                          |                                  |                                      |              |
| 3-6-2   | ~ ~ ~<br>コ・ンスターチ      |                       |                       |                       |                    |                                                                                                    |                               |                    |      |                                  |                                          |                             |                   |       |                         |                          |                                  |                                      |              |
| 3-6-3   | ウ: 心色素                | -                     |                       |                       |                    |                                                                                                    |                               |                    |      |                                  |                                          |                             |                   |       |                         |                          |                                  |                                      |              |
| 3-6-4   | グ <mark>・</mark> ーガム  |                       |                       |                       |                    |                                                                                                    |                               |                    |      |                                  |                                          |                             |                   |       |                         |                          |                                  |                                      |              |
| 3-7     | L」<br>アスコルビン酸ナトリウム    |                       |                       |                       |                    |                                                                                                    |                               |                    |      |                                  |                                          |                             |                   |       |                         |                          |                                  |                                      |              |
| 4-0     | 胡瓜                    | 15.31 %               |                       |                       |                    |                                                                                                    | きゅうり                          |                    | 胡瓜   |                                  | ∨食品                                      |                             | 日本                |       |                         |                          |                                  |                                      |              |
| 5-0     | ベーコン                  | 5.10 %                |                       |                       |                    |                                                                                                    | ベーコン                          |                    |      |                                  | T食品工業                                    |                             | 日本                |       |                         |                          |                                  |                                      |              |
| 6-0     | こしょう白                 | 2.04 %                |                       |                       |                    |                                                                                                    | 白こしょう                         |                    | 白胡椒  |                                  | E物產                                      |                             | マレーシア             |       |                         |                          |                                  |                                      |              |
| 7-0     | 食塩                    | 1.02 %                |                       |                       |                    |                                                                                                    | 食塩                            |                    |      |                                  | B商事                                      |                             | 日本                |       |                         |                          |                                  |                                      |              |
| 8-0     | コンタミ表示あり              |                       |                       |                       |                    |                                                                                                    |                               |                    |      |                                  |                                          |                             |                   |       |                         |                          |                                  |                                      |              |
|         | 項目の追加(A)<br>子項目の追加(Q) | 選択され<br>項目が<br>選択され   | いている<br>一つもな<br>いている  | 項目と言<br>い場合 <br>項目の「  | 『階層<br>は 1−<br>下階層 | 117月を減<br>0を作成し<br>副27月目をj                                                                                                    | 割れします。(兄』<br>「ます。<br>追加します。(子 | 弟項目の追加)<br>-項目の追加) |      | (例1);<br>(例2);<br>(例1);<br>(例2); | 1−0 選択時<br>1−1 選択時<br>1−0 選択時<br>1−0 選択時 | は 2-01<br>は 1-2 1<br>は 1-1作 | 作成。<br>作成。<br>1成。 |       |                         |                          |                                  |                                      |              |

| 品質(       | <b>呆証書(原材料</b> (                | 土様                    | 書)                    |                       |             | 項目                   | の追加                      | 子項目           | の追加           | 項E                   | の挿入      | 項目の削         | 削除        |               | このシート( | はエクセルの | マク                           | Пを                       | 有效                | 加してご利用                                | < |
|-----------|---------------------------------|-----------------------|-----------------------|-----------------------|-------------|----------------------|--------------------------|---------------|---------------|----------------------|----------|--------------|-----------|---------------|--------|--------|------------------------------|--------------------------|-------------------|---------------------------------------|---|
| 原材料<br>番号 | 原材料名<br>(添加物は物質名入力)<br>(※リンク参照) | 全体<br>での<br>配合<br>(%) | 部分<br>毎の<br>配合<br>(%) | 添加物<br>の<br>配合<br>(%) | 添<br>加<br>物 | 非表<br>オキ<br>トャ<br>バリ | 示 —:<br>加<br>工<br>助<br>剤 | 括表示名          | 添加物用<br>(使用目的 | ]途名<br>• <b>刻</b> 景) | 基原原      | 材料名          | ‡<br>(\$  | 製造会社<br>俞入会社) | 原産国    | 原産地    | <sub>遺伝</sub><br>組<br>換<br>え | <del>了組機</del><br>分<br>別 | <sub>表示</sub> 不分別 | アレルギー物質<br>表示対象<br>(25品目表示)<br>選択画面表示 |   |
| 1-0       | レタス                             | 40.82 %               |                       |                       |             |                      | 1/97                     |               |               |                      | レタス      |              | ∨食品       |               | 日本     | 北海道    |                              |                          |                   |                                       |   |
| 2-0       | ۲ <u>-</u> ۲                    | 20.41 %               |                       |                       |             |                      | +24                      |               |               |                      | ₽₽₽      |              | ∨食品       |               | 日本     |        |                              |                          |                   |                                       |   |
| 3-0       | フレンチドレッシング                      | 15.31 %               |                       |                       |             |                      | ドレッ:                     | シング           |               |                      |          |              | Fフード      |               | 日本     |        |                              |                          |                   |                                       |   |
| 3-1       | 食用植物油脂                          |                       |                       |                       |             |                      |                          |               |               |                      |          |              |           |               |        |        |                              |                          |                   |                                       |   |
| 3-1-1     | 大豆                              |                       |                       |                       |             |                      |                          |               |               |                      |          |              |           |               |        |        |                              |                          |                   |                                       |   |
| 3-1-2     | なたね                             |                       |                       |                       |             |                      |                          |               |               |                      |          |              |           |               |        |        |                              |                          |                   |                                       |   |
| 3-2       | ワインビネガー                         |                       |                       |                       |             |                      |                          |               |               |                      |          |              |           |               |        |        |                              |                          |                   |                                       |   |
| 3-2-1     | 白ワイン                            |                       |                       |                       |             |                      |                          | 沃力            |               |                      |          |              |           |               |        |        |                              |                          |                   |                                       |   |
| 3-3       | 玉葱                              |                       |                       |                       |             |                      |                          | <u>//////</u> |               |                      |          |              |           |               |        |        |                              |                          |                   |                                       |   |
| 3-4       | 食塩                              |                       |                       |                       |             |                      |                          | 汉             | <b>东</b> 加牧   | のこ                   | つい       | ては           |           |               |        |        |                              |                          |                   |                                       |   |
| 3-5       | ICAICK                          |                       |                       |                       | IJ          | ふす                   | ™物質                      | 「名の           | 『名            | 称』                   | を入       | カし           | $\tau$    | くださ           | 6)     |        |                              |                          |                   |                                       |   |
| 3-6       | マスタードバウダー                       |                       |                       |                       |             | <br>آ                | 민                        | 7 11 わ        | 『銜』           | 収タ                   | <b>7</b> | 가이 이<br>왕百모네 | י<br>בעו  | 1<br>での       |        |        |                              |                          |                   |                                       |   |
| 3-6-1     | からし                             |                       |                       |                       |             | U                    | ב הרו ו                  | <br>          |               |                      | ╶╧╴╱╶    |              | ,<br>1005 |               |        |        |                              |                          |                   |                                       |   |
| 3-6-2     | コーンスターチ                         |                       |                       |                       |             |                      |                          | 入人            | JIGC          | -迟                   | 慮く/      | 291          | <i>י</i>  |               |        |        |                              |                          |                   |                                       |   |
| 3-6-3     | ウコン色素                           |                       |                       |                       |             |                      |                          |               |               |                      |          |              |           |               | )      |        |                              |                          |                   |                                       |   |
| 3-6-4     | <b>グァーガム</b>                    |                       |                       |                       |             |                      |                          |               |               |                      |          |              |           |               |        |        |                              |                          |                   |                                       |   |
| 3-7       | L-アスコルビン酸ナトリウム                  | <b>)</b>              |                       |                       |             |                      |                          |               |               |                      |          |              |           |               |        |        | <b> </b>                     |                          | •                 |                                       |   |
| 4-0       | 胡瓜                              | 15.31 %               |                       |                       |             |                      | きゅう                      | IJ            |               |                      | 胡瓜       |              | ∨食品       |               | 日本     |        |                              |                          |                   |                                       |   |
| 5-0       | ベーコン                            | 5.10 %                |                       |                       |             |                      | ベー=                      | シ             |               |                      |          |              | T食品       | C業            | 日本     |        | <b> </b>                     |                          | •                 |                                       |   |
| 6-0       | こしょう白                           | 2.04 %                |                       |                       |             |                      | écu                      | чЭ.           |               |                      | 白胡椒      |              | E物產       |               | マレーシア  |        |                              |                          |                   |                                       |   |
| 7-0       | 食塩                              | 1.02 %                |                       |                       |             |                      | 食塩                       |               |               |                      |          |              | B商事       |               | 日本     |        | Ι                            |                          |                   |                                       |   |
| 8-0       | コンタミ表示あり                        |                       |                       |                       |             |                      |                          |               |               |                      |          |              |           |               |        |        |                              |                          |                   |                                       | ſ |
|           |                                 |                       |                       |                       |             |                      |                          |               |               |                      |          |              |           |               |        |        |                              |                          |                   |                                       | - |

項目の追加(A) 選択されている項目と同階層に項目を追加します。(兄弟項目の追加) 項目が一つもない場合は1-0を作成します。 (例1) 1-0 選択時は 2-0 作成。 (例2) 1-1 選択時は 1-2 作成。

子項目の追加(<u>C</u>)

選択されている項目の下階層に項目を追加します。(子項目の追加)

(例1)1-0 選択時は 1-1作成。 (例2)1-1 選択時は 1-1-1 作成。

ひと、くらし、みらいのために ★ ホーム ● お問合せ窓口 ● 大あるご質問 ● サイトマップ ● 点字ダウンロード ● サイ/ 閲覧支援ツール | ● English 文字サイズの変更 標準 大 特大 Q 調べたい語句を入力してください ● 検索 厚牛労働省 ご意見募集やパブリックコメントはこちら 🖬 国民参加の場 istor of Health. Labour and Welfar 政策について 厚生労働省について 統計情報·白書 所管の法令等 テーマ別に探す 報道·広報 申請·募集·情報公開 ホーム>政策について>分野別の政策一覧>健康・医療>食品>食品添加物 食品添加物 健康・医療 ・ 政策について ■トビックス ■通知等 ■審議会関連 ■関連情報 分野別の政策一覧 GO TO ENGLISH ▶ 添加物に関する 添加物の名称については ·健康·医療 厚牛労働省のHPから ·健康 添加物リストのリンクがあるので ,食品 基準 ご参照ください , 医療 ■指定添加物リスト(規則別表第1) ▶ 医療保険 ■ 添加物使用基準リスト ▶ 医薬品·医療機器 ■ 既存添加物名簿 ▶ 子ども・子育て ◎ 既任ぶ加物石溝の一部で以上する件及び食品、添加物等の規格基準の一部を改正する件について(平成23年5月6日) [81.1KB] ᡚ「「医薬品的効能効果を標慮うしない限り医薬品と判断しない成分本質(原材料)」の食品衛生法上の取扱いの改正について」の一部改正について(平成23年6月 ▶ 福祉·介護 23H) [168KB] ▶ 雇用·労働 (参考) ▶ 年金 ● 保健機能食品であってカブセル錠剤等通常の食品形態でない食品の成分となる物質の指定及び使用基準改正に関する指針について ・他分野の取り組み ● 食品添加物の指定及び使用基準改正に関する指針について ●組織別の政策一覧 各種助成金・奨励金等の制度 >トピックス ● 審議会·研究会等 ■ 国際汎用添加物の指定の流れ(ロードマップ) [205KB] >国会会議録
| 番号 | 名称                                                                                                    | 品 名/別 名 | 簡略名又(は類別<br>名                                                      | 基原·製法·本質                                                                                                    | 用途                                 | 備考                            |
|----|----------------------------------------------------------------------------------------------------|---------|--------------------------------------------------------------------|----------------------------------------------------------------------------------------------------|------------------------------------|-------------------------------|
| 96 | クチナシ青色素<br>(クナナンの果実から得られ<br>たイリドイド配糖体とタンバ<br>ク質分解物の混合物にβ-グル<br>コシダーゼを添加して得られ                           |         | クチナシ<br>クチナシ色素                                                     | アカネ科クチナシ( <u>Gardenia</u><br><u>augusta</u> MERRILL<br>var. <u>grandiflora</u><br>HORT., <u>Gardenia jasminoides</u><br>FLLIS)の果実より 微温時水で                                                      | 着色料                                | Gardenia blue                 |
|    | たものをいう。)                                                                                               |         |                                                                    |                                                                                                    | <b>ま『名称</b> 』<br>ナシ <sup>伝表(</sup> | <b>〕を入力</b><br><sup>の場合</sup> |
| 97 | クチナシ赤色素<br>(クチナンの果美から得られ<br>たイリドイド配糖体のエステ<br>ル加水分解物とタンバク質分<br>解物の混合物に <i>B</i> -グルコシダ<br>ーゼを添加して得られたもの |         | クチナシ<br>クチナシ色素                                                     | 「」「」」「」」」「」」」「」」「」」「」」「」」「」」「」」「」」「」                                                                                                    | りょうしょう<br>りは「クチ<br>りしてくだ           | ナシ青色素」<br>ざさい                 |
|    | 2(1).)                                                                                                 |         |                                                                    | 解物の混合物に、カイクルコンメ<br>ーゼを添加した後、分離して得<br>られたものである。赤色を呈す<br>る。                                                                                                    |                                    |                               |
| 98 | クチナシ黄色素<br>(クチナシの果実から得られ<br>た、クロシン及びクロセチン<br>を主成分とするものをい<br>う。)                                        |         | カロチノイド<br>カロチノイド色<br>素<br>カロテノイド<br>カロテノイド色<br>素<br>クチナシ<br>クチナシ色素 | アカネ科クチナシ( <u>Gardenia</u><br><u>augusta</u> MERRILL<br>var. <u>grandiflora</u><br>HORT., <u>Gardenia jasminoides</u><br>ELLIS)の果実より、室温時水若<br>しくは含水エタノールで抽出し<br>て得られたもの、又はこれを加<br>水分解して得られたものであ | 着色料                                | Gardenia yellow               |

| 品質(           | <b>呆証書(原材料仕</b>     | L様著                   | 書)                    |                       |             | 項目                       | 目の追              | 加子項目             | の追加              | 項目                                  | の挿入 | 項目の剤           | 削除             |                        | このシート(     | はエクセルの          | マク  | 'ロを      | 有效          | 加してご利用                                | K |
|---------------|---------------------|-----------------------|-----------------------|-----------------------|-------------|--------------------------|------------------|------------------|------------------|-------------------------------------|-----|----------------|----------------|------------------------|------------|-----------------|-----|----------|-------------|---------------------------------------|---|
| The states of |                     | A 14                  |                       |                       |             | 非妻                       | क्र              | 47 <b>-</b>      | Ver de verte de  |                                     | +   | Labora An      |                |                        |            | <b>FE AN IN</b> | 遺伝  | 子粗換      | え表示         |                                       | T |
| 原材料<br>番号     | 原材料名<br>(添加物は物質名入力) | 全体<br>での<br>配合<br>(%) | 部分<br>毎の<br>配合<br>(%) | 添加物<br>の<br>配合<br>(%) | 添加物         | オ キ<br>۱ ヤ<br>パ リ<br>۱ ۱ | 加<br>工<br>助<br>剤 | 一括表示名            | ;添加物用。<br>(使用目的・ | 1)送 <sup>2</sup> 4<br>· <b>劝</b> 里) | 基原原 | 树科名            | ÷<br>(1)       | 短会社<br>认入会社)           | 原産国        | 原産地             | 組換え | 分<br>別   | 不<br>分<br>別 | アレルキー物質<br>表示対象<br>(25品目表示)<br>選択画面表示 |   |
| 1-0           | L97                 | 40.82 %               |                       |                       |             |                          | L                | <i>1</i> 97      |                  |                                     | レタス |                | ∨食品            |                        | 日本         | 北海道             |     |          |             |                                       | Τ |
| 2-0           | ŀ√ŀ                 | 20.41 %               |                       |                       |             |                          | ŀ                | <b>∼</b> ŀ       |                  |                                     | ŀ7ŀ |                | ∨食品            |                        | 日本         |                 |     |          |             |                                       |   |
| 3 0           | フレンチドレッシング          | 15.31 %               |                       |                       |             |                          | ۲                | レッシング            |                  |                                     |     |                | Fフード           |                        | 日本         |                 |     |          |             |                                       |   |
| 3-1           | 食用植物油脂              |                       |                       |                       |             |                          |                  |                  |                  |                                     |     |                |                |                        |            |                 |     |          |             |                                       |   |
| 3-1-1         | 大豆                  |                       |                       |                       |             |                          |                  |                  |                  |                                     |     |                |                |                        |            |                 |     |          |             |                                       |   |
| 3-1-2         | なたね                 |                       |                       |                       |             |                          |                  |                  |                  |                                     |     |                |                |                        |            |                 |     |          |             |                                       |   |
| 3-2           | ワインビネガー             |                       |                       |                       | ľ           |                          |                  |                  |                  |                                     |     |                |                |                        |            |                 |     |          |             |                                       |   |
| 3-2-1         | 白ワイン                |                       |                       |                       |             |                          | <u> </u>         | 次以降              | の原               | <b>誕</b>                            | 情報  | なる             | 、カ             |                        |            |                 |     |          |             |                                       |   |
| 3-3           | 玉葱                  |                       |                       |                       |             | •                        |                  | /////            |                  | V1-1                                |     |                | ~~             |                        |            |                 |     |          |             |                                       |   |
| 3-4           | 食塩                  |                       |                       |                       |             |                          |                  |                  |                  |                                     |     |                |                |                        |            |                 |     |          |             |                                       |   |
| 3-5           | ICAICK              |                       |                       |                       |             |                          |                  |                  |                  |                                     |     |                |                |                        |            |                 |     |          |             |                                       |   |
| 3-6           | マスタードバウダー           |                       |                       |                       |             |                          |                  |                  |                  |                                     |     |                |                |                        |            |                 |     |          |             |                                       |   |
| 3-6-1         | からし                 |                       |                       |                       |             |                          |                  |                  |                  |                                     |     |                |                |                        |            |                 |     |          |             |                                       |   |
| 3-6-2         | コーンスターチ             |                       |                       |                       |             |                          |                  |                  |                  |                                     |     |                |                |                        |            |                 |     |          |             |                                       |   |
| 3-6-3         | ウコン色素               |                       |                       |                       |             |                          |                  |                  |                  |                                     |     |                |                |                        |            |                 |     |          |             |                                       |   |
| 3-6-4         | <b>グァーガム</b>        |                       |                       |                       |             |                          |                  |                  |                  |                                     |     |                |                |                        |            |                 |     |          |             |                                       |   |
| 3 7           | L-アスコルビン酸ナトリウム      |                       |                       |                       |             |                          |                  |                  |                  |                                     |     |                |                |                        |            |                 |     |          |             |                                       |   |
| 4-0           | 胡瓜                  | 15.31 %               |                       |                       |             |                          | ŧ                | რობი             |                  |                                     | 胡瓜  |                | V食品            |                        | 日本         |                 |     |          |             |                                       |   |
| 5-0           | ベーコン                | 5.10 %                |                       |                       |             |                          | ^                | י-שא             |                  |                                     |     |                | T食品]           | 莱                      | 日本         |                 |     |          |             |                                       |   |
| 6-0           | Cluòé               | 2.04 %                |                       |                       |             |                          | É                | eluzð            |                  |                                     | 白胡椒 |                | E物産            |                        | マレーシア      |                 |     |          |             |                                       |   |
| 7-0           | 食塩                  | 1.02 %                |                       |                       |             |                          | f                | 1/2              |                  |                                     |     |                | B商事            |                        | 日本         |                 |     | <u> </u> |             |                                       |   |
| 8-0           | コンタミ表示あり            |                       |                       |                       |             |                          |                  |                  |                  |                                     |     |                |                |                        |            |                 |     |          |             |                                       |   |
|               | 項目の追加(A)            | 選択され<br>項目が・          | れている<br>一つもな          | 項目と同<br>11、場合         | 階層<br>よ 1 - | <br>  1頁 <br>  0を        | 目を追;<br>作成しま     | カルます。( 兄!<br>ます。 | 弟項目の追            | ≜力D)                                |     | (例1);<br>(例2); | 1-0 選<br>1-1 選 | 沢時は 2-0 作<br>沢時は 1-2 作 | F成。<br>F成。 |                 |     |          |             |                                       |   |

子項目の追加(C)

選択されている項目の下階層に項目を追加します。(子項目の追加)

(例2) 1-1 選択時は 1-2 作成。

(例1) 1-0 選択時は 1-1作成。 (例2) 1-1 選択時は 1-1-1 作成。

| 品質    | <b>呆証書(原材料(</b>                    | 土様                     | 書)                   |                                 |                   | 項目の                            | の追加                                   | 子項目            | の追加               | 項目             | の挿入                  | 項目の削                                 | 削除                  |                                     | このシートは             | はエクセルの | マク          | ロを     | 有効          | にしてご利用く                                |
|-------|------------------------------------|------------------------|----------------------|---------------------------------|-------------------|--------------------------------|---------------------------------------|----------------|-------------------|----------------|----------------------|--------------------------------------|---------------------|-------------------------------------|--------------------|--------|-------------|--------|-------------|----------------------------------------|
| 百大大地  | <b>臣</b> 七地之                       | A/+                    | <b>並</b> 尼八、         | (天-hatta                        |                   | 非表示                            | ÷                                     | .≠ <i>二</i> ₽  | 送 turtu 田         | 1.6.5          | + E E                | 1++401-47                            | #                   | 104.44                              | 原去团                | 百去地    | <b>温</b> 伝言 | P粗換え   | 表示          |                                        |
| 番号    | <sup>原11174</sup> 石<br>(添加物は物質名入力) | 王14<br>での<br>配合<br>(%) | 部<br>毎の<br>配合<br>(%) | か加物<br>の<br>配合<br>(%)           | 添加物               | オキ 力<br>1 ヤ ゴ<br>バリ 野<br>1 1 斉 | ————————————————————————————————————— | <u>इ</u> रगय्त | /添加140円<br>(使用目的・ | 1)志-石<br>• 効果) | <u> </u>             | 171777-75                            | ÷<br>(1)            | <sup>夏逗</sup> 丢社<br>前入会社)           | 原性国                | 尿性地    | 組<br>換<br>え | 分<br>別 | 不<br>分<br>別 | アレルキー 初日<br>表示対象<br>(25品目表示)<br>選択画面表示 |
| 1-0   | レタス                                | 40.82 %                |                      |                                 |                   |                                | レタス                                   |                |                   |                | レタス                  |                                      | ∨食品                 |                                     | 日本                 | 北海道    |             |        |             |                                        |
| 2-0   | F-2F                               | 20.41 %                | 5                    |                                 |                   |                                | トマト                                   |                |                   |                | ŀ7ŀ                  |                                      | V食品                 |                                     | 日本                 |        |             |        |             |                                        |
| 3-0   | フレンチドレッシング                         | 15.31 %                |                      |                                 |                   |                                | ドレッシ                                  | ング             |                   |                |                      |                                      | Fフード                |                                     | 日本                 |        |             |        |             |                                        |
| 3-1   | 食用植物油脂                             |                        | 10.12 %              |                                 |                   |                                |                                       |                |                   |                |                      |                                      |                     |                                     |                    |        |             |        |             |                                        |
| 3-1-1 | 大豆                                 |                        |                      |                                 |                   |                                |                                       |                |                   |                |                      |                                      |                     |                                     |                    |        |             |        |             |                                        |
| 3-1-2 | なたね                                |                        |                      |                                 |                   |                                |                                       |                |                   |                |                      |                                      |                     |                                     |                    |        |             |        |             |                                        |
| 3-2   | ワインビネガー                            |                        | 2.60 %               |                                 |                   |                                |                                       |                |                   |                |                      |                                      |                     |                                     |                    |        |             |        |             |                                        |
| 3-2-1 | 白ワイン                               |                        |                      |                                 |                   |                                |                                       |                | 一次                | <b>」</b> 回     | 芝う                   | 配合                                   | 涿                   | <b>な</b> 入っ                         | ታ                  |        |             |        |             |                                        |
| 3-3   | 玉葱                                 |                        | 1.93 %               |                                 |                   |                                | 生二日                                   |                |                   |                | <b>ハーマノ</b><br>カーボコイ |                                      |                     |                                     | し<br>- ノ +ビ +      | -1 \   |             |        |             |                                        |
| 3-4   | 食塩                                 |                        | 0.47 %               |                                 |                   |                                | 表可                                    | 5 I C          | 10%               | $   \Psi $     | り皆らす                 | コぞく                                  | ±八                  |                                     | - <i>&lt; /</i> 20 | :01    |             |        |             |                                        |
| 3-5   | ICAICK                             |                        | 0.12 %               |                                 |                   |                                |                                       |                | 3-17              | から             | 3-7 <i>σ</i>         | )部分西                                 | 記合の                 | の合計力                                | ĵ۲                 |        |             |        |             |                                        |
| 3-6   | マスタードバウダー                          |                        | 0.06 %               |                                 |                   |                                |                                       |                |                   | 3-0            | -<br>つの配             | 合とな                                  | りま                  | ्व                                  |                    |        |             |        |             |                                        |
| 3-6-1 | からし                                |                        |                      |                                 |                   |                                |                                       |                |                   |                | 20                   |                                      | 20                  |                                     |                    |        |             |        |             |                                        |
| 3-6-2 | コーンスターチ                            |                        |                      |                                 |                   | L                              |                                       |                |                   |                |                      |                                      |                     |                                     |                    |        |             |        |             |                                        |
| 3-6-3 | ウコン色素                              |                        |                      |                                 |                   |                                |                                       |                |                   |                |                      |                                      |                     |                                     |                    |        |             |        |             |                                        |
| 3-6-4 | グァーガム                              |                        |                      |                                 |                   |                                |                                       |                |                   |                |                      |                                      |                     |                                     |                    |        |             |        |             |                                        |
| 3-7   | ヒーアスコルビン酸ナトリウム                     |                        | 0.01 %               | J                               |                   |                                |                                       |                |                   |                |                      |                                      |                     |                                     |                    |        |             |        |             |                                        |
| 4-0   | 胡瓜                                 | 15.31 %                |                      |                                 |                   |                                | きゅうり                                  |                |                   |                | 胡瓜                   |                                      | V食品                 |                                     | 日本                 |        |             |        |             |                                        |
| 5-0   | ペーコン                               | 5.10 %                 | 5                    |                                 |                   |                                | ~-=                                   | )              |                   |                |                      |                                      | T食品]                | _業                                  | 日本                 |        |             |        |             |                                        |
| 6-0   | こしょう白                              | 2.04 %                 | 5                    |                                 |                   |                                | ÉCUJ                                  | 3              |                   |                | 白胡椒                  |                                      | E物産                 |                                     | マレーシア              |        |             |        |             |                                        |
| 7-0   | 食塩                                 | 1.02 %                 |                      |                                 |                   |                                | 食塩                                    |                |                   |                |                      |                                      | B商事                 |                                     | 日本                 |        |             |        |             |                                        |
| 8-0   | コンタミ表示あり                           |                        |                      |                                 |                   |                                |                                       |                |                   |                |                      |                                      |                     |                                     |                    |        |             |        |             |                                        |
|       | 項目の追加(A)<br>子項目の追加( <u>C</u> )     | 選択され<br>項目が<br>選択され    | hている<br>一つもな<br>hている | 項目と言<br>い場合 <br>項目の <sup></sup> | 階層<br>ま 1-<br>下階層 | こ項目な<br>0を作成<br>別ご項目           | を追加しま<br>なします。<br>を追加しま               | す。(兄!<br>ます。(子 | 弟項目の〕<br>「項目の追    | 自力D)<br>力D)    |                      | (例1) 1<br>(例2) 1<br>(例1) 1<br>(例2) 1 | -0選<br> -1選<br> -0選 | 沢時は 2−0 作<br>沢時は 1−2 作<br>沢時は 1−1 作 | 作成。<br>作成。<br>     |        |             |        |             |                                        |

| 品質(       | 保証書(原材料(            | 土様                    | 書)                    |                       |             | 項                       | 目の道          | abn 子項目          | の追加            | 項目(         | の挿入    | 項目の削               | 除            |                       | このシート(       | はエクセルの | マクロ                       | を有効                 | <b>効にしてご利用</b> ・                | - |
|-----------|---------------------|-----------------------|-----------------------|-----------------------|-------------|-------------------------|--------------|------------------|----------------|-------------|--------|--------------------|--------------|-----------------------|--------------|--------|---------------------------|---------------------|---------------------------------|---|
| 原材料<br>番号 | 原材料名<br>(添加物は物質名入力) | 全体<br>での<br>配合<br>(%) | 部分<br>毎の<br>配合<br>(%) | 添加物<br>の<br>配合<br>(%) | 添<br>加      | 非录<br>オキ<br>1 ヤ         | 表示<br>加<br>エ | 一括表示名            | 添加物用<br>(使用目的- | 途名<br>· 劝果) | 基原原    | 材料名                | ;‡<br>(≢     | 製造会社<br>俞入会社〉         | 原産国          | 原産地    | <sub>遺伝子:</sub><br>組<br>換 | 間換え表示<br>分 不<br>分 分 | - アレルギー物質 -<br>表示対象<br>(25品目表示) |   |
|           |                     |                       |                       |                       | 物           | יני<br>וו               | 助<br>剤       |                  |                |             |        |                    |              |                       |              |        |                           |                     |                                 |   |
| 1-0       | レタス                 | 40.82 %               |                       |                       |             |                         |              | レタス              |                | L           | レタス    |                    |              |                       |              |        |                           |                     |                                 |   |
| 2-0       | F∠F                 | 20.41 %               |                       |                       |             |                         |              | トマト              |                | ł           | ŀマŀ    |                    |              |                       |              |        |                           |                     |                                 |   |
| 3-0       | フレンチドレッシング          | 15.31 %               |                       |                       |             |                         | I            | ドレッシング           |                |             |        |                    |              | 一次                    | い除の          | 其原層    | itt                       | と赵                  | <u>ቅእ</u> ታ                     |   |
| 3-1       | 食用植物油脂              |                       | 10.12 %               |                       |             |                         |              |                  |                |             |        |                    | ŧ            | —~~~~<br>丙丙++         |              |        | Z∉                        | 1<br>∃玄             |                                 |   |
| 3-1-1     | 大豆                  |                       |                       |                       |             |                         |              |                  |                | 7           | 大豆     |                    | 至.           | <b>宗</b> 宗的           | 科Cる          | 5 (0)  | の<br>同                    |                     | 小生初の                            |   |
| 3-1-2     | なたね                 |                       |                       |                       |             |                         |              |                  |                | t           | なたね    |                    |              | 一般                    | 名称を          | 人力し    | , T <                     | くだ                  | さい                              |   |
| 3-2       | ワインビネガー             |                       | 2.60 %                |                       |             |                         |              |                  |                |             |        |                    |              |                       |              |        |                           |                     |                                 |   |
| 3-2-1     | 白ワイン                |                       |                       |                       |             |                         |              |                  |                | k           | ぶどう    |                    |              |                       |              |        |                           |                     |                                 |   |
| 3-3       | 玉葱                  |                       | 1.93 %                |                       |             |                         |              |                  |                | 3           | 玉葱     |                    |              |                       |              |        |                           |                     |                                 |   |
| 3-4       | 食塩                  |                       | 0.47 %                |                       |             |                         |              |                  |                | 3           | 海水     |                    |              |                       |              |        |                           |                     |                                 |   |
| 3-5       | ICAICK              |                       | 0.12 %                |                       |             |                         |              |                  |                | 1           | EWIEK  |                    |              |                       |              |        |                           |                     |                                 |   |
| 3-6       | マスタードバウダー           |                       | 0.06 %                |                       |             |                         |              |                  |                |             |        |                    |              |                       |              |        |                           |                     |                                 |   |
| 3-6-1     | からし                 |                       |                       |                       |             |                         |              |                  |                | 1           | からし    |                    |              |                       |              |        |                           |                     |                                 |   |
| 3-6-2     | コーンスターチ             |                       |                       |                       |             |                         |              |                  |                | 8           | とうもろこし |                    |              |                       |              |        |                           |                     |                                 |   |
| 3-6-3     | ウコン色素               |                       |                       |                       |             |                         |              |                  |                | ŗ           | לבל    |                    |              |                       |              |        |                           |                     |                                 |   |
| 3-6-4     | グァーガム               |                       |                       |                       |             |                         |              |                  |                | 4           | ヴァー    |                    |              |                       |              |        |                           |                     |                                 |   |
| 3-7       | L-アスコルビン酸ナトリウム      |                       | 0.01 %                | 5                     |             |                         |              |                  |                | ł           | とうもろこし |                    |              |                       |              |        |                           |                     |                                 |   |
| 4-0       | 胡瓜                  | 15.31 %               |                       |                       |             |                         | ē            | きゅうり             |                | Ē           | 胡瓜     | 1                  | √食品          |                       | 日本           |        |                           |                     |                                 |   |
| 5-0       | ベーコン                | 5.10 %                |                       |                       |             |                         |              | ベーコン             |                |             |        | ٦                  | T食品          | L業                    | 日本           |        |                           |                     |                                 |   |
| 6-0       | こしょう白               | 2.04 %                |                       |                       |             |                         |              | 白こしょう            |                | E           | 白胡椒    | E                  | E物産          |                       | マレーシア        |        |                           |                     |                                 |   |
| 7-0       | 食塩                  | 1.02 %                |                       |                       |             |                         | ]            | 食塩               |                |             |        | E                  | B商事          |                       | 日本           |        |                           |                     |                                 |   |
| 8-0       | コンタミ表示あり            |                       |                       |                       |             |                         |              |                  |                |             |        |                    |              |                       |              |        |                           |                     |                                 |   |
|           | 項目の追加(A)            | ┃<br>選択され<br>項目が      | れている<br>一つもな          | 項目と同<br>い場合           | 階層<br>は 1 - | 1]<br> 1]<br> 1]<br> 1] | 目を追<br>作成し   | 訪します。( 兄!<br>ます。 | 弟項目の追          | 自力D )       |        | (例1) 1·<br>(例2) 1· | -0 選<br>-1 選 | 択時は 2-0↑<br>択時は 1-2↑  | 乍成。<br>乍成。   |        |                           |                     |                                 |   |
|           | 子項目の追加( <u>C</u> )  | 選択され                  | れている                  | 項目の1                  | 下階層         | 副ご頂                     | 目を追          | 追加します。( 子        | 項目の追加          | ታዐ)         |        | (例1) 1·<br>(例2) 1· | -0 選<br>-1 選 | 択時は 1-1作<br>択時は 1-1-1 | ≅成。<br>──作成。 |        |                           |                     |                                 |   |

| 品質            | <b>呆証書(原材料</b> (      | 土様                      | 書)                    |                       |                    | 項                                                                       | 目の追                  | 加子項目                          | の追加              | 項目             | の挿入                 | 項目の削                       | 削除                     |                                    | このシート(            | はエクセルの | マク          | 口を     | 有交          | 加してご利用                                | <b>  </b> < |
|---------------|-----------------------|-------------------------|-----------------------|-----------------------|--------------------|-------------------------------------------------------------------------|----------------------|-------------------------------|------------------|----------------|---------------------|----------------------------|------------------------|------------------------------------|-------------------|--------|-------------|--------|-------------|---------------------------------------|-------------|
| <b>E</b> ++01 | 西北地 々                 | A/+                     | # <b>P</b> /5         |                       |                    | 非新                                                                      | 表示                   | 11 ± - 0                      |                  |                | 医去地                 | 遺伝                         | 子組換                    | え表示                                |                   | T      |             |        |             |                                       |             |
| 番号            | 原4444名<br>(添加物は物質名入力) | 王1年<br>での<br>配合<br>(%)  | 部方<br>毎の<br>配合<br>(%) | 添加物<br>の<br>配合<br>(%) | 冻<br>加<br>物        | オキ<br>1 や<br>パリ<br>1 1                                                  | 加<br>工<br>助<br>剤     | 一括表示名                         | /까/加丹约丹<br>(使用目的 | 13速~6<br>• 効果) | <b>举</b> 原 <b>原</b> | 4M#426                     | #<br>(\$               | 80回云和<br>前入会社)                     | 原度国               | 原度地    | 組<br>換<br>え | 分<br>別 | 不<br>分<br>別 | アレルキー物質<br>表示対象<br>(25品目表示)<br>選択画面表示 | :           |
| 1-0           | レタス                   | 40.82 %                 |                       |                       | L                  | タス                                                                      | 日本                   | 北海道                           |                  |                |                     |                            |                        |                                    |                   |        |             |        |             |                                       |             |
| 2-0           | F∠F                   | 20.41 %                 |                       |                       |                    |                                                                         | ŀ                    | 가                             |                  | 日本             |                     |                            |                        |                                    |                   |        |             |        |             |                                       |             |
| 3-0           | フレンチドレッシング            | 15.31 %                 |                       |                       |                    |                                                                         | ۲                    | レッシング                         |                  |                |                     | 日本                         |                        |                                    |                   |        |             |        |             |                                       |             |
| 3-1           | 食用植物油脂                |                         | 10.12 %               | 6                     |                    |                                                                         |                      |                               |                  |                |                     |                            |                        | (                                  |                   |        |             | N.     |             |                                       |             |
| 3-1-1         | 大豆                    |                         |                       |                       | <u> </u>           |                                                                         |                      |                               |                  |                | 大豆                  | לעאק                       |                        |                                    |                   | 0      | 大豆          |        |             |                                       |             |
| 3-1-2         | なたね                   |                         |                       |                       | <u> </u>           |                                                                         |                      |                               |                  |                | なたね                 | EU                         |                        |                                    |                   | 0      |             |        |             |                                       |             |
| 3-2           | ワインビネガー               |                         | 2.60 %                | 6                     | <u> </u>           | /                                                                       |                      |                               |                  |                |                     |                            |                        |                                    |                   |        |             |        |             |                                       |             |
| 3-2-1         | 白ワイン                  |                         |                       |                       | <u> </u>           |                                                                         |                      |                               | +                | +              |                     |                            | - 11                   |                                    |                   |        |             |        |             |                                       |             |
| 3-3           | 玉葱                    |                         | 1.93 %                | 6                     | <u> </u>           |                                                                         |                      |                               | ź                | 赴厉             | ₹ 県 れ               | オ料7                        | ינ                     |                                    |                   |        |             |        |             |                                       |             |
| 3-4           | 食塩                    |                         | 0.47 %                | 6                     |                    |                                                                         |                      |                               | アレ               | リル             | ギー                  | 表示                         | . 文寸:                  | 象                                  |                   |        | <b>.</b>    |        |             |                                       |             |
| 3-5           | iewiek                |                         | 0.12 %                | 6                     |                    |                                                                         |                      |                               | / 0              | , v<br>+       | ,<br>- , ,          |                            |                        | ~~                                 |                   |        | <b>.</b>    |        |             |                                       |             |
| 3-6           | マスタードバウダー             |                         | 0.06 %                | 6                     |                    |                                                                         |                      |                               |                  | t              | 50                  | 14                         |                        |                                    |                   |        | <b>.</b>    |        |             |                                       |             |
| 3-6-1         | からし                   |                         |                       |                       |                    |                                                                         |                      | 遺                             | 伝子               | ·組。            | み換                  | え表                         | 示                      | 家校                                 |                   |        |             |        |             |                                       |             |
| 3-6-2         | コーンスターチ               |                         |                       |                       |                    |                                                                         |                      |                               | + 2/             | う言             |                     |                            | 0                      |                                    |                   |        |             |        |             |                                       |             |
| 3-6-3         | ウコン色素                 |                         |                       |                       |                    |                                                                         | 0                    | 场口に                           | 720              |                | ヨギロ~                | セヘノ                        | JC                     | ノCト                                | GUI               |        |             |        |             |                                       |             |
| 3-6-4         | <b>グァーガム</b>          |                         |                       |                       |                    |                                                                         |                      |                               |                  |                |                     |                            |                        |                                    |                   |        |             |        |             |                                       |             |
| 3-7           | L-アスコルビン酸ナトリウム        |                         | 0.01 %                | 6                     | <u> </u>           |                                                                         |                      |                               |                  |                | とうもろこし              | ,                          |                        |                                    | 中国                |        |             |        | 0           |                                       |             |
| 4-0           | 胡瓜                    | 15.31 %                 |                       |                       | <u> </u>           |                                                                         | đ                    | *# <del>3</del> 9             |                  |                | 胡瓜                  |                            | V食品                    |                                    | 日本                |        |             |        |             |                                       |             |
| 5-0           | ベーコン                  | 5.10 %                  |                       |                       | <u> </u>           |                                                                         | ~                    | ペーコン                          |                  |                |                     |                            | T食品]                   | _業                                 | 日本                |        |             |        |             |                                       |             |
| 6-0           | こしょう白                 | 2.04 %                  |                       |                       | <u> </u>           |                                                                         | É                    | ieluið                        |                  |                | 白胡椒                 |                            | E物產                    |                                    | マレーシア             |        |             |        |             |                                       |             |
| 7-0           | 食塩                    | 1.02 %                  |                       |                       |                    |                                                                         | Í                    | 塩                             |                  |                |                     |                            | B商事                    |                                    | 日本                |        |             |        |             |                                       |             |
| 8-0           | コンタミ表示あり              |                         |                       |                       |                    |                                                                         |                      |                               |                  |                |                     |                            |                        |                                    |                   |        |             |        |             |                                       |             |
|               | 項目の追加(A)              | 選択され<br>  項目が<br>  選択され | わている<br>一つもな<br>わている  | 項目と言<br>い場合 <br>項目の「  | 那皆層<br>ま 1−<br>下階履 | 月<br>(1)<br>(1)<br>(1)<br>(1)<br>(1)<br>(1)<br>(1)<br>(1)<br>(1)<br>(1) | 目を追;<br>作成しま<br>9月を追 | かします。( 兄!<br>ます。<br>けかします。( 子 | 弟項目のi<br>-項目のia  | 宣力o )<br>力o )  |                     | (例1) 1<br>(例2) 1<br>(例1) 1 | -0 選<br> -1 選<br> -0 選 | 沢時は 2-0 f<br>沢時は 1-2 f<br>訳時は 1-1作 | 作成。<br>作成。<br>E成。 |        |             |        |             |                                       |             |

子項目の追加(<u>C</u>)

目の下階層に項目を追加します。(子項目の追加)

(例2)1-1 選択時は1-1-1 作成。

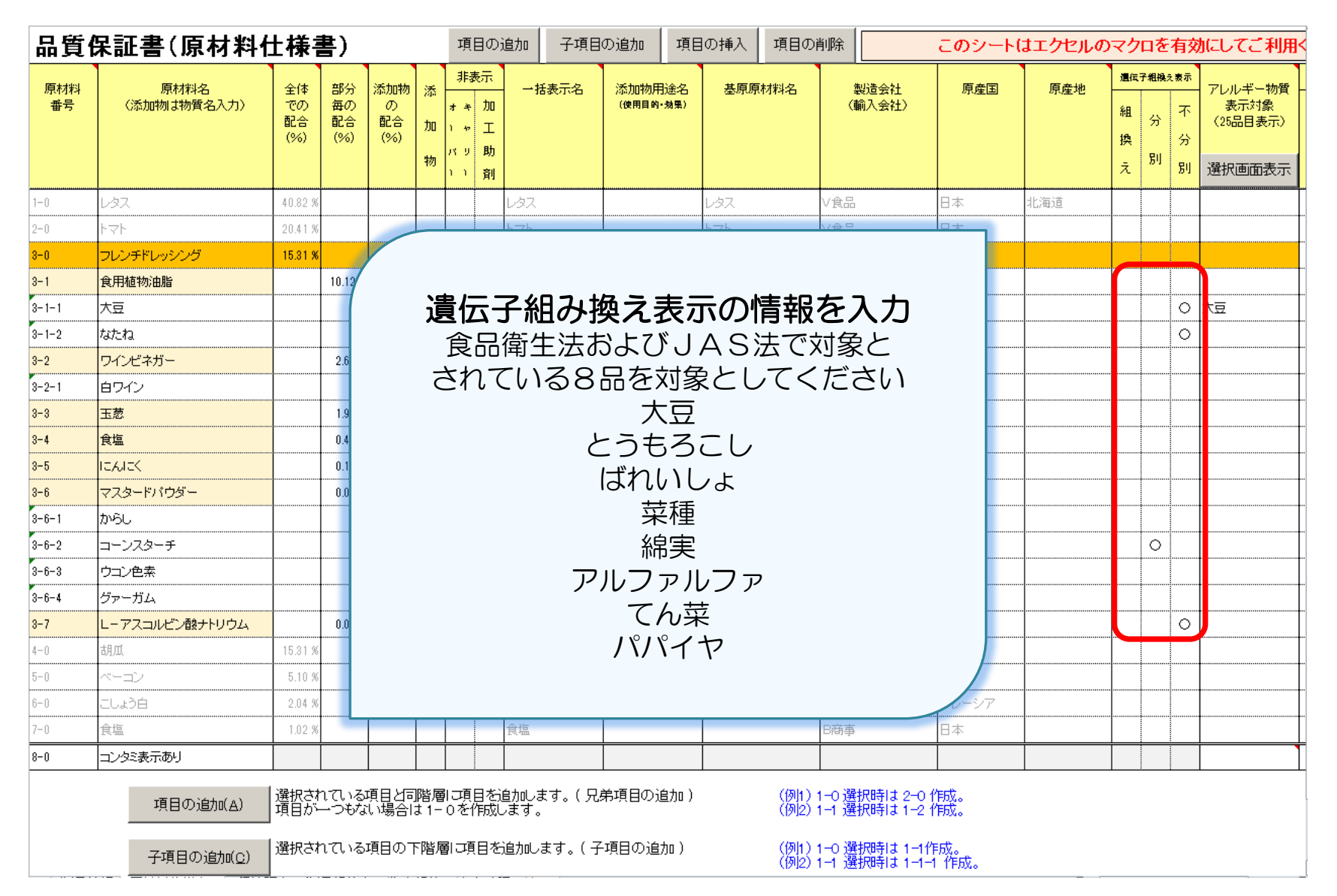

| 品質    | 呆証書(原材料(       | 土様著             | 書)              |                |                  | 項目                       | 目の追加             | 加 子項目          | の追加    | 項目            | の挿入        | 項目の削                                   | 削除                 |                        | このシート(     | まエクセルの | マク          | 'ロを    | 有效          | にしてご利用                     | <b>∄</b> < |
|-------|----------------|-----------------|-----------------|----------------|------------------|--------------------------|------------------|----------------|--------|---------------|------------|----------------------------------------|--------------------|------------------------|------------|--------|-------------|--------|-------------|----------------------------|------------|
| 原材料   | 原材料名           | 全体              | 部分              | 添加物            | 添                | 非表                       | 眎                | 一括表示名          | 添加物用   | 途名            | 基原原        | 材料名                                    | #                  | 過過会社                   | 原産国        | 原産地    | 遺伝          | 子組換表   | 表示          | アレルギー物質                    |            |
| 番号    | (添加物は物質名入力)    | での<br>配合<br>(%) | 毎の<br>配合<br>(%) | の<br>配合<br>(%) | 加<br>物           | オ キ<br>1 ヤ<br>パ リ<br>1 1 | 加<br>工<br>助<br>剤 |                | (使用目的・ | · <b>対</b> 県) |            |                                        | <b>(</b> ∰         | 前入会社)                  |            |        | 組<br>換<br>え | 分<br>別 | 不<br>分<br>別 | 表示対象<br>(25品目表示)<br>選択画面表示 | 112        |
| 1-0   | レタス            | 40.82 %         |                 |                |                  |                          | Ŀ.               | 97             |        |               | レタス        |                                        | ∨食品                |                        | 日本         | 北海道    |             |        |             |                            |            |
| 2-0   | F∠F            | 20.41 %         |                 |                |                  |                          | ۲s               | 71             |        |               | ŀ7ŀ        |                                        | ∨食品                |                        | 日本         |        |             |        |             |                            |            |
| 3-0   | フレンチドレッシング     | 15.31 %         |                 |                |                  |                          | ۴۱               | パシング           |        |               |            |                                        | Fフード               |                        | 日本         |        |             |        |             |                            |            |
| 3-1   | 食用植物油脂         |                 | 10.12 %         |                |                  |                          |                  |                |        |               |            |                                        |                    |                        |            |        |             |        |             |                            |            |
| 3-1-1 | 大豆             |                 |                 |                | 1                |                          |                  |                |        |               |            |                                        |                    |                        |            |        |             |        | •>          | 大豆                         |            |
| 3-1-2 | なたね            |                 |                 |                |                  |                          |                  | _              |        |               |            |                                        | _ <b></b> .        |                        |            |        |             |        | Ч           |                            | 7          |
| 3-2   | ワインビネガー        |                 | 2.60 %          |                | Ī                |                          |                  |                | アレ     | ル=            | モー         | 肳筫                                     | を                  | 人刀                     |            |        |             |        |             |                            |            |
| 3-2-1 | 白ワイン           |                 |                 |                | Ī                |                          | 1                | 義務7日           | 日お     | よる            | 7 影響局      | 訪18                                    | 2品                 | 日に-                    | ついて        |        |             |        |             |                            |            |
| 3-3   | 玉葱             |                 | 1.93 %          |                | I                |                          | 5                | いたま            | オス・    |               | >/         | ,,,,,,,,,,,,,,,,,,,,,,,,,,,,,,,,,,,,,, | $\overline{}$      | ノださ                    | ·/ \       |        |             |        |             |                            |            |
| 3-4   | 食塩             |                 | 0.47 %          |                |                  |                          |                  | 家田             | 9 0.   | 岉∟            |            |                                        |                    |                        |            |        |             |        |             |                            |            |
| 3-5   | ICAICK         |                 | 0.12 %          |                |                  |                          | 例夕               | ト規定に           | こ定め    | )5            | れた         | アレノ                                    | レキ                 | - 「魚                   | 「八魚        |        |             |        |             |                            |            |
| 3-6   | マスタードバウダー      |                 | 0.06 %          |                |                  |                          |                  | がま             | えて     |               | <b>キ</b> ス | カレフ                                    | $\tau \dot{\zeta}$ | ださい                    | .)         |        |             |        |             |                            |            |
| 3-6-1 | からし            |                 |                 |                |                  |                          |                  | 15 0           | 1      | 00            | 077.       |                                        |                    |                        |            |        |             |        |             |                            |            |
| 3-6-2 | コーンスターチ        |                 |                 |                |                  |                          |                  |                |        |               |            |                                        |                    |                        |            |        |             | 0      |             |                            |            |
| 3-6-3 | ウコン色素          |                 |                 |                |                  |                          |                  |                |        |               | עבע        |                                        |                    |                        |            |        |             |        |             |                            |            |
| 3-6-4 | <i>ヴァー</i> ガム  |                 |                 |                |                  |                          |                  |                |        |               | グァー        |                                        |                    |                        |            |        |             |        |             |                            |            |
| 3-7   | Lーアスコルビン酸ナトリウム |                 | 0.01 %          |                |                  |                          |                  |                |        |               | とうもろこし     |                                        |                    |                        | 中国         |        |             |        | 0           |                            |            |
| 4-0   | 胡瓜             | 15.31 %         |                 |                |                  |                          | き                | ゅうり            |        |               | 胡瓜         |                                        | V食品                |                        | 日本         |        |             |        |             |                            |            |
| 5-0   | ベーコン           | 5.10 %          |                 |                |                  |                          | ~                | -=2            |        |               |            |                                        | T食品」               | _業                     | 日本         |        |             |        |             |                            |            |
| 6-0   | こしょう白          | 2.04 %          |                 |                |                  |                          | é                | ವರಿಚಿತ್ರಿ      |        |               | 白胡椒        |                                        | E物産                |                        | マレーシア      |        |             |        |             |                            |            |
| 7-0   | 食塩             | 1.02 %          |                 |                |                  |                          | 食                | 塩              |        |               |            |                                        | B商事                |                        | 日本         |        |             |        |             |                            |            |
| 8-0   | コンタミ表示あり       |                 |                 |                |                  |                          |                  |                |        |               |            |                                        |                    |                        |            |        |             |        |             |                            |            |
|       | 項目の追加(A)       | 選択され<br>項目が・    | いている<br>一つもな    | 項目と言<br>い場合    | 」<br>階層<br>よ 1 - | ご項  <br> ) を作            | 目を追力<br>作成しま     | 心ます。( 兄ぅ<br>す。 | 弟項目の追  | <u>自</u> 力D ) |            | (例1) 1<br>(例2) 1                       | 1-0 選<br>1-1 選     | 沢時は 2-0 作<br>沢時は 1-2 作 | 作成。<br>作成。 |        |             |        |             |                            | -          |

子項目の追加(<u>C</u>)

選択されている項目の下階層に項目を追加します。(子項目の追加)

(例1)1-0 選択時は 1-1作成。 (例2)1-1 選択時は 1-1-1 作成。

| 品質        | 呆証書(原材料             | 4仕様          | <b>톸</b> )     |                | 項目の               | D追加         | 項目の削除        |                    | このシート            | はエクセルの                   | マクロ                                                                | を有交          | かにしてご利用く |                     |                     |                                 |
|-----------|---------------------|--------------|----------------|----------------|-------------------|-------------|--------------|--------------------|------------------|--------------------------|--------------------------------------------------------------------|--------------|----------|---------------------|---------------------|---------------------------------|
| 原材料<br>番号 | 原材料名<br>(添加物は物質名入力) | 全体           | 部分             | 添加物            | 非表示               | _           | 括表示名         | 添加物用               | 途名  基原原          | 材料名                      | しまた<br>しまた<br>しまた<br>しまた<br>しまた<br>しまた<br>しまた<br>しまた<br>しまた<br>しまた | 原産国          | 原産地      | 這在子和<br>組           | i操 <sub>え表示</sub>   | - アレルギー物質 -<br>表示対象<br>(25品目表示) |
|           |                     |              | ア              | レノ             | レギ                | 一牧          | の質の          | )入力                | 〕方法              |                          |                                                                    |              |          | 換<br>え <sup>8</sup> | 分<br><sup>川</sup> 別 | 選択画面表示                          |
| 1-0       | レタス                 | 入7           | カしア            | こいも            | こルを               | 選扎          | RUT          | 「選択                | マ画面表             | ज्ञ                      |                                                                    | 日本           | 北海道      |                     |                     |                                 |
| 2-0       | F∠F                 | のボ           | タンズ            | タクレ            | しいた               | ) ਰ ਟ       | ストス・         | カ面で                | 「が出て             | きます                      |                                                                    | 日本           |          |                     |                     |                                 |
| 3-0       | フレンチドレッシング          | /<br>≣t      | <u>, भ</u> त   | רי <u>ב</u> י  | יריך<br>דיוויין   | ビー          | からに          | ゴー                 | …  つた            |                          |                                                                    | 日本           |          |                     |                     |                                 |
| 3-1       | 食用植物油脂              | 02           | (=)            |                |                   | T           | 彻貝に          | - ノ エ<br>- ノ ギ     | タノをし             |                          |                                                                    |              |          |                     |                     |                                 |
| 3-1-1     | 大豆                  |              |                | 選択             | をク                | שר          | 200          | .くに                | 90               |                          |                                                                    | アメリカ         |          |                     | 0                   | 大豆                              |
| 3-1-2     | なたね                 |              |                |                |                   |             |              |                    |                  |                          | /                                                                  | EU           |          |                     | 0                   |                                 |
| 3-2       | ワインビネガー             |              |                |                |                   |             |              |                    |                  |                          |                                                                    |              |          |                     |                     |                                 |
| 3-2-1     | 白ワイン                |              |                |                |                   |             | 71 J.Z.      | 45 <i>6</i> 77 1   | した)<br>- コンテンティー |                          |                                                                    | דעיפר        |          |                     |                     |                                 |
| 3-3       | 玉葱                  |              | 1.93 %         |                |                   |             | ドレルモー        | *彻其八               |                  |                          |                                                                    |              |          |                     |                     |                                 |
| 3-4       | 食塩                  |              | 0.47 %         |                |                   |             | 르고니다         | 新一物質               | · ·              |                          |                                                                    |              |          |                     | _                   |                                 |
| 3-5       | ICAICK              |              | 0.12 %         |                |                   |             |              | 1 10A<br>.=        |                  | E tora                   | _                                                                  | 1            |          |                     |                     |                                 |
| 3-6       | マスタードバウダー           |              | 0.06 %         |                |                   |             |              | 凌                  | 11 めわび           | 11 7.012                 |                                                                    |              |          |                     |                     |                                 |
| 3-6-1     | からし                 |              |                |                |                   |             | 🗌 អ          | 9                  | 🗆 いか             | 🗌 キウイ                    | í 🛛 🗹                                                              | 「大豆」         | 🗌 やまい    | 5                   |                     |                                 |
| 3-6-2     | コーンスターチ             |              |                |                |                   |             |              |                    | <b>L</b> 136     | 日牛肉                      |                                                                    | 劉肉           | ロれだ      |                     |                     |                                 |
| 3-6-3     | ウコン色素               |              |                |                |                   |             |              |                    |                  |                          | _                                                                  | 1 / Kiris    |          |                     |                     |                                 |
| 3-6-4     | グァーガム               |              |                |                |                   |             |              | 11                 | ∐ z0             | L (3#                    | . L                                                                | 脉肉           | ロセッチン    | /                   |                     |                                 |
| 3-7       | レーアスコルビン酸ナトリウム      | <u> </u>     | 0.01 %         |                |                   |             | 日落           | 花生                 | 🗆 オレンジ           | 🗆 さけ                     |                                                                    | まつたけ         | 🗆 バナナ    |                     |                     |                                 |
| 4-0       | 胡瓜                  | 15.31 %      |                |                |                   | きゅ          |              | - 介澤百              |                  |                          |                                                                    |              |          |                     |                     |                                 |
| 5-0       | ベーコン                | 5.10 %       |                |                |                   | ~~-         |              | 171 <del>X</del> 9 |                  |                          |                                                                    |              |          |                     |                     |                                 |
| 6-0       | こしょう白               | 2.04 %       |                |                |                   | ÉC          |              |                    |                  |                          | _                                                                  |              |          |                     |                     |                                 |
| 7-0       | 食塩                  | 1.02 %       |                |                |                   | 食塩          |              |                    |                  |                          | 選                                                                  | 訳            | キャント     | 211                 |                     |                                 |
| 8-0       | コンタミ表示あり            |              |                |                |                   |             |              |                    |                  |                          |                                                                    |              |          |                     |                     |                                 |
|           | 項目の追加(A)            | 選択され<br>項目が- | 1ている項<br>一つもなし | 〔目と同階<br>\場合は1 | 層  3項目な<br> -0を作成 | 5追加し<br>処ます | ます。( 兄身<br>。 | 病項目の追              | <u>1</u> 70)     | (例1)1−0 選<br>(例2)1−1 選   | 沢時は 2-0 (<br>沢時は 1-2 (                                             | 作成。<br>作成。   |          |                     |                     |                                 |
|           | 子項目の追加(0)           | ) 選択され       | 1711る功<br>     | 1日の下降          | 「「」「「」」           | を追加し        | します。(子)      | 項目の追加              | ja )             | (例1) 1-0 選<br>(例2) 1-1 選 | 択時は 1−1件<br>択時は 1−1−                                               | F成。<br>1 作成。 |          |                     |                     |                                 |

| 品質            | <b>呆証書(原材料</b> (       | 土様著                    | 書)              |                |             | 項                       | 目のテ        | 追加 子項目            | の追加                  | 項目             | の挿入    | 項目の剤             | 削除             |                        | このシート      | はエクセルの  | マク          | пを     | 有郊  | 加してご利用                                  | K |
|---------------|------------------------|------------------------|-----------------|----------------|-------------|-------------------------|------------|-------------------|----------------------|----------------|--------|------------------|----------------|------------------------|------------|---------|-------------|--------|-----|-----------------------------------------|---|
| 原材料           | 原材料名                   | 全体                     | 部分              | 汤加物            | ×           | 非新                      | 表示         | 一托表元名             | 沃加物田                 | 日途夕            | 其百百    | 材料名              | 4              | 此告会社                   | 百在国        | 百产地     | 遺伝          | 子粗換    | と表示 | マレルギー物質                                 | Ī |
| #50/144<br>番号 | 471144日<br>(添加物は物質名入力) | 王14<br>での<br>配合<br>(%) | 曲の<br>配合<br>(%) | の<br>配合<br>(%) | 加物          | オキ<br>1 ヤ<br>パリ<br>1 1  | 加工助剤       | 19360140          | ,33,0011971<br>(使用目的 | □.∞-□<br> •効果) | 20707  | 1414-0           | *<br>(1)       | (道云社)<br>前入会社)         | 师座国        | 57/至4世  | 組<br>換<br>え | 分<br>別 | 不分別 | アレルモー (8)<br>表示対象<br>(25品目表示)<br>選択画面表示 |   |
| 1-0           | レタス                    | 40.82 %                |                 |                |             |                         |            | レタス               |                      |                | レタス    |                  | ∨食品            |                        | 日本         | 北海道     |             |        |     |                                         |   |
| 2-0           | F∠F                    | 20.41 %                |                 |                |             |                         |            | F∠F               |                      |                | トマト    |                  | ∨食品            |                        | 日本         |         |             |        |     |                                         |   |
| 3-0           | フレンチドレッシング             | 15.31 %                |                 |                |             |                         |            | ドレッシング            |                      |                |        |                  | Fフード           |                        | 日本         |         |             |        |     |                                         |   |
| 3-1           | 食用植物油脂                 |                        | 10.12 %         |                |             |                         |            |                   |                      |                |        |                  |                |                        |            |         |             |        |     |                                         |   |
| 3-1-1         | 大豆                     |                        |                 |                |             |                         |            |                   |                      |                | 大豆     |                  |                |                        | アメリカ       |         |             |        | 0   | 大豆                                      |   |
| 3-1-2         | なたね                    |                        |                 |                |             |                         |            |                   |                      |                | なたね    |                  |                |                        | EU         |         |             |        | 0   |                                         |   |
| 3-2           | ワインビネガー                |                        | 2.60 %          |                |             |                         |            |                   |                      |                |        |                  |                | <b></b>                |            |         |             |        |     |                                         |   |
| 3-2-1         | 白ワイン                   |                        |                 |                |             |                         |            |                   |                      |                |        |                  |                |                        | フランス       |         |             |        |     |                                         |   |
| 3-3           | 玉葱                     |                        | 1.93 %          |                | _           | - Y                     | יוס        | 小咚百               | $\mathbb{R}$         | 百成             |        | テス・              | h              |                        | 日本         |         |             |        |     |                                         |   |
| 3-4           | 食塩                     |                        | 0.47 %          |                | _           | -1)                     | ~ ビ        | <b>ヘレ</b> ┯/示1    | 40,00                | JT 19          |        | 1///             | J              |                        | 日本         |         |             |        |     |                                         |   |
| 3-5           | iewiek                 |                        | 0.12 %          |                |             |                         |            |                   |                      |                |        |                  |                |                        | 日本         |         |             |        |     |                                         |   |
| 3-6           | マスタードバウダー              |                        | 0.06 %          |                |             |                         |            |                   |                      |                |        |                  |                |                        |            |         |             |        |     |                                         |   |
| 3-6-1         | からし                    |                        |                 |                |             |                         |            |                   |                      |                | からし    |                  |                |                        | カナダ        |         |             |        |     |                                         |   |
| 3-6-2         | コーンスターチ                |                        |                 |                |             |                         |            |                   |                      |                | とうもろこし |                  |                |                        | アメリカ       |         |             | 0      |     |                                         |   |
| 3-6-3         | ウコン色素                  |                        |                 |                |             |                         |            |                   |                      |                | ウコン    |                  |                |                        |            |         |             |        |     |                                         |   |
| 3-6-4         | <i>ヴァ</i> ーガム          |                        |                 |                |             |                         |            |                   |                      |                | グァー    |                  |                |                        |            |         |             |        |     |                                         |   |
| 3-7           | L-アスコルビン酸ナトリウム         |                        | 0.01 %          |                |             |                         |            |                   |                      |                | とうもろこし |                  |                |                        | 中国         | <u></u> |             |        | 0   |                                         |   |
| 4-0           | 胡瓜                     | 15.31 %                |                 |                |             |                         |            | きゅうり              |                      |                | 胡瓜     |                  | V食品            |                        | 日本         |         |             |        |     |                                         |   |
| 5-0           | ベーコン                   | 5.10 %                 |                 |                |             |                         |            | ベーコン              |                      |                |        |                  | T食品]           | 莱                      | 日本         |         |             |        |     |                                         |   |
| 6-0           | cluðé                  | 2.04 %                 |                 |                |             |                         |            | 白こしょう             |                      |                | 白胡椒    |                  | E物產            |                        | マレーシア      |         |             |        |     |                                         |   |
| 7-0           | 食塩                     | 1.02 %                 |                 |                |             |                         |            | 食塩                |                      |                |        |                  | B商事            |                        | 日本         |         |             |        |     |                                         |   |
| 8-0           | コンタミ表示あり               |                        |                 |                |             |                         |            |                   |                      |                |        |                  |                |                        |            |         |             |        |     |                                         |   |
|               | 項目の追加(A)               | 選択され<br>項目が            | っている<br>一つもな    | 項目と言           | ]階層<br>ま 1- | 1]<br> 1]<br> 1]<br> 1] | 目を〕<br>作成し | 自力します。( 5<br>ノます。 | 弟項目のう                | 追力0)           |        | (例1) 1<br>(例2) 1 | 1-0 選<br>1-1 選 | 沢時は 2-0 ′<br>沢時は 1-2 ′ | 作成。<br>作成。 |         |             |        |     |                                         |   |

子項目の追加(<u>C</u>)

選択されている項目の下階層に項目を追加します。(子項目の追加)

(例1)1-0 選択時は1-1作成。 (例2)1-1 選択時は1-1-1 作成。

| 品質               | <b>呆証書(原材料</b>         | 土様                     | 書)                           |                        |                  | 項目                      | 目の追              | 加子項目             | の追加      | 項E            | の挿入    | 項目の剤           | 削除             |                          | このシート(        | はエクセルの | マク          | 口を     | 有交          | 加してご利用                                | K |
|------------------|------------------------|------------------------|------------------------------|------------------------|------------------|-------------------------|------------------|------------------|----------|---------------|--------|----------------|----------------|--------------------------|---------------|--------|-------------|--------|-------------|---------------------------------------|---|
| 百++**            | 百+++約-2                | A/+                    | <b>並</b> 図八5                 | (チhother               |                  | 非表                      | 眎                | . 长主二次           | (チャッサカ 田 | 1.6.5         | # 6 6  | 1+++1-42       |                | 레녹스되                     | 百五回           | 百去地    | 遺伝          | 子粗機    | え表示         |                                       | T |
| 番号               | 原約42-56<br>(添加物は物質名入力) | 王1年<br>での<br>配合<br>(%) | 部<br>毎<br>の<br>配<br>合<br>(%) | ぶかい初<br>の<br>配合<br>(%) | 加物               | オキ<br>1 や<br>パリ<br>1 1  | 加<br>工<br>助<br>剤 | 一括卖小石            | (使用目的)   | 1)志治<br>• 効果) |        | 17/1743-20     | ;<br>(∎        | <sup>要逗会社</sup><br>俞入会社) | 原性国           | 原性地    | 組<br>換<br>え | 分<br>別 | 不<br>分<br>別 | アレルキー物質<br>表示対象<br>(25品目表示)<br>選択画面表示 |   |
| 1-0              | ८७२                    | 40.82 %                |                              |                        |                  |                         | L                | <i>ゆ</i> ス       |          |               | レタス    |                | ∨食品            |                          | 日本            | 北海道    |             |        | <u></u>     |                                       | - |
| 2-0              | トマト                    | 20.41 %                |                              |                        |                  |                         | ŀ                | 고ト               |          |               | トマト    |                | ∨食品            |                          | 日本            |        |             |        |             |                                       | T |
| 3-0              | フレンチドレッシング             | 15.31 %                |                              |                        |                  |                         | ۲                | レッシング            |          |               |        |                | Fフード           |                          | 日本            |        |             |        |             |                                       | Ĩ |
| 3-1              | 食用植物油脂                 |                        | 10.12 %                      |                        |                  |                         |                  |                  |          |               |        |                |                |                          |               |        |             |        |             |                                       | T |
| 3-1-1            | 大豆                     |                        |                              |                        |                  |                         |                  |                  |          |               | 大豆     |                |                |                          | <b>ፖ</b> አሀ力  |        |             |        | 0           | 大豆                                    | T |
| 3-1-2            | tateta                 |                        |                              |                        |                  |                         |                  |                  |          |               | なたね    |                |                |                          | EU            |        |             |        | 0           |                                       | T |
| 3-2              |                        |                        |                              |                        |                  |                         |                  |                  |          |               |        |                |                |                          |               |        |             |        |             |                                       | Τ |
| 3-2-1            |                        | 么丙                     |                              |                        | <u></u>          | Ē                       |                  | <b>-</b> -       |          |               | ぶどう    |                |                |                          | フランス          |        |             |        |             |                                       |   |
| <mark>3-3</mark> | 一次以降                   | 年                      | 科()                          | リ                      | 生                | 土                       | 8                | ヘリ               |          |               | 玉葱     |                |                |                          | 日本            |        |             |        |             |                                       | Τ |
| 3-4              | アレルギー                  | もし                     | ~<12                         | \$遺                    | '굽-              | 子糸                      | 且み               | 換えの              |          |               | 海水     |                |                |                          | 日本            |        |             |        |             |                                       | Ι |
| <mark>3-5</mark> | 文寸多                    | €<br>M                 | うわれ                          | 1                      | $\sum_{i=1}^{n}$ | $\overline{\mathbf{T}}$ | は                |                  |          |               | ICAICK |                |                |                          | 日本            |        |             |        |             |                                       |   |
| 3-6              | 「日本日け                  | גיי <i>א</i><br>ד ג    | יאט                          | エーデ                    | まる               | ·<br>石L                 |                  | .ます              |          |               |        |                |                |                          |               |        |             |        |             |                                       |   |
| 3-6-1            | 尿圧回る                   |                        | עישיו                        |                        | JJI              | ŖV                      | ιC               | / A 9            |          |               | からし    |                |                |                          | カナダ           |        |             |        |             |                                       |   |
| 3-6-2            |                        |                        | •                            |                        | +                |                         |                  |                  |          |               | とうもろこし | L              |                |                          | 7 <i>አ</i> ሀታ |        |             | 0      |             |                                       |   |
| 3-6-3            | ウコン色素                  |                        |                              |                        |                  |                         |                  |                  |          |               | לבל    |                |                |                          |               |        |             |        |             |                                       |   |
| 3-6-4            | <i>ヴァ</i> ーガム          |                        |                              |                        |                  |                         |                  |                  |          |               | ヴァー    |                |                |                          |               |        |             |        |             |                                       |   |
| 3-7              | L-アスコルビン酸ナトリウム         |                        | 0.01 %                       |                        |                  |                         |                  |                  |          |               | とうもろこし | L              |                |                          | 中国            |        |             |        | 0           |                                       |   |
| 4-0              | 胡瓜                     | 15.31 %                |                              |                        |                  |                         | ŧ                | რობი             |          |               | 胡瓜     |                | ∨食品            |                          | 日本            |        |             |        |             |                                       |   |
| 5-0              | ベーロン                   | 5.10 %                 |                              |                        |                  |                         | ~                | י-שט             |          |               |        |                | T食品            | L業                       | 日本            |        |             |        |             |                                       |   |
| 6-0              | eluðé                  | 2.04 %                 |                              |                        |                  |                         | É                | BEUJA            |          |               | 白胡椒    |                | E物産            |                          | マレーシア         |        |             |        |             |                                       |   |
| 7-0              | 食塩                     | 1.02 %                 |                              |                        |                  |                         | Í                | 這                |          |               |        |                | B商事            |                          | 日本            |        |             |        |             |                                       |   |
| 8-0              | コンタミ表示あり               |                        |                              |                        |                  |                         |                  |                  |          |               |        |                |                |                          |               |        |             |        |             |                                       |   |
|                  | 項目の追加(A)               | 選択され<br>項目が            | れている<br>一つもな                 | 項目と言<br>い場合            | ]階層<br>ま1-       | J頁目<br>0を作              | 目を追け<br>「成しま     | カルます。( 兄彡<br>ます。 | 弟項目の〕    | 宣力口 )         |        | (例1):<br>(例2): | 1-0 選<br>1-1 選 | 択時は 2-0↑<br>択時は 1-2↑     | 乍成。<br>乍成。    |        |             |        |             |                                       |   |
|                  | 子項目の追加( <u>C</u> )     | 選択され                   | れている                         | 項目の「                   | 下階層              | 副ご頂                     | 目を追              | 助します。(子          | 項目の追     | 九0)           |        | (例1)<br>(例2)   | 1-0 選<br>1-1 選 | 択時は 1-1作<br>択時は 1-1-1    | ≡成。<br>L 作成。  |        |             |        |             |                                       |   |

| 品質        | 保証書(原材料(              | 土材                  | ۲                   | 目の                | 追加 子項目                             | の追加                          |                             |                                                                      | 特                                                   | 記事項              |          |   |                               | 1利用              | ください                   |          |
|-----------|-----------------------|---------------------|---------------------|-------------------|------------------------------------|------------------------------|-----------------------------|----------------------------------------------------------------------|-----------------------------------------------------|------------------|----------|---|-------------------------------|------------------|------------------------|----------|
| 原材料<br>番号 | 原材料名<br>〈添加物は物質名入力〉   | 添加物                 | 非<br>オキ<br>ハリ<br>ハリ | 表加工助剤             | - 一括表示名                            | 添加物用途<br>(使用目的•易!            | アレルギー物質<br>表示対象<br>(25品目表示) |                                                                      | 内<br>(有機農                                           |                  |          |   | 証<br>明<br>書                   | -物質<br>「像<br>表示) | 特記事項<br>内容<br>(有機農産物等) | 証明書の有無   |
| 1-0       | レタス                   |                     |                     |                   | レタス                                |                              | 選択画面表示                      |                                                                      |                                                     |                  |          |   | 有                             |                  |                        |          |
| 2-0       | ŀ√ŀ                   |                     |                     |                   | トマト                                |                              |                             |                                                                      |                                                     |                  |          |   | 無                             | -                |                        |          |
| 3-0       | フレンチドレッシング            |                     |                     |                   | ドレッシング                             |                              |                             |                                                                      |                                                     |                  |          |   |                               |                  |                        |          |
| 3-1       | 食用植物油脂                |                     |                     |                   |                                    |                              |                             |                                                                      |                                                     |                  |          |   |                               |                  |                        |          |
| 3-1-1     | 大豆                    | ļ                   |                     |                   |                                    |                              |                             | ゼラチン:                                                                | 高度に精錬                                               | 製のため表            | ₹示イ      | 要 |                               |                  |                        |          |
| 3-1-2     | なたね                   | <b>.</b>            |                     |                   |                                    |                              |                             |                                                                      |                                                     |                  |          |   |                               |                  |                        |          |
| 3-2       | ワインビネガー               |                     |                     |                   |                                    |                              |                             |                                                                      |                                                     |                  |          |   |                               |                  |                        | <b>_</b> |
| 3-2-1     | 白ワイン                  | <b>.</b>            |                     |                   |                                    |                              |                             |                                                                      |                                                     |                  |          |   | <del>€ラアン:</del> 痛夜に着機のたる点示∓要 | J                |                        |          |
| 3-3       | 玉葱                    |                     |                     |                   |                                    |                              | 主忍                          |                                                                      | <b>日</b> 本                                          |                  |          |   |                               |                  |                        |          |
| 3-4       | 食塩                    |                     |                     |                   |                                    |                              | 海水                          |                                                                      | 日本                                                  |                  |          |   |                               |                  |                        |          |
| 3-5       |                       |                     |                     |                   |                                    |                              | ICAICS                      |                                                                      | 日本                                                  |                  |          |   |                               |                  |                        |          |
| 3-6       | マスタードバウダー             |                     |                     | -                 |                                    |                              |                             |                                                                      |                                                     |                  | <u> </u> |   |                               |                  |                        |          |
| 3-6-1     | からし                   | ļ                   |                     |                   |                                    |                              |                             |                                                                      |                                                     |                  |          |   |                               |                  |                        |          |
| 3-6-2     | コーンスターチ               |                     |                     |                   |                                    | _                            |                             |                                                                      |                                                     |                  |          | 0 |                               |                  |                        |          |
| 3-6-3     | ウコン色素                 |                     |                     |                   | 表                                  | 示不可                          | 要なアレル                       | ノギーに                                                                 | ついて                                                 | -                |          |   |                               |                  |                        |          |
| 3-6-4     | グァーガム                 |                     |                     |                   |                                    | の表示                          | が不更たて                       | フ ル ギー                                                               | があス                                                 | 信合               |          |   |                               |                  |                        |          |
| 3-7       | L-アスコルビン酸ナトリウム        |                     |                     |                   | ₹₹UU'                              |                              |                             |                                                                      |                                                     |                  |          | 0 |                               |                  |                        |          |
| 4-0       | 胡瓜                    |                     |                     |                   |                                    | アレル                          | キー物質の                       | 順には人                                                                 | リら d.                                               |                  |          |   |                               |                  |                        |          |
| 5-0       | ベーコン                  |                     |                     | ţ                 | 持記事項                               | の欄に                          | こその理由と                      | :共に記入                                                                | 、してく                                                | ださい              |          |   |                               |                  |                        |          |
| 6-0       | こしょう白                 |                     |                     |                   |                                    |                              |                             |                                                                      |                                                     |                  |          |   |                               |                  |                        |          |
| 7-0       | 食塩                    |                     |                     |                   |                                    |                              |                             |                                                                      |                                                     |                  |          |   |                               |                  |                        |          |
| 8-0       | コンタミ表示あり              |                     |                     |                   |                                    |                              |                             |                                                                      |                                                     |                  |          |   |                               |                  |                        |          |
|           | 項目の追加(A)<br>子項目の追加(Q) | 選択<br>)<br>语口<br>選択 | !され<br>!:<br>!され    | ている<br>+.+<br>ている | 5項目と可階層に<br>ミッ+8~1+・・~<br>5項目の下階層に | 項目を追加しま<br>****=**<br>項目を追加し | ます。(兄弟項目の追加<br>ます。(子項目の追加)  | 1 (例1)1-0 選択<br>(例2)1-1 選択<br>(例1)1-0 選択<br>(例1)1-0 選択<br>(例2)1-1 選択 | 時は 2-0 作成。<br>時は 1-2 作成。<br>時は 1-1作成。<br>時は 1-1-1 作 | ,<br>,<br>,<br>, |          |   |                               |                  |                        |          |

| 品質        | 保証書(原材料(             | 仕様                              | 書)                        |                            |                    | 項目                               | の追加                       | 子項目                      | の追加                 | 項目              | の挿入           | 項目の調                                                                                                    | 削除                      |                                  | このシート(                  | はエクセルの | マク          | Dを          | 有交          | 加ましてご                            | 利用<                 |
|-----------|----------------------|---------------------------------|---------------------------|----------------------------|--------------------|----------------------------------|---------------------------|--------------------------|---------------------|-----------------|---------------|----------------------------------------------------------------------------------------------------|-------------------------|----------------------------------|-------------------------|--------|-------------|-------------|-------------|----------------------------------|---------------------|
|           |                      |                                 | +R/5                      |                            |                    | 非表示                              | ī.                        | K+= 5                    | 200 <b></b>         | <b>1</b> 14 5   | # 6 6         | added to                                                                                                    |                         |                                  | E + E                   | 医支持    | 遺伝          | 子粗換オ        | と表示         |                                  |                     |
| 原材料<br>番号 | 原約44名<br>(添加物は物質名入力) | (%)<br>(%)<br>(%)               | 部分<br>毎の<br>配合<br>(%)     | 添加物<br>の<br>配合<br>(%)      | 添加物                | 7 4 1<br>1 4 1<br>1 9 1<br>1 1 3 | <br>加<br>工<br>助           | '括表示名                    | 深加1初用<br>(使用目的      | 日)迷~石<br> • 効果) |               | M#¥ <del>2</del> 6                                                                                                    | 4<br>(1                 | ≌逗会社<br>輸入会社)                    | 原庭国                     | 原産地    | 組<br>換<br>え | 分<br>別      | 不<br>分<br>別 | アレルギー<br>表示対象<br>(25品目表<br>選択画面: | 物質<br>豪<br>示)<br>表示 |
| 1-0       | <br>レタス              | 40.82 %                         |                           |                            | <b>.</b>           |                                  | L97                       | ζ.                       |                     |                 | レタス           |                                                                                                    | ∨食品                     |                                  | 日本                      | 北海道    |             |             |             |                                  |                     |
| 2-0       |                      | 20.41 %                         |                           |                            | 1                  |                                  | +<br>۲۲                   |                          |                     |                 |               |                                                                                                    |                         |                                  |                         |        |             | åi          |             |                                  |                     |
| 3-0       | フレンチドレッシング           | 15.31 %                         |                           |                            |                    |                                  | ドレッ                       | シング                      |                     |                 |               |                                                                                                    |                         |                                  |                         |        |             |             |             |                                  |                     |
| 3-1       | 食用植物油脂               |                                 | 10.12 %                   | 5                          |                    |                                  |                           |                          |                     |                 |               | 汤                                                                                                    | 初                       | 物の                               | 青報を                     | 入力     |             |             |             |                                  |                     |
| 3-1-1     | 大豆                   |                                 |                           |                            | 1                  | ·                                |                           |                          |                     |                 |               | 添加/                                                                                                    | tか オ                    | テスカ                              | した行じ                    |        | <u>۲</u>    |             |             |                                  |                     |
| 3-1-2     | なたね                  |                                 |                           |                            | 1                  |                                  |                           |                          |                     | 7               | <b>ゎ </b> ヸヿノ | //////////////////////////////////////                                                                                                    | 7/1/2<br>士              |                                  |                         |        | ,<br>       | <u>+</u> /, | -<br>م      | -88                              |                     |
| 3-2       | ワインビネガー              |                                 | 2.60 %                    | 5                          | 1                  |                                  |                           |                          |                     | 20              | り凹じさ          | 5平・                                                                                                    | 1史                      | 用用过                              | を入力                     | し、添    | ΠΠ          | 捌(          | J)1         | 阑                                |                     |
| 3-2-1     | 白ワイン                 |                                 |                           |                            | 1                  |                                  |                           |                          |                     |                 |               | に                                                                                                    | 08                      | そ入力                              | してくオ                    | ごさい    |             |             |             |                                  | e                   |
| 3-3       | 玉葱                   |                                 | 1.93 %                    | \$                         |                    |                                  |                           |                          |                     | 亟₂≥             | う率に           | は しちょう しょう しんしょう しんしょう しんしょう しんしん しんしょう しんしん しんしょう しんしょう しんしょ しんしょ | 31(                     | 0%1                              | 対する                     | 配合を    | Л           | カ           | レ           | $\tau$                           |                     |
| 3-4       | 食塩                   |                                 | 0.47 %                    | 5                          |                    |                                  |                           |                          |                     | /               | ださ            |                                                                                                    | 」、<br>小、米               | 方方的に                             | 1 位まで                   | スカズ=   | ×:          | /<br>≠      | εì          | -                                |                     |
| 3-5       | ICAICK               |                                 | 0.12 %                    | 5                          |                    |                                  |                           |                          |                     |                 | 100           |                                                                                                    | う女                      | 11元为4                            | $+ \square \land \land$ | ЛЛСС   | 20          | 89          | )           | J                                |                     |
| 3-6       | マスタードバウダー            |                                 | 0.06 %                    | 5                          |                    |                                  |                           |                          |                     |                 |               |                                                                                                    |                         |                                  |                         |        |             |             |             |                                  |                     |
| 3-6-1     | からし                  |                                 |                           |                            |                    |                                  |                           |                          |                     |                 | からし           |                                                                                                    |                         |                                  | カナダ                     |        |             |             |             |                                  |                     |
| 3-6-2     | コーンスターチ              |                                 |                           |                            |                    |                                  |                           |                          |                     |                 | とうもろこし        | ,                                                                                                    |                         |                                  | アメリカ                    |        |             | 0           |             |                                  |                     |
| 3-6-3     | ウコン色素                |                                 |                           | 0.0085 %                   | 0                  |                                  | נבל                       | /色素                      | 着色料                 |                 | ウコン           |                                                                                                    |                         |                                  |                         |        |             |             |             |                                  |                     |
| 3-6-4     | グァーガム                |                                 |                           | 0.0013 %                   | 0                  |                                  | 増粘剤                       | 利(グァーガム)                 | 増粘剤                 |                 | グァー           |                                                                                                    |                         |                                  |                         |        |             |             |             |                                  |                     |
| 3-7       | レーアスコルビン酸ナトリウム       |                                 | 0.01                      | 0.0110 %                   | 0                  |                                  | ビタミ                       | :20                      | 賦活剤                 |                 | とうもろこし        | ,                                                                                                    |                         |                                  | 中国                      |        |             |             | 0           |                                  |                     |
| 4-0       | 胡瓜                   | 15.31 %                         |                           |                            |                    |                                  | きゅう                       | ji J                     |                     |                 | 胡瓜            |                                                                                                    | ∨食品                     |                                  | 日本                      |        |             |             |             |                                  |                     |
| 5-0       | ベーコン                 | 5.10 %                          |                           |                            | 1                  |                                  | ~-:                       |                          |                     |                 |               |                                                                                                    | T食品                     | L業                               | 日本                      |        |             | •           |             |                                  |                     |
| 6-0       | こしょう白                | 2.04 %                          |                           |                            |                    |                                  | É.                        | JUŽ                      |                     |                 | 白胡椒           |                                                                                                    | E物産                     |                                  | マレーシア                   |        |             | 0           |             |                                  |                     |
| 7-0       | 食塩                   | 1.02 %                          |                           |                            |                    |                                  | 食塩                        |                          |                     |                 |               |                                                                                                    | B商事                     |                                  | 日本                      |        |             |             |             |                                  |                     |
| 8-0       | コンタミ表示あり             |                                 |                           |                            |                    |                                  |                           |                          |                     |                 |               |                                                                                                    |                         |                                  |                         |        |             |             |             |                                  |                     |
|           | 項目の追加(A)<br>         | <br>選択され<br> <br> <br> <br>選択され | -<br>っている<br>ーつもな<br>っている | ・<br>項目と同<br>にい場合 <br>項目の「 | 可階層<br>ま 1-<br>下階層 | りに項目<br>0を作り<br>副こ項目             | ・<br>を追加し<br>成します<br>]を追加 | _ます。( 兄.<br>。<br>します。( 子 | ・<br>弟項目の;<br>-項目の追 | 追加)<br>(九0)     |               | (例1) 1<br>(例2) 1<br>(例1) 1<br>(例2) 1                                                                                                    | -0 選<br> -1 選<br> -0 選選 | 択時は 2-01<br>択時は 1-21<br>択時は 1-11 | *<br>作成。<br>作成。         |        |             |             |             |                                  |                     |

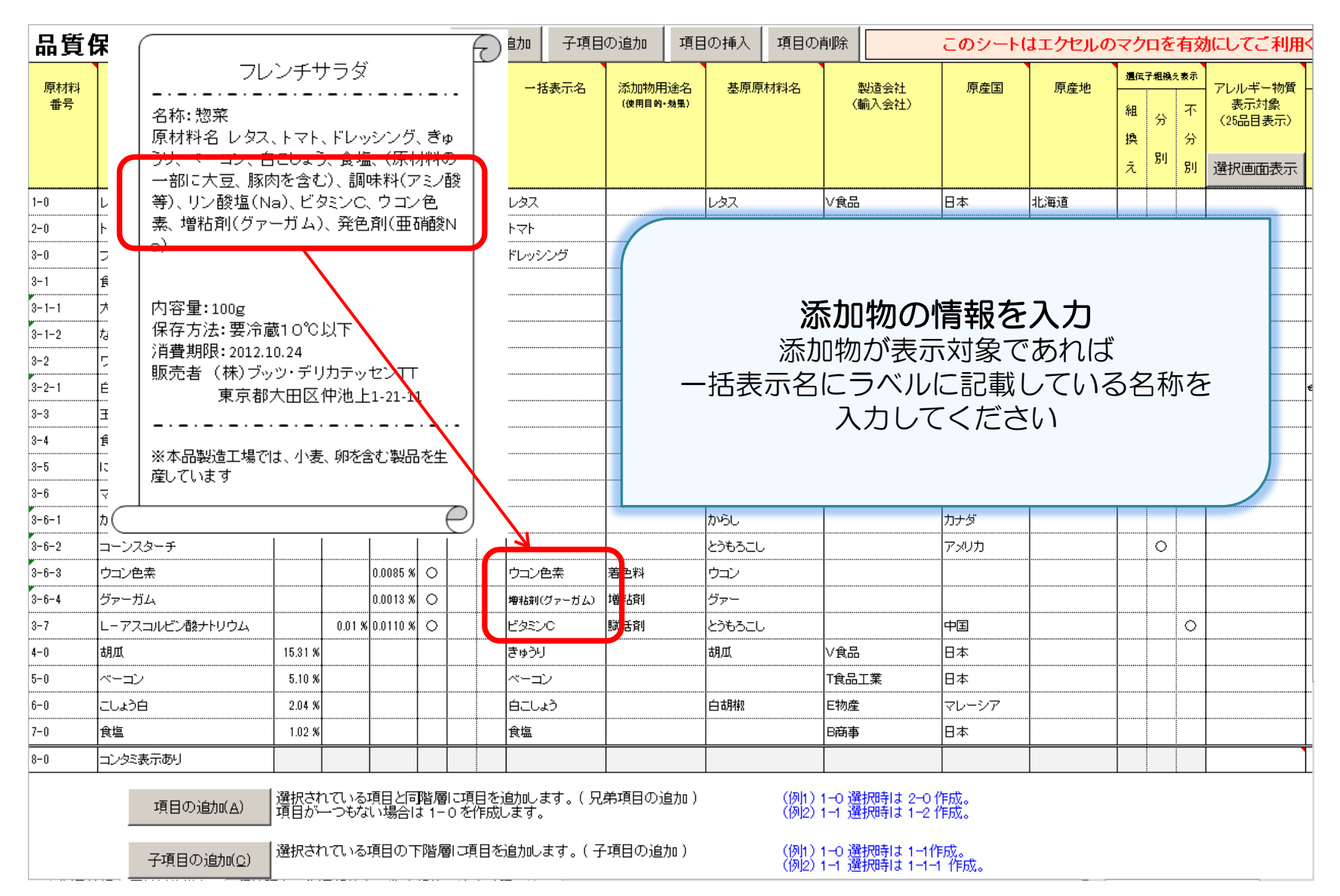

| 品質             | 保証書(原材料(              | 土様著                   | 書)                        |                       |                    | 項目                           | の追加                    | 子項目                     | の追加                                                                                                    | 項目          | の挿入     | 項目の削                       | 削除                |                      | このシート(     | はエクセルの | マク          | ロを行    | 有效          | にしてご利                               | /用<         |  |
|----------------|-----------------------|-----------------------|---------------------------|-----------------------|--------------------|------------------------------|------------------------|-------------------------|----------------------------------------------------------------------------------------------------|-------------|---------|----------------------------|-------------------|----------------------|------------|--------|-------------|--------|-------------|-------------------------------------|-------------|--|
| <b>西</b> +++11 | <b>西</b> 井北町内         | A/+                   | <b>並</b> 図八、              | (チhoth                |                    | 非表示                          | <b>7</b>               | L<br>L<br>L<br>L        | 泽 that the 田                                                                                                    |             | + E E   | ++401.27                   |                   |                      | 百去回        | 百去地    | 遺伝:         | 子粗換え   | 表示          | 71.0.4%. ##                         |             |  |
| 番号             | 原4144名<br>(添加物は物質名入力) | 11<br>での<br>配合<br>(%) | 部<br>7<br>毎の<br>配合<br>(%) | 添加物<br>の<br>配合<br>(%) | 冻<br>加<br>物        | オキナ<br>1 や =<br>バリ目<br>1 1 章 | →,<br>加<br>工<br>助<br>削 | 括求不治                    | (使用目的•:                                                                                                    | )述"石<br>翔星) | 查原原<br> | 14774-75                   | ä<br>(⊈           | 段逗罢在<br>俞入会社)        | 原度自        | 原度地    | 組<br>換<br>え | 分<br>別 | 不<br>分<br>別 | アレルキー初<br>表示対象<br>(25品目表示<br>選択画面表: | 」<br>(<br>示 |  |
| 4-0            | ₩<br>THU              | 15.31 %               |                           |                       |                    |                              | きゅうい                   | 4                       |                                                                                                    |             | 加朋友     |                            | ₩食品               |                      | 日本         |        |             | _      |             |                                     |             |  |
| 5-0            | ベーコン                  | 5.10 %                |                           |                       |                    |                              | ~-=                    | ン                       | 小     日本     日本     日本       所内     万余以力     所内     所内       ブラジル     「     所内     「       「     「     「     「       「     「     「     「       「     「     「     「       「     「     「     「       「     「     「     「       「     「     「     「       「     「     「     「 |             |         |                            |                   |                      |            |        |             |        |             |                                     |             |  |
| 5-1            | 豚ばら                   |                       | 4.50 %                    | 5                     |                    |                              |                        |                         |                                                                                                    |             | 豚肉      |                            |                   |                      | アメリカ       |        |             |        |             | 豚肉                                  |             |  |
| 5-2            | 食塩                    |                       | 0.05 %                    | 5                     | -                  |                              |                        |                         |                                                                                                    |             |         |                            |                   |                      | ブラジル       |        |             |        |             |                                     |             |  |
| 5-3            | 添加物製剤                 |                       |                           |                       | -                  |                              |                        |                         |                                                                                                    |             |         |                            |                   |                      |            |        |             |        |             |                                     |             |  |
| 5-3-1          | グリシン                  |                       |                           | 0.0130 %              | 0                  |                              | 調味料                    | (アミノ酸等)                 | 調味料                                                                                                    |             | 合成      |                            |                   |                      |            |        |             |        |             |                                     |             |  |
| 5-3-2          | 酢酸ナトリウム               |                       |                           | 0.0080 %              | 0                  |                              | 調味料                    | (アミノ酸等)                 | 調味料                                                                                                    |             | 合成      |                            |                   |                      |            |        |             |        |             |                                     |             |  |
| 5-3-3          | グルタミン酸ナトリウム           |                       |                           | 0.0018 %              | 0                  |                              | 調味料                    | (アミノ酸等)                 | 調味料                                                                                                    |             | 合成      |                            |                   |                      |            |        |             |        |             |                                     |             |  |
| 5-3-4          | リン酸三ナトリウム             |                       |                           | 0.0005 %              | 0                  |                              | 調味料                    | (アミノ酸等)                 |                                                                                                    |             |         |                            |                   |                      |            |        |             |        |             |                                     |             |  |
| 5-4            | 塩漬剤製剤                 |                       |                           |                       |                    |                              |                        |                         |                                                                                                    |             |         |                            |                   |                      |            |        |             |        |             |                                     |             |  |
| 5-4-1          | 食塩                    |                       |                           |                       |                    |                              |                        |                         |                                                                                                    |             | 夃       | €na                        | תח                | うけい                  | 情報な        | ፡ እ ታ  |             |        |             |                                     |             |  |
| 5-4-2          | ポリリン酸ナトリウム            |                       |                           | 0.0090 %              | 0                  |                              | リン酸                    | 塩(Na)                   |                                                                                                    |             |         | くうて                        |                   | ᠳᡄᠳᠳ<br>ᡰ᠋ᡬᡱᠬ᠆᠇᠊     |            |        |             |        |             |                                     |             |  |
| 5-4-3          | メタリン酸ナトリウム            |                       |                           | 0.0050 %              | 0                  |                              | リン酸                    | 塩(Na)                   |                                                                                                    |             |         | 次宗                         | 不斗/               |                      |            |        |             |        |             |                                     |             |  |
| -5             | 亜硝酸ナトリウム              |                       |                           | 0.0001 %              | 0                  |                              | 発色剤                    | ](亜硝酸Na)                |                                                                                                    | =           | 次原料     | 単の情                        | 青卦                | は必す                  | 『人力し       | んくだ    | 3           | 61     |             |                                     | /           |  |
| 5-6            | 水                     |                       |                           |                       |                    |                              |                        |                         |                                                                                                    |             |         |                            |                   |                      |            |        |             |        |             |                                     |             |  |
| 6-0            | こしょう白                 | 2.04 %                |                           |                       |                    |                              | 白こし                    | λ                       |                                                                                                    |             |         |                            |                   |                      |            |        |             |        |             |                                     |             |  |
| 7-0            | 食塩                    | 1.02 %                |                           |                       |                    |                              | 食塩                     |                         |                                                                                                    |             |         |                            | B商事               |                      | 日本         |        |             |        |             |                                     |             |  |
| 7-1            | 海水                    |                       | 1.00 %                    | \$                    |                    |                              |                        |                         |                                                                                                    |             | 海水      |                            |                   |                      |            |        |             |        |             |                                     |             |  |
| 7-2            | 次亜塩素酸ナトリウム            |                       |                           |                       | $\circ$            |                              | 0                      |                         | 生物污染防                                                                                                    | шĿ          | 合成品     |                            |                   |                      |            |        |             |        |             |                                     |             |  |
| 7-3            | 塩酸                    |                       |                           |                       | $\circ$            |                              | 0                      |                         | pH調整剤                                                                                                    |             | 合成品     |                            |                   |                      |            |        |             |        |             |                                     |             |  |
| 7-4            | メタリン酸ナトリウム            |                       |                           |                       | 0                  |                              | 0                      |                         | 製造用剤                                                                                                    |             | 合成品     |                            |                   |                      |            |        |             |        |             |                                     | /           |  |
| 8-0            | コンタミ表示あり              |                       |                           |                       |                    |                              |                        |                         |                                                                                                    |             |         |                            |                   |                      |            |        |             |        |             |                                     |             |  |
|                | 項目の追加(A)              | 選択され<br>項目が<br>選択され   | 1711る<br>一つもな<br>17711る   | 項目と同<br>い場合 <br>項目の「  | 可階層<br>ま 1-<br>下階層 | 月に項目:<br>0を作り<br>副に項目        | を追加し<br>成します。<br>]を追加し | ます。( 兄!<br>。<br>/ます。( 子 | 弟項目の道<br>-項目の追加                                                                                                    | 皇力o)<br>jo) |         | (例1) 1<br>(例2) 1<br>(例1) 1 | -0選<br>-1選<br>-0選 | 択時は 2-0↑<br>択時は 1-2↑ | 作成。<br>作成。 |        |             |        |             |                                     |             |  |
|                |                       |                       |                           |                       |                    |                              |                        |                         |                                                                                                    |             |         | (1912) 1                   | -1 選              | 秋時は 1-1-1            | 1′⊧成。      |        |             |        |             |                                     |             |  |

| 品質保証書(原材料仕様書) |                       |                         |                       |                        |                    |                        | 項目の追加子項目の          |                          | 項目の追加              | 項E             | の挿入   | 項目の剤                    | 削除                      |                                         | このシート                                    | トはエクセルのマクロを有効にしてご利用            |             |        |             |                                       |   |
|---------------|-----------------------|-------------------------|-----------------------|------------------------|--------------------|------------------------|--------------------|--------------------------|--------------------|----------------|-------|-------------------------|-------------------------|-----------------------------------------|------------------------------------------|--------------------------------|-------------|--------|-------------|---------------------------------------|---|
|               |                       | A /#                    | +P.45                 | . Standar              |                    | 非表                     | 表示                 | +r + = /                 |                    |                | + = = | table 5                 |                         | 512% A 41                               | E A E                                    | 医皮肤                            | 遺伝          | 子粗換    | え表示         |                                       | T |
| 番号            | 原約742名<br>(添加物は物質名入力) | 王1年<br>での<br>配合<br>(%)  | 部分<br>毎の<br>配合<br>(%) | ぶかい物<br>の<br>配合<br>(%) | 冻<br>加<br>物        | オキ<br>1 ャ<br>パリ<br>1 1 | 加工助剤               | - 一括表示名                  | 5 (35)049<br>(使用目: | 円1述*石<br>約•効果) |       | 171743-25               | (                       | 設迫会社)<br>輸入会社)                          | 原度国                                      | 原度地                            | 組<br>換<br>え | 分<br>別 | 不<br>分<br>別 | アレルキー物質<br>表示対象<br>(25品目表示)<br>選択画面表示 |   |
| 4-0           | 胡瓜                    | 15.31 %                 |                       |                        |                    |                        |                    | きゅうり                     |                    |                | 胡瓜    |                         | ∨食品                     |                                         | 日本                                       |                                |             |        |             |                                       | 1 |
| 5-0           | ベーコン                  | 5.10 %                  |                       |                        |                    |                        |                    | ベーコン                     |                    |                |       |                         | T食品                     | 工業                                      | 日本                                       |                                |             |        |             |                                       | 1 |
| 5-1           | 豚ばら                   |                         | 4.50 %                | 5                      |                    |                        |                    |                          |                    |                | 豚肉    |                         |                         |                                         | アメリカ                                     |                                |             |        |             | 豚肉                                    | 1 |
| 5-2           | 食塩                    |                         | 0.05 %                |                        |                    |                        |                    |                          |                    |                |       |                         |                         |                                         | ブラジル                                     |                                |             |        |             |                                       | 1 |
| 5-3           | 添加物製剤                 |                         |                       |                        |                    |                        |                    |                          |                    |                |       |                         |                         |                                         |                                          |                                |             |        |             |                                       | 1 |
| 5-3-1         | グリシン                  |                         |                       | 0.0130 %               | 0                  |                        |                    | 調味料(アミノ酸                 | き等) 調味料            |                | 合成    |                         |                         |                                         |                                          |                                |             |        |             |                                       | T |
| 5-3-2         | <b>酢酸ナトリウム</b>        |                         |                       | 0.0080 %               | 0                  |                        |                    | 調味料(アミノ酸                 | *                  |                |       |                         |                         |                                         |                                          |                                |             |        |             | 5                                     | T |
| 5-3-3         | グルタミン酸ナトリウム           |                         |                       | 0.0018 %               | 0                  |                        |                    | 調味料(アミ                   |                    |                |       |                         |                         |                                         |                                          |                                |             |        |             |                                       | T |
| 5-3-4         | リン酸三ナトリウム             |                         |                       | 0.0005 %               | 0                  |                        |                    | 調味料(アミ                   |                    |                | ㅋㅌ    | 表示                      | с<br>M                  | 添加炒                                     | する。                                      | 슬                              |             |        |             |                                       | T |
| 5-4           | 塩漬剤製剤                 |                         |                       |                        | 1                  |                        |                    |                          |                    | 非衣示の添加物の場合     |       |                         |                         |                                         |                                          |                                |             |        |             |                                       |   |
| 5-4-1         | 食塩                    |                         |                       |                        | 1                  |                        |                    |                          |                    | へん             | しに    | 添加                      | 彻人                      | ♪非衣7                                    | 立てなる                                     | る場合に                           | Y           |        |             |                                       | 1 |
| 5-4-2         | ポリリン酸ナトリウム            |                         |                       | 0.0090 %               | 0                  |                        |                    | リン酸塩(ト                   |                    |                | 泛     | 忝加牧                     | 灱欄                      | のつに                                     | 加えて                                      |                                |             |        |             |                                       | 1 |
| 5-4-3         | メタリン酸ナトリウム            |                         |                       | 0.0050 %               | 0                  |                        |                    | リン酸塩(ト                   |                    | =              | + +1  | ノーフ                     | t —                     | バーノ                                     | かて財                                      | るこ                             |             |        |             |                                       | 1 |
| 5-5           | 亜硝酸ナトリウム              |                         |                       | 0.0001 %               | 0                  |                        |                    | 発色剤(亜石                   | :                  | ⇒大⊥∕           | 、オス   |                         | ,<br>±(                 | , ・ <i>、</i><br>へた                      |                                          | ノださい                           | 、           |        |             |                                       | 1 |
| 5-6           | 7K                    |                         |                       |                        | 1                  |                        |                    |                          | i                  | ⋽⋊ᆖ            | 190   |                         |                         | ノを八                                     |                                          | ヽ/こ <b>Ċ</b> V<br><i>たい</i> ナナ | <br>->      |        |             |                                       | 1 |
| 6-0           | こしょう白                 | 2.04 %                  |                       |                        | 1                  |                        |                    | 白こしょう                    | (                  | 、非吞            | 「うくう」 | のでー                     | 古                       | <b>衣</b> 尓懶に                            | と空傾と                                     | なりま 9                          | )           |        |             |                                       | 1 |
| 7-0           | 食塩                    | 1.02 %                  |                       |                        | Ī                  |                        |                    | 食塩                       |                    |                |       |                         |                         |                                         |                                          |                                |             |        |             |                                       | 1 |
| 7-1           | 海水                    |                         | 1.00 %                | 5                      | 1                  |                        |                    |                          |                    |                | 海水    |                         |                         |                                         |                                          |                                |             |        |             |                                       | Ī |
| 7-2           | 次亜塩素酸ナトリウム            |                         |                       |                        | 0                  |                        | 0                  |                          | 生物汚染               | 防止             | 合成品   |                         |                         |                                         |                                          |                                |             |        |             |                                       | 1 |
| 7-3           | 塩酸                    |                         |                       |                        | 0                  |                        | 0                  |                          | pH調整資              | ij             | 合成品   |                         |                         |                                         |                                          |                                |             |        |             |                                       | 1 |
| 7-4           | メタリン酸ナトリウム            |                         |                       |                        | 0                  |                        | 0                  |                          | 製造用剤               |                | 合成品   |                         |                         |                                         |                                          |                                |             |        |             |                                       |   |
| 8-0           | コンタミ表示あり              |                         |                       |                        |                    |                        |                    |                          |                    |                |       |                         |                         |                                         |                                          |                                |             |        |             |                                       | T |
|               | 項目の追加(A)              | 選択され<br>  項目が<br>  選択され |                       | 項目と同<br>い場合 <br>項目の「   | 可階層<br>は 1-<br>下階履 | に項[<br> 0を <br>        | 目をi<br>作成し<br>[目を] | 自加します。<br>します。<br>追加します。 | ( 兄弟項目の<br>( 子項目の) | )追加)<br>自加)    |       | (例1):<br>(例2):<br>(例1): | 1-0 選<br>1-1 選<br>1-0 選 | 択時 は 2-0 f<br> 択時 は 1-2 f<br> 択時 は 1-1作 | <sup>乍成。</sup><br>作成。<br><sup></sup> 1成。 |                                |             |        |             |                                       | - |
|               | ナ項日の追加(C)             |                         |                       |                        | -                  |                        |                    |                          |                    |                |       | (例2)・                   | 1-1 選                   | 択時 は 1-1-1                              | 作成。                                      |                                |             |        |             |                                       |   |

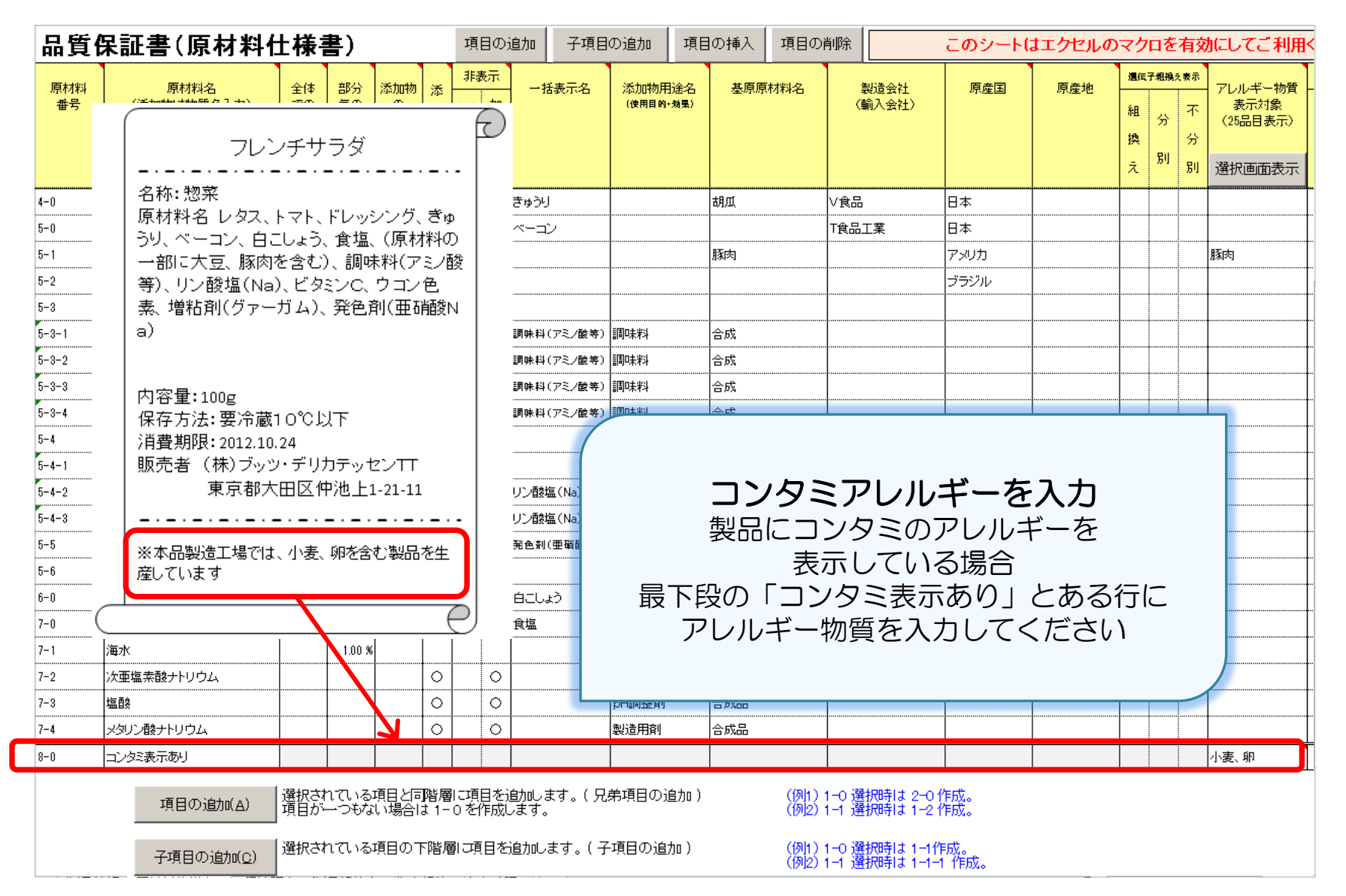

| 品質      | 保証書(原材料(       | 土様語             | 書)              |                 |          | 項          | 目の         | 追加 子項目                   | の追加 り                   | 目の挿入       | 項目の     | 削除             | このシート | はエクセルの | ってつ       | 口を                   | 南      | かこしてご利用                     | Kださい            |      |
|---------|----------------|-----------------|-----------------|-----------------|----------|------------|------------|--------------------------|-------------------------|------------|---------|----------------|-------|--------|-----------|----------------------|--------|-----------------------------|-----------------|------|
| le stat | 医封机名           | ÷#              | an 🕁            | e≅ tanäts       |          | 非现         | ŧ <b>示</b> | 一任事元名                    | 运 to 选用 Xe 4            |            | 1141.4Z | 制造会社           | 医皮肉   | 医素精    | 18-1<br>1 | <b>港≒∓44美え☆ホ</b><br> |        | 特記事項                        |                 |      |
| 番号      |                | 王1件<br>での<br>配合 | 育力が<br>毎の<br>配合 | の配合             | as<br>nt | + 4<br>  4 | ло<br>т    | -16 <b>1</b> 27-76       | 第3月10初日1座で<br>1週月日的・分野) | 3 32.09.09 | ላሳ ዋት ነ | 設建炭紅<br>(輸入会社) | 原產團   | 原產相    | 粗         | <del>9</del>         | Ŧ      | アレルキー物員<br>表示対象<br>(25品目表示) | 内容<br>(有機農産物 等) | 証明主  |
|         |                | (96)            | (96)            | (96)            | 物        | ж 9<br>1-1 | 助          |                          |                         |            |         |                |       |        | 換え        | 別                    | 分<br>別 | 選択画面表示                      |                 | ■の有無 |
| 1-0     | 1.9X           | 40.82%          |                 | -               |          |            |            | レタス                      |                         | レタス        |         | ∨食品            | 日本    | 北海道    |           |                      |        |                             |                 |      |
| 2-0     |                | 20.41%          |                 | 1               |          |            |            | <br>ト⊽ト                  |                         |            |         | ∨食品            | 日本    |        | -         |                      |        |                             |                 |      |
| 3-0     | フレンチドレッシング     | 15.31 %         |                 | 1               |          |            |            | ドレッシング                   |                         |            |         | ドフード           | 日本    |        |           |                      |        |                             |                 |      |
| 3-1     | 食用植物油脂         | 1               | 10.125          |                 |          |            |            |                          |                         |            |         |                |       |        |           |                      |        |                             |                 |      |
| 3-1-1   | 大豆             | 1               |                 | 1               |          |            |            |                          |                         | 大豆         |         |                | アメリカ  |        | -         | <b> </b>             | 0      | 大豆                          |                 |      |
| 3-1-2   | なたね            | 1               |                 | 1               |          |            |            |                          |                         | なたね        |         |                | EU    |        | -         | [                    | 0      |                             |                 |      |
| 3-2     | ワインビネガー        | 1               | 2.60 %          | 1               |          |            |            |                          |                         |            |         |                |       |        | -         | <b> </b>             |        |                             |                 |      |
| 3-2-1   | 白ワイン           | 1               |                 | 1               |          |            |            |                          |                         | -<br>      |         |                | フランス  |        | -         | [                    |        |                             |                 |      |
| 3-3     | 玉黍             | 1               | 1.93 🕱          | 1               |          |            |            |                          |                         | 玉泰         |         |                | 日本    |        | -         | [                    |        |                             |                 |      |
| 3-4     | 食塩             | 1               | 0.47 %          | 1               |          |            |            |                          |                         | 海水         |         |                | 日本    |        |           |                      |        |                             |                 |      |
| 3-5     | IC WICK        | 1               | 0.12 \$         | 1               |          |            |            |                          |                         | ICARK      |         |                | 日本    |        | -         | [                    |        |                             |                 |      |
| 3-8     | マスタードパウダー      | 1               | 0.05 %          | 1               |          |            |            |                          |                         |            |         |                |       |        | -         | <b> </b>             |        |                             |                 |      |
| 3-8-1   | თას            | 1               |                 | 1               |          |            |            |                          |                         | からし        |         |                | カナダ   |        | -         | [                    |        |                             |                 |      |
| 3-8-2   | コーンスターチ        | 1               |                 | 1               |          |            |            |                          |                         | とうもろこ      | <br>ს   |                | アメリカ  |        | -         | 0                    |        |                             |                 |      |
| 3-8-3   | ウコン色素          | 1               |                 | 0.0085 <b>6</b> | 0        |            |            | ウコン色素                    | 着色料                     |            |         |                |       |        |           |                      |        |                             |                 |      |
| 3-8-4   | グァーガム          |                 |                 | a.aa18 6        | 0        |            |            | 増粘剤(リアーガム)               | 増粘剤                     | グァー        |         |                |       |        |           |                      |        |                             |                 |      |
| 3-7     | レーアスコルビン酸ナトリウム | 1               | 0.01 🕱          | a.a 1 1 a 16    | 0        |            |            | ビタミンC                    | 赋活剂                     | とうもろこ      | ե       |                | 中国    |        | 1         | [                    | 0      |                             |                 |      |
| 4-0     | 胡叿             | 15.31 %         |                 |                 |          |            |            | きゅうり                     |                         | 胡瓜         |         | ∨食品            | 日本    |        | -         |                      |        |                             |                 |      |
| s-0     | ערשע           | 5.10 %          |                 | 1               |          |            |            | עברא                     |                         |            |         | T食品工業          | 日本    |        | -         |                      |        |                             |                 |      |
| 5-1     | 豚ぽら            | 1               | 4.50 %          | 1               |          |            |            |                          |                         | 豚肉         |         |                | アメリカ  |        | -         |                      |        | 豚肉                          |                 |      |
| 5-2     | 食塩             | 1               | 0.05 %          | 1               |          |            |            |                          |                         |            |         |                | プラジル  |        | -         |                      |        |                             |                 |      |
| 5-3     | 添加物設剤          | 1               |                 | 1               |          |            |            |                          |                         |            |         |                |       |        | 1         |                      |        |                             |                 |      |
| 5-3-1   | グリシン           | 1               |                 | a.a 1 sa 6      | 0        |            |            | ਗ਼ਖ਼ਸ਼(7≈. <del></del> ₩ | 調味料                     | 合成         |         |                |       |        | -         |                      |        |                             |                 |      |
| 5-3-2   | 酢酸ナトリウム        | 1               |                 | a.aasa 6        | 0        |            |            | 調味料(アミノ鉄等)               | 調味料                     | 合成         |         |                |       |        | 1         |                      |        |                             |                 |      |
| 5-3-3   | グルタミン酸ナトリウム    | 1               |                 | a.aa18 6        | 0        |            |            | 調味料(アミノ酸等)               | 調味料                     | 合成         |         |                |       |        | 1         |                      |        |                             |                 |      |
| 5-3-4   | リン酸三ナトリウム      |                 |                 | a.aaas 6        | 0        |            |            | <b>₩44(7≈.00</b> #)      | 調味料                     | 合成         |         |                |       |        |           |                      |        |                             |                 |      |
| 5-4     | 塩賃剤設剤          | Ī               |                 | Ī               |          |            |            |                          |                         |            |         |                |       |        | 1         |                      |        |                             |                 |      |
| 5-4-1   | 食塩             |                 |                 | I               |          |            |            |                          |                         |            |         |                | メキシコ  |        |           |                      |        |                             |                 |      |
| 5-4-2   | ポリリン酸ナトリウム     |                 |                 | a.aasa 6        | 0        |            |            | リン酸塩(Ne)                 | 製造用剤                    |            |         |                |       |        | 1         |                      |        |                             |                 |      |
| 5-4-3   | メタリン酸ナトリウム     |                 |                 | a.aasa 6        | 0        |            |            | リン酸塩(Ne)                 | 製造用剤                    |            |         |                |       |        |           |                      |        |                             |                 |      |
| s-s     | 亜硝酸ナトリウム       |                 |                 | a.aaa 1 16      | 0        |            |            | 去色茶(豆苓酸)=                | 光色剂                     |            |         |                |       |        |           |                      |        |                             |                 |      |
| 5-8     | 水              | Ι               |                 | Ι               |          |            |            |                          |                         |            |         |                |       |        |           |                      |        |                             |                 |      |
| 8-0     | こしょう白          | 2.04 %          |                 |                 |          |            |            | 自じしょう                    |                         | 白胡椒        |         | E物產            | マレーシア |        |           |                      |        |                             |                 |      |
| 7-0     | 食塩             | 1.02 \$         |                 | Ι               |          |            |            | 食塩                       |                         |            |         | 8 <b>8</b> ₽   | 日本    |        | 1         |                      |        |                             |                 |      |
| 7-1     | 海水             |                 | 1.00 \$         |                 |          |            |            |                          |                         | 海水         |         |                |       |        |           |                      |        |                             |                 |      |
| 7-2     | 次亜塩素酸ナトリウム     | Γ               |                 | Ι               | 0        |            | 0          |                          | 生物污染防止                  | 合成品        |         |                |       |        | 1         | <b></b>              |        |                             |                 |      |
| 7-3     | 塩酸             | Ι               |                 | [               | 0        |            | 0          |                          | pH調整剂                   | 合成品        |         |                |       |        | 1         |                      |        |                             |                 |      |
| 7-4     | メタリン酸ナトリウム     |                 |                 |                 | 0        |            | 0          |                          | 製造用剤                    | 合成品        |         |                |       |        |           |                      |        |                             |                 |      |
| 8-0     | コンタミ表示あり       |                 |                 |                 |          |            |            |                          |                         |            |         |                |       |        |           |                      |        | 小麦、卵                        | 1               |      |

### <u>品質保証書(工程管理表)</u>

| 製造工程 | 施設·設備 | 担当者 | 内容 | 管理項目・管理基準 |
|------|-------|-----|----|-----------|
|      |       |     |    |           |
|      |       |     |    |           |
|      |       |     |    |           |
|      |       |     |    |           |
|      |       |     |    |           |
|      |       |     |    |           |
|      |       |     |    |           |
|      |       |     |    |           |
|      |       |     |    |           |
|      |       |     |    |           |
|      |       |     |    |           |
|      |       |     |    |           |
|      |       |     |    |           |
|      |       |     |    |           |
|      |       |     |    |           |
|      |       |     |    |           |
|      |       |     |    |           |
|      |       |     |    |           |
|      |       |     |    |           |
|      |       |     |    |           |
|      |       |     |    |           |
|      |       |     |    |           |
|      |       |     |    |           |
|      |       |     |    |           |

# シート3 工程管理表

|       | 品質保証書       | ま(工程管理)       |     |                    |                                                                                    |  |  |
|-------|-------------|---------------|-----|--------------------|------------------------------------------------------------------------------------|--|--|
|       | 製造工程        | 施設·設備         | 担当者 | 内容                 | 管理項目·管理基準                                                                          |  |  |
|       |             | 出荷バース         | 資材課 | 原材料・包装材を受け入れ、検品する。 | 外装に破損、汚染などの異<br>常がないこと                                                             |  |  |
|       | 原材料保管       | 冷蔵庫<br>冷凍庫    | 資材課 | 各食材を定位置にて保管する。     | 保管区分が遵守され、それ<br>ぞれ消費期限内であること                                                       |  |  |
|       | 加熱          | 製造室           | 生産課 | 製造工程・基準に準ずる。       | 製造工程表の徹底                                                                           |  |  |
|       | 冷却          | 製造室           | 生産課 | 製造工程・基準に準ずる。       | 製造工程表の徹底                                                                           |  |  |
|       | 計量          |               | 包装課 | 製造工程・基準に準ずる。       | 計量間違いのない事                                                                          |  |  |
| 製造工程の | のフロー<br>してく | ・を入力も<br>ください | しくは | に貼付<br>深知機に通す。     | 使用する設備、機器、容器<br>等は清潔であること<br>テストビース(Fe:1.5mmΦ、<br>Sus:3.0mmΦ)以上の大きさ<br>の金属異物がないこと。 |  |  |
| CCPや( | JPRP<br>入れて | に関する<br>[ください | 工程は | ためず チェッカーに通す。      | 基準内であること<br>包装状態等に異常が認めら<br>れないこと                                                  |  |  |
|       | 仕分け         | 出荷バース         | 出荷係 | 所定の場所に仕分けをする。      | 容器等に汚れ等が無いこと。                                                                      |  |  |
|       | 保管          | 出荷バース冷蔵庫      | 出荷係 | 出荷まで所定の位置で保管する。    | 包装状態等に異常が認められないこと。日付管理が遵<br>守されていること                                               |  |  |
|       | 出荷          | 出荷バース         | 出荷係 | 各センター、得意先に出荷する。    | 運搬用車両の庫内温度は<br>15℃以下であること。                                                         |  |  |
|       |             |               |     |                    |                                                                                    |  |  |
|       |             |               |     |                    |                                                                                    |  |  |
|       |             |               |     |                    |                                                                                    |  |  |

### 品質保証書(製品規格書)

4

1

|     | 項目         | 分析值·計                                 | 算値          | 項目                           | 分析值·計算值                         |                      |
|-----|------------|---------------------------------------|-------------|------------------------------|---------------------------------|----------------------|
|     | エネルギー      |                                       | kcal        | 食塩相当量                        |                                 | E                    |
|     | ※ エネルギー    | 値を入力してくた                              | こさい。        | 食物繊維                         |                                 | g                    |
| 栄   | 水分         |                                       | æ           | 塘 質                          |                                 | e                    |
| 蓋   | たんばく質      |                                       | e           | 繊維                           |                                 | g                    |
| 以公  | <b>脂</b> 質 |                                       | g           |                              |                                 | g                    |
| "   | 炭水化物       |                                       | g           |                              |                                 | g                    |
| 100 | 灰分         |                                       | g           |                              |                                 | g                    |
| 「「  | 승 計        | 0.00                                  |             | ←合計が100で                     | はありません 確認し                      | てください※1              |
| たい  | 無 カルシウム    |                                       | mg          |                              |                                 |                      |
| Ĩ., | 機 ナトリウム    |                                       | mg          | ※1 医水管福=100-し<br>のが一般的ですが、食品 | 水分+たんぱく真+脳真+駅3<br>により合計値が100になら | か) の公式となる<br>ないものもこさ |
|     | 質 ※ ナトリウム値 | を入力してくだ                               | さい。         | います。こ後認め上、こ                  | 入力ください。                         |                      |
|     | 備考         |                                       |             |                              |                                 |                      |
| 韧   | 項目         | 担                                     | 格           | 項目                           | 規 桦                             | \$                   |
| 理   |            |                                       |             | ~ <b>-</b>                   |                                 |                      |
| 性   |            |                                       |             |                              |                                 |                      |
| 扷   |            |                                       |             |                              |                                 |                      |
|     |            |                                       |             |                              |                                 |                      |
| 行料  |            |                                       |             |                              |                                 |                      |
| に価  |            |                                       |             |                              |                                 |                      |
| 8   | 担 格        |                                       |             |                              |                                 |                      |
| #   |            | 有/筆                                   | TANE-A:     | Fe: 0.0 mm Ø                 | SUS: 00                         | mmø                  |
| 杒   | 全属検出機      | 通過場所:                                 |             | 10.0000000                   | 1 000 000                       |                      |
| 防   |            | ````````````````````````````````````` |             |                              |                                 |                      |
| 止   |            | 装置名:                                  |             |                              |                                 |                      |
| 対   | その他        | 诵渦場所:                                 |             |                              |                                 |                      |
| 策   |            | 通過飛貨:                                 |             |                              |                                 |                      |
| 侱   |            | 未開封                                   |             |                              | 周封後                             |                      |
| Ī   | 保証日数       |                                       | ※製造日を含む     | 保証日数                         | *                               | 開封日を含む               |
| 期   | 保存方法       |                                       |             | 保存方法                         |                                 |                      |
| 周   | 保存温度       |                                       |             | 保存温度                         | •                               | •                    |
|     | 約入期限       | 期限表示E                                 | より - (マイナス) |                              | ц.<br>L                         |                      |
|     | 内容量        |                                       |             | •                            |                                 |                      |
|     |            | 内装:                                   |             |                              |                                 |                      |
|     | 材質         | 外装:                                   |             |                              |                                 |                      |
|     |            |                                       |             |                              |                                 |                      |
| Л   | 感調理の必要性    |                                       |             |                              |                                 |                      |
|     | 1174-118L) |                                       |             |                              |                                 |                      |
|     | 注意事項       |                                       |             |                              |                                 |                      |
|     | 品質変化の理解    |                                       |             |                              |                                 |                      |
|     | (想定される危害)  |                                       |             |                              |                                 |                      |
|     |            |                                       |             |                              |                                 |                      |
|     |            |                                       |             |                              |                                 |                      |
|     |            |                                       |             |                              |                                 |                      |
|     | 特記事項       |                                       |             |                              |                                 |                      |

\*上記内容に変更があった場合は、速やかに報告致します。

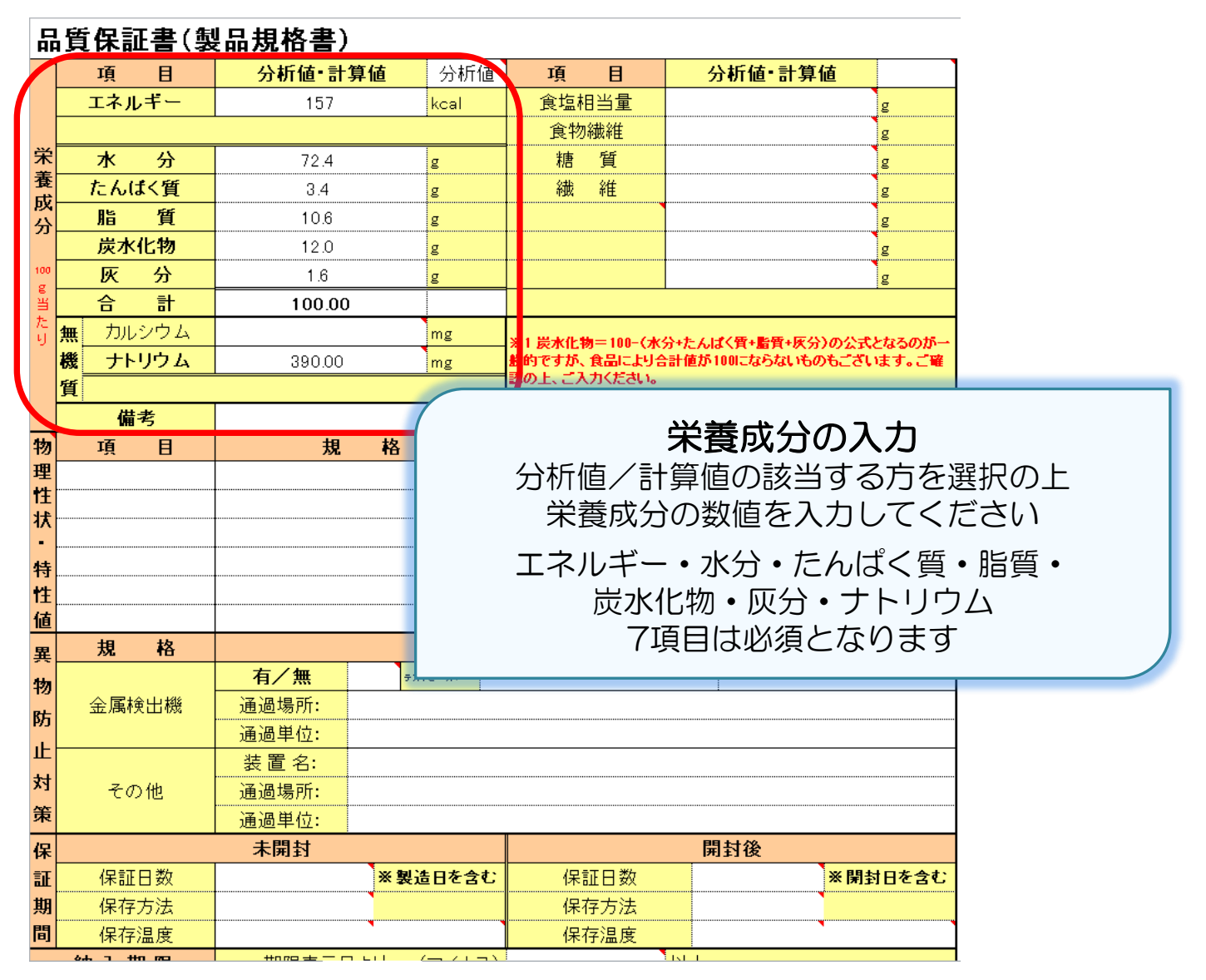

| Ā        |   | <b>質保証書</b> (製  | <b>しいしちょう</b> (品規格書) |                     |                 |                  |         |
|----------|---|-----------------|----------------------|---------------------|-----------------|------------------|---------|
|          |   | 項目              | 分析値・計算               | <mark>算値</mark> 分析値 | 項目              | 分析值 計算值          |         |
|          | Γ | エネルギー           | 157                  | kcal 🛛              | 食塩相当量           |                  | g       |
|          |   |                 |                      |                     | 食物繊維            |                  | g       |
| 栄        | ſ | 水分              | 72.4                 | g                   | 糖質              |                  | g       |
| 査        |   | たんばく質           | 3.4                  | g                   | 繊維              |                  | g       |
| 以分       | ! | 脂質              | 10.6                 | g                   |                 |                  | g       |
|          | L | 炭水化物            | 12.0                 | g                   |                 |                  | g       |
| 100<br>0 |   | 灰分              | 1.6                  | g                   |                 |                  | g       |
| 「王       |   | <u> </u>        | 100.00               |                     |                 |                  |         |
| たり       | ļ | 無 カルシウム         |                      | mg                  | ※1 炭水化物=100-(水) | 分+たんばく質+脂質+灰分)の公 | 式となるのが一 |
|          | ŧ | 機 ナトリウム         | 390.00               | mg                  | 般的ですが、食品により合    | 計値が100にならないものもご  | ざいます。ご確 |
|          | 1 | 質               |                      |                     | 認の上、こ入力へたさい。    |                  |         |
|          |   | 供表              |                      |                     |                 |                  |         |
| 物        | L | 項目              | 規                    |                     |                 |                  |         |
| 理        |   | рН              |                      |                     |                 |                  |         |
| 1±       |   | 水分活性(AW)        |                      |                     | 物理性步            | 犬・特性値の           | እታ      |
| •        |   | 酸化(AV)          |                      |                     |                 |                  |         |
| 特        |   | 糖度(Brix)        |                      | _                   | 行に次に            |                  |         |
| 11       |   |                 |                      | 1                   | その項目と星          | 陸準を人刀しく          | くたさ     |
| 値        |   |                 |                      |                     |                 |                  |         |
| 異        |   | +0 +0<br>//L 10 |                      | -                   |                 |                  |         |
| 物        |   |                 | 有/無                  |                     |                 |                  |         |
| 防        |   | 金属検出機           | 通過場所:                |                     |                 |                  |         |
| ı۲       | L |                 | 通過甲位:                |                     |                 |                  |         |
| 44       |   |                 | 表置名:                 |                     |                 |                  |         |
| へ1<br>本  |   | その他             | 通過場所:                |                     |                 |                  |         |
| 束        | L |                 | 通過単位:                |                     |                 |                  |         |
| 保        |   |                 | 未開封                  |                     |                 | 開封後              |         |
| 証        |   | 保証日数            |                      | ※製造日を含む             | 保証日数            | <b>※</b> 月       | 削封日を含む  |
| 期        |   | 保存方法            |                      |                     | 保存方法            |                  |         |
| 間        |   | 保存温度            |                      |                     | 保存温度            |                  |         |

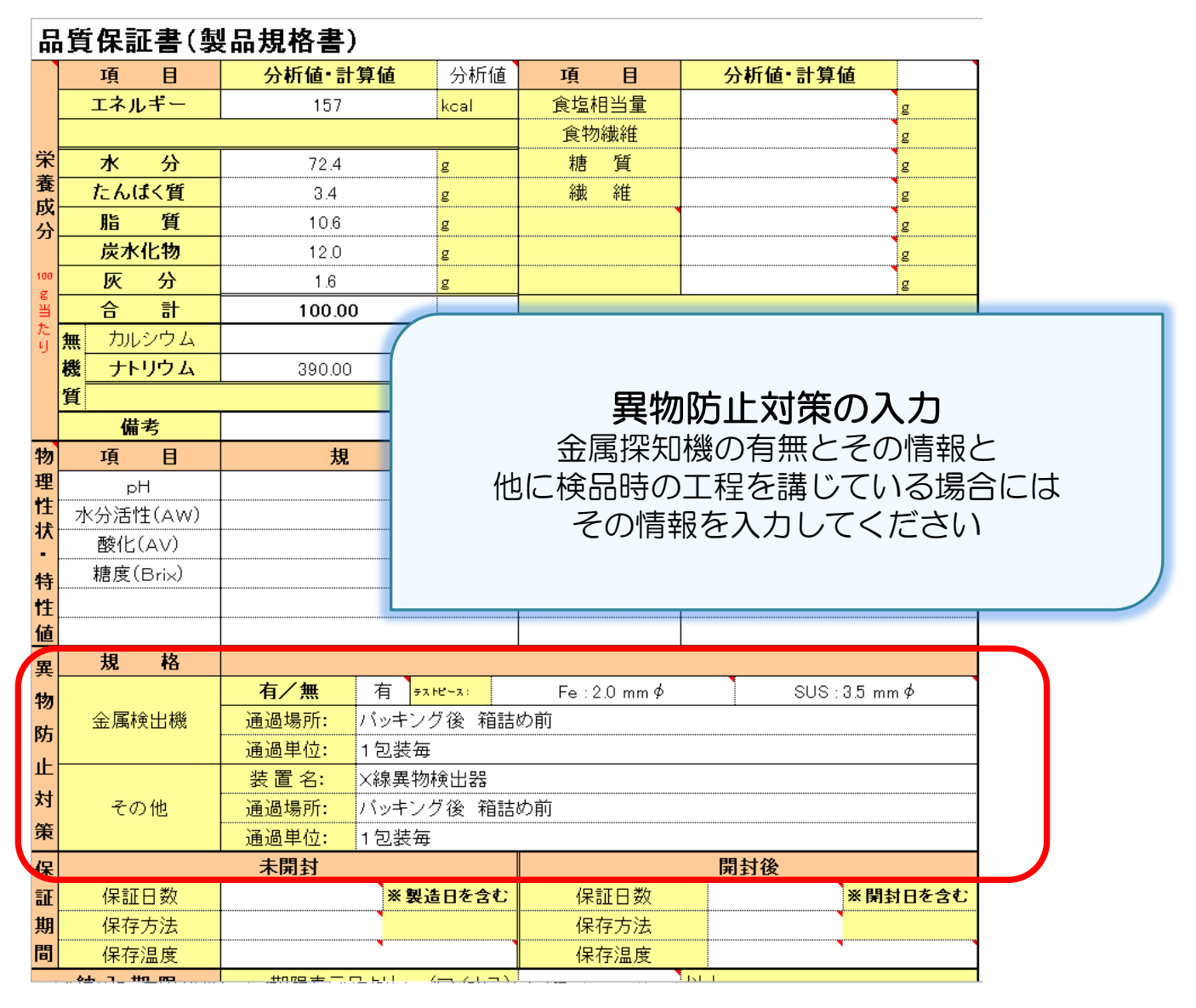

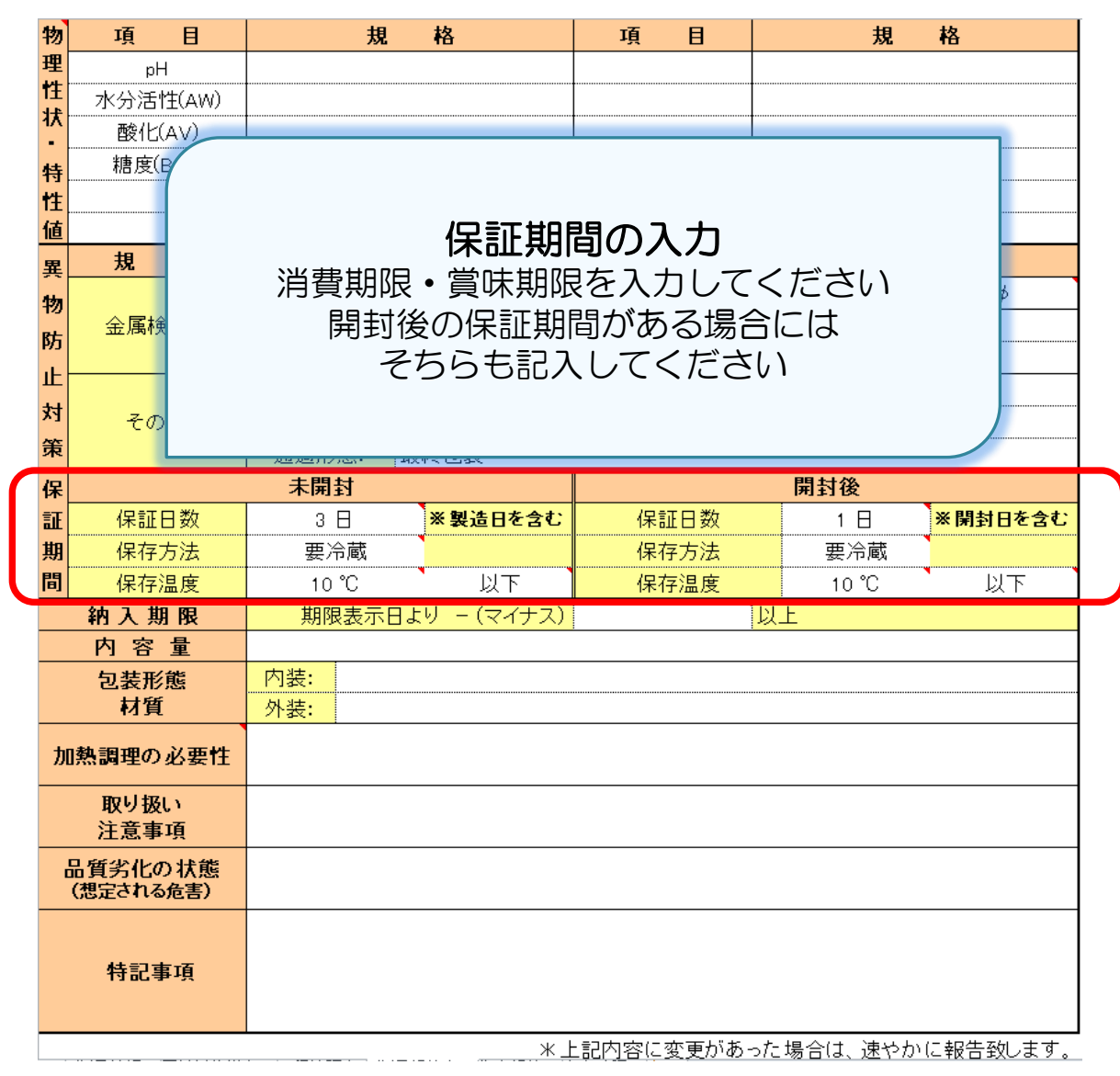

|   | 物          | 項                | E              | 規                 | 格                           | 項                | B     | 規        | 格        |
|---|------------|------------------|----------------|-------------------|-----------------------------|------------------|-------|----------|----------|
|   | 理          | pl               | Η              |                   |                             |                  |       |          |          |
|   | T±<br>1‡   | 水分活              | 性(AW)          |                   |                             |                  |       |          |          |
|   | •          | 酸化               | (AV)           |                   |                             |                  |       |          |          |
|   | 特          | 糖度(              | B              |                   |                             | 1                | I     |          |          |
|   | <b>†</b> ‡ | (                | ·              |                   |                             |                  |       |          |          |
|   | 値          |                  |                |                   | その他情                        | 報のフ              | ヽカ    |          |          |
|   | 異          | 規                |                | <u> አ</u> መ ን ቸዋወ | 、内容号・                       | <b>い。</b><br>ちょう | いした   |          |          |
|   | 物          |                  | +-             | 利八州收              | • 四谷里•1                     |                  | 11月2  |          | ηφ       |
|   | 防          | 金属               | 加絮             | 調理の必要             | <b>要性</b> (冷凍品 <sup>·</sup> | でラベル             | レに記載  | している場合   | )        |
|   | iF -       |                  |                | 取扱い注              | 意事項や品                       | 留劣(              | との注   | 意など      |          |
|   | ш.<br>++   |                  | ≣友             | 当すス百日             | がありまし                       | たら               | 271   | てください    |          |
|   | XJ         | そ(               | 20             |                   |                             |                  |       |          |          |
|   | 策          |                  |                |                   |                             |                  |       |          |          |
|   | 保          |                  |                | 未開封               |                             |                  |       | 開封後      |          |
|   | ٦Œ         | 保証               | 日数             | 3 🖯               | ※製造日を含む                     | 保調               | T日数   | 1 🗄      | ※開封日を含む  |
|   | 期          | 保存               | 方法             | 要冷蔵               |                             | 保7               | 字方法   | 要冷蔵      |          |
|   | 間          | 促右               | 归庄             | 10 °C             | 비고                          | (모기              | ジョーを  | 10.°C    | NT.      |
| / |            | 納入其              | 明限             | 期限表示日             | より - (マイナス)                 | 1                | 8.    | 以上       |          |
| ′ |            | 内容               | <u>重</u>       | 1000g             |                             |                  |       |          |          |
|   |            | 包装形              | 態              | 内装: OPP           |                             |                  |       |          |          |
|   |            | ●●●〕頁            | L              | <u>外装:</u>        |                             |                  |       |          |          |
|   | 加          | 熱調理の             | 必要性            |                   |                             |                  |       |          |          |
|   |            | 8101.1412        |                |                   |                             |                  |       |          |          |
|   |            | 取り扱 注意事          | い<br>[I百       | 開封後はお早目は          | こお召し上がり下さい                  | , )              |       |          |          |
|   |            | 「石少ル」            | の住能            |                   |                             |                  |       |          |          |
|   |            | 1月51にの<br>(想定される | 517.18<br>6危害) | 異味・異臭など           |                             |                  |       |          |          |
|   |            |                  |                |                   |                             |                  |       |          |          |
|   |            | 44 = 7 -         | ±              |                   |                             |                  |       |          |          |
|   |            | 特記               | <b>卦</b> 項     |                   |                             |                  |       |          |          |
|   |            |                  |                |                   |                             |                  |       |          |          |
|   |            |                  |                |                   | <u>*</u>                    | 記内容に             | 変更があっ | た場合は、速やか | に報告致します。 |

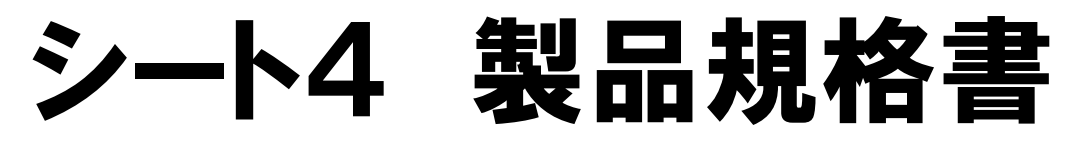

### 品質保証書(製品規格書) B 分析值·計算值 分析値 B 分析值·計算值 項 項 エネルギー 157 kcal 食塩相当量 e 食物繊維 e 栄 \* 分 72.4 塘 質 e e 莕 たんばく質 3.4 繊維 e e 成 10.6 脂 質 g e 分 炭水化物 12.0 e e 灰 分 1.6 g e 슴 計 100.00 🚊 カルシウム mg ※1 原水化物=100-(水分+たんぱく第+筋第+灰分)の公式となる のが一般的ですが、食品により合計機が100にならないものもこさ います。こ後認の上、こ入力ください。 椳 ナトリウム 390.00 mg 骨 備考 韧 格 項目 規 項 目 規 格 理 Hq 性 水分活性(AW) 状 酸化(AV) 糖度(Brix) 特 性 値 規 格 異 有/慧 有 +\*\*\*-\* Fe:2.0 mm Φ $SUS: 3.5 \text{ mm}\phi$ 物 金属検出機 通過場所: バッキング後 箱詰め前 防 通過単位: 1包装毎 ıE. 装置名: X線異物検出器 対 その他 通過場所: バッキング後 箱詰め前 策 通過単位: 1包装每 保 未開封 開封後 Ŧ ※製造日を含む 保証日数 保証日数 3 H 1 H ※開封日を含む 期 保存方法 要冷蔵 保存方法 要冷蔵 圕 保存温度 以下 保存温度 10 °C 以下 10 °C 約入期限 期限表示日より - (マイナス) 1日 以上 内容量 100g 内装: OPP 包装形態 材質 外装: 段ボール 加熱調理の必要性 取り扱い 開封後はお早目にお召し上がりください 注意事項 品質劣化の状態 異味・異臭など (想定される危害) 特記事項

\*上記内容に変更があった場合は、速やかに報告致します。

| 品質保証書(衛    | 生規格)              |          |
|------------|-------------------|----------|
| 衛生規格の根拠    |                   |          |
|            |                   |          |
| ≪注意≫保証期間の  |                   | ±l ι     |
| 8項目        | 規格(入力)            | 規 格(表示)  |
| 一般生菌数      |                   |          |
| 大腸菌群       |                   |          |
| E. Coli    |                   |          |
| 黄色ブドウ球菌    |                   |          |
| サルモネラ属菌    |                   |          |
| クロストリジウム属菌 |                   |          |
| セレウス 菌     |                   |          |
| 腸炎ビブリオ     |                   |          |
| 上記8項目以外に基準 | がある場合は、以下に記入して下さい | ١        |
| 追加項目       | 規格(入力)            | 規 格 (表示) |
| 酵母         |                   |          |
| 残 留 農 薬    |                   |          |
| アフラト キシン   |                   |          |
| カビ         |                   |          |
|            |                   |          |
|            |                   |          |
|            |                   |          |
|            |                   |          |
|            |                   |          |
|            |                   |          |

### シート5 衛生規格

| 旦營伊証聿(海                                                                                  | 生 担 枚 )                                                                      |                                                  |  |  |  |  |
|------------------------------------------------------------------------------------------|------------------------------------------------------------------------------|--------------------------------------------------|--|--|--|--|
| 衛生規格の根拠                                                                                  | 法的基準                                                                         |                                                  |  |  |  |  |
| 法律名と分類                                                                                   | 衛生規範の未加熱そうざい                                                                 | 1                                                |  |  |  |  |
| ≪注息,≫1未証期回の                                                                              | 根拠となる餌土規格を入力                                                                 |                                                  |  |  |  |  |
| 8項目                                                                                      | 規格(入力)                                                                       | 規格 (表示)                                          |  |  |  |  |
| 一般生菌数                                                                                    |                                                                              |                                                  |  |  |  |  |
| 大腸菌群                                                                                     |                                                                              |                                                  |  |  |  |  |
| 『目社基準』と『法的基準』の選択となっている<br>ので該当する方を選択してください<br>『法的基準』を選んだ場合は、その根拠となって<br>いる法律と分類を入力してください |                                                                              |                                                  |  |  |  |  |
| 『法的基準<br>- いる                                                                            | き』を選んだ場合<br>る法律と分類を入                                                         | は、その根拠となって<br>カしてください                            |  |  |  |  |
| ・<br>「法的基準<br>」<br>「法的基準<br>」                                                            | を選んだ場合 る法律と分類を入                                                              | は、その根拠となって<br>カしてください<br><sup>R 19 ( X T/)</sup> |  |  |  |  |
| 『法的基準<br>- いる<br>- <sup>返加項日</sup><br>酵 母                                                | を選んだ場合 る法律と分類を入                                                              | は、その根拠となって<br>カしてください<br><sup> </sup>            |  |  |  |  |
| 「法的基準<br>」<br>して                                                                         | <ul> <li>「を選んだ場合</li> <li>る法律と分類を入</li> <li><sup>死</sup> 18 (ヘリ)</li> </ul>  | は、その根拠となって<br>カしてください<br>現 18 (衣示)               |  |  |  |  |
| 『法的基準<br>いる                                                                              | <ul> <li>「を選んだ場合</li> <li>る法律と分類を入</li> <li>ス 10 (ヘリ)</li> </ul>             | は、その根拠となって<br>カしてください<br><u>R 18 (xx)</u>        |  |  |  |  |
| 『法的基準<br>いる                                                                              | <ul> <li>「を選んだ場合</li> <li>る法律と分類を入</li> <li><sup>33</sup> 18 (ヘリ)</li> </ul> | は、その根拠となって<br>カしてください<br>現 16 (東示)               |  |  |  |  |
| 『法的基準<br>いる                                                                              |                                                                              | は、その根拠となって<br>カしてください                            |  |  |  |  |
| 『法的基準<br>いる                                                                              | <ul> <li>「を選んだ場合<br/>る法律と分類を入</li> <li>ス 16 (ヘリ)</li> </ul>                  |                                                  |  |  |  |  |
| 『法的基準<br>いる                                                                              |                                                                              |                                                  |  |  |  |  |
| 『法的基準<br>いる                                                                              |                                                                              |                                                  |  |  |  |  |
| 『法的基準<br>いる                                                                              |                                                                              |                                                  |  |  |  |  |

### シート5 衛生規格

### 品質保証書(衛生規格)

クロストリジウム属菌

セレウス 菌 腸炎ビブリオ

|   |                            |           | _    |   |                     |  |  |  |
|---|----------------------------|-----------|------|---|---------------------|--|--|--|
|   | 衛生規格の根拠                    | 法的基準      |      |   |                     |  |  |  |
|   | 法律名と分類                     | 衛生規範の未加熱そ | うざい  |   |                     |  |  |  |
|   | ≪注意≫保証期間の根拠となる衛生規格を入力して下さい |           |      |   |                     |  |  |  |
| _ | 8項目                        | 現格()      | (JI) |   | 規格 (表示)             |  |  |  |
| ſ | 一般生菌数                      | 1 000000  | /g以下 | Ι | 1 $	imes$ 10 $^{6}$ |  |  |  |
|   | 大 腸 菌 群                    | 基準なし      |      |   |                     |  |  |  |
|   | E. Coli                    | 陰性        |      |   |                     |  |  |  |
|   | 黄色ブドウ球菌                    | 基準なし      |      |   |                     |  |  |  |
|   | サルモネラ属菌                    | 基準なし      |      |   |                     |  |  |  |
| 1 |                            |           |      |   |                     |  |  |  |

上記8項目以外に基準がある場合は、以下に記入して下さい

基準なし

### 基準値の入力

衛生規格の基準となる数値を入力してください 8項目については入力必須とさせて頂きますので 基準がない場合は『基準なし』と入力してください

入力した数値が右側にわかりやすく表示されますので 参照してください

### シート5 衛生規格

| 品質保証書(衛                                | <b>「生規格</b> )                              |                             |                                                   |           |
|----------------------------------------|--------------------------------------------|-----------------------------|---------------------------------------------------|-----------|
| 衛生規格の根拠                                | 法的基準                                       |                             |                                                   |           |
| 法律名と分類                                 | 衛生規範の未加熱そ                                  | うざい                         |                                                   |           |
| ≪注意≫保                                  |                                            |                             |                                                   |           |
| 7項<br>一般生<br>大腸<br>E.C<br>黄色ブト<br>サルモオ | 衛生規格の基準<br>8項目以<br>項目名と基準                  | 基準値<br>基となる<br>以外で基<br>基をそれ | <b>りの入力</b><br>数値を入力してくた<br>準がある場合には<br>ぞれ入力してくださ | ごさい<br>Sい |
|                                        | (生) (1) (1) (1) (1) (1) (1) (1) (1) (1) (1 |                             |                                                   |           |
| ビレソス 困                                 |                                            |                             |                                                   |           |
| 10070日以外に基準                            | がある場合は、以下に言                                | 記入して下さい                     |                                                   |           |
| 追加項目                                   | 規 格(入                                      | .力)                         | 規 格(表示)                                           |           |
| 酵母                                     |                                            |                             |                                                   |           |
| 残留農薬                                   |                                            |                             |                                                   |           |
| アフラトキシン                                |                                            |                             |                                                   |           |
| カビ                                     |                                            |                             |                                                   |           |
|                                        |                                            |                             |                                                   |           |
|                                        |                                            |                             |                                                   |           |
|                                        |                                            |                             |                                                   |           |
|                                        |                                            |                             |                                                   |           |
|                                        |                                            |                             |                                                   |           |
|                                        |                                            |                             |                                                   |           |

| 品質保証書(内容確認)            | このシートのデータは 上書き保存をする度に更新されます<br>内容の確認は保存後に行ってください |
|------------------------|--------------------------------------------------|
| 表示確認 (原材料仕様書に入力されている情報 | です。間違いのない事を確認の上、確認のチェックをして下さい                    |
| 表示アレルギー                |                                                  |
| 一括表示以外のアレルギー(コンタミ)     |                                                  |
| 表示添加物                  |                                                  |
| 上記に間違いないですか?           | □ 確認後、チェックを入れて下さい                                |

| 記入漏れ確認(自動でチェックした結果が表示されています。すべての項目がOKの状態で提出して下さい) |  |
|---------------------------------------------------|--|
|---------------------------------------------------|--|

|   | 対象シート  | 確認項目                   | 確認結果 |
|---|--------|------------------------|------|
| 1 | 製品情報   | 作成日が記入されている            | NG   |
| 2 | 製品情報   | 名称が記入されている             | NG   |
| з | 製品情報   | 商品名が記入されている            | NG   |
| 4 | 製品情報   | 最終加工国が記入されている          | NG   |
| 5 | 原材料仕様書 | 表示添加物の一括表示名がすべて記入されている | ок   |
| 6 | 原材料仕様書 | 表示添加物の配合率がすべて記入されている   | ок   |
| 7 | 製品規格書  | 栄養成分の必須7項目が記入されている     | NG   |
| 8 | 衛生規格   | 衛生規格8項目の記入がされている       | NG   |
| 9 | 内容確認   | 表示アレルギー・表示添加物に間違いがない   | NG   |

連絡事項(提出先への連絡等ありましたら記入して下さい)

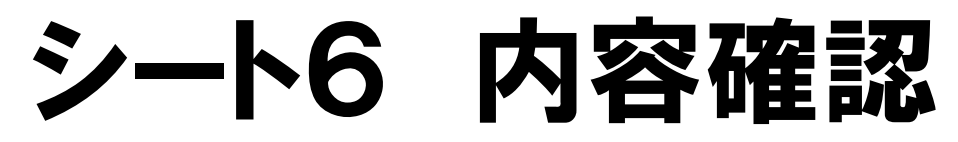

|                                      | 質保証書(内容確認)                                                                                                    | このシートのテータは 上書き保存をする度に更新されます<br>内容の確認は保存後に行ってください                                                                                                    | ţ                                       |  |  |  |  |
|--------------------------------------|----------------------------------------------------------------------------------------------------|----------------------------------------------------------------------------------------------------|-----------------------------------------|--|--|--|--|
| 表示                                   | 表示確認(原材料仕様書に入力されている情報です。間違いのない事を確認の上、確認のチェックをして下さい)                                                                                                    |                                                                                                    |                                         |  |  |  |  |
|                                      | 長示アレルギー                                                                                                    |                                                                                                    |                                         |  |  |  |  |
| -                                    | →括表示以外のアレルギー(コンタミ)                                                                                                    |                                                                                                    |                                         |  |  |  |  |
|                                      |                                                                                                    |                                                                                                    |                                         |  |  |  |  |
|                                      |                                                                                                    |                                                                                                    | _                                       |  |  |  |  |
| 7                                    | 長示添す                                                                                                    |                                                                                                    |                                         |  |  |  |  |
|                                      | 保証書を                                                                                                    | を作成した初期の状態では                                                                                                    |                                         |  |  |  |  |
|                                      | すべ すべ                                                                                                    | て空欄となっています                                                                                                    | -                                       |  |  |  |  |
|                                      | エクセルの保存                                                                                                    | 存在う度にデータの更新を行う                                                                                                    |                                         |  |  |  |  |
| 記り                                   |                                                                                                    | 表となっていますので                                                                                                    |                                         |  |  |  |  |
| 0                                    |                                                                                                    |                                                                                                    |                                         |  |  |  |  |
|                                      |                                                                                                    | していら確認をしてくたらい                                                                                                    | 12士 甲                                   |  |  |  |  |
|                                      |                                                                                                    |                                                                                                    | は結果                                     |  |  |  |  |
| 1                                    | 製品情報                                                                                                    | 作成日が記入されている                                                                                                    | 》結果<br>NG                               |  |  |  |  |
| 1                                    | (本) 「「「未 2」 製品情報                                                                                                    | 作成日が記入されている<br>名称が記入されている                                                                                                    | A結果<br>NG<br>NG                         |  |  |  |  |
| 1<br>2<br>3                          | 本 は いっかい いっかい いっかい いっかい いっかい いっかい いっかい いっ                                                                                                    | 作成日が記入されている<br>名称が記入されている<br>商品名が記入されている                                                                                                    | A結果<br>NG<br>NG<br>NG                   |  |  |  |  |
| 1<br>2<br>3<br>4                     | 東品情報 製品情報 製品情報 製品情報 製品情報                                                                                                    | <ul> <li>作成日が記入されている</li> <li>名称が記入されている</li> <li>商品名が記入されている</li> <li>最終加工国が記入されている</li> </ul>                                                                                                    | A結果<br>NG<br>NG<br>NG<br>NG             |  |  |  |  |
| 1<br>2<br>3<br>4<br>5                | 製品情報       製品情報       製品情報       製品情報       製品情報       製品情報       製品情報                                                                                                    | <ul> <li>作成日が記入されている</li> <li>名称が記入されている</li> <li>商品名が記入されている</li> <li>最終加工国が記入されている</li> <li>表示添加物の一括表示名がすべて記入されている</li> </ul>                                                                                     | A結果<br>NG<br>NG<br>NG<br>NG<br>OK       |  |  |  |  |
| 1<br>2<br>3<br>4<br>5<br>6           | 製品情報           製品情報           製品情報           製品情報           製品情報           原材料仕様書           原材料仕様書                                                                                                    | <ul> <li>作成日が記入されている</li> <li>名称が記入されている</li> <li>商品名が記入されている</li> <li>歳終加工国が記入されている</li> <li>最終加工国が記入されている</li> <li>表示添加物の一括表示名がすべて記入されている</li> <li>表示添加物の配合率がすべて記入されている</li> </ul>                                | A結果<br>NG<br>NG<br>NG<br>OK<br>OK       |  |  |  |  |
| 1<br>2<br>3<br>4<br>5<br>6<br>7      | 取品情報         製品情報           製品情報         製品情報           製品情報            製品情報            製品情報            製品情報            製品情報            製品情報            製品情報            製品情報            算成材料仕様書            製品規格書 | <ul> <li>作成日が記入されている</li> <li>名称が記入されている</li> <li>商品名が記入されている</li> <li>最終加工国が記入されている</li> <li>表示添加物の一括表示名がすべて記入されている</li> <li>表示添加物の配合率がすべて記入されている</li> <li>栄養成分の必須7項目が記入されている</li> </ul>                           | A結果<br>NG<br>NG<br>NG<br>NG<br>OK<br>OK |  |  |  |  |
| 1<br>2<br>3<br>4<br>5<br>6<br>7<br>8 | 製品情報         製品情報         製品情報         製品情報         製品情報         製品情報         製品情報         製品情報         製品情報         算材料仕様書         製品規格書         衛生規格                                                           | <ul> <li>作成日が記入されている</li> <li>名称が記入されている</li> <li>商品名が記入されている</li> <li>最終加工国が記入されている</li> <li>表示添加物の一括表示名がすべて記入されている</li> <li>表示添加物の配合率がすべて記入されている</li> <li>栄養成分の必須7項目が記入されている</li> <li>衛生規格8項目の記入がされている</li> </ul> | NG<br>NG<br>NG<br>NG<br>OK<br>OK<br>NG  |  |  |  |  |

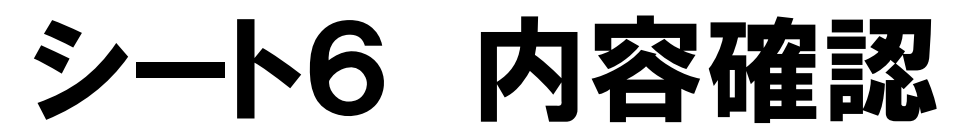

| 品質保証書(内容確認)<br>このシートのデータは上書き保存をする度に更新されます<br>内容の確認は保存後に行ってくたさい                                                |                                                           |  |  |  |
|----------------------------------------------------------------------------------------------------|-----------------------------------------------------------|--|--|--|
| 表示確認 (原材料仕様書に入力されている情報です。間違いのない事を確認の上、確認のチェックをして下さい)                                                          |                                                           |  |  |  |
| 表示アレルギー                                                                                                    | 大豆、豚肉                                                     |  |  |  |
| 一括表示以外のアレルギー(コンタ                                                                                              | ) 小麦、卵                                                    |  |  |  |
| 表示添加物                                                                                                    | ウコン色素、増粘剤(グァーガム)、ビタミンC、調味料(アミノ酸等)、リン酸絵<br>(Na)、発色剤(亜硝酸Na) |  |  |  |
| 上記に間違いないですか?                                                                                                  | □ 確認後、チェックを入れて下さい                                         |  |  |  |
|                                                                                                    |                                                           |  |  |  |
| <b>表示確認</b><br>保存作業をすると原材料仕様書に入力した内容が表示されます<br>製品に表示しているアレルギー・添加物<br>コンタミアレルギーの内容に間違いがない事を確認の上<br>チェックをしてください |                                                           |  |  |  |

| 0 | 尿材オギ 上核者 | 衣小添加物の一括衣小石がりへて記入されている | UK |
|---|----------|------------------------|----|
| 6 | 原材料仕様書   | 表示添加物の配合率がすべて記入されている   | ок |
| 7 | 製品規格書    | 栄養成分の必須7項目が記入されている     | ок |
| 8 | 衛生規格     | 衛生規格7項目の記入がされている       | ок |
| 9 | 内容確認     | 表示アレルギー・表示添加物に間違いがない   | NG |

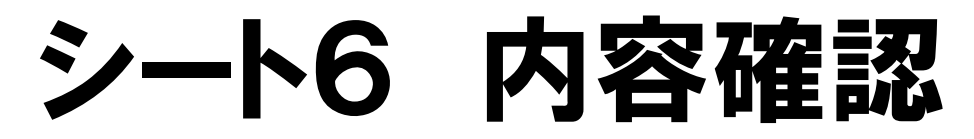

| 品                                                           | <b>ごのシートのデータは 上書き保存をする度に更新されます</b><br>内容の確認は保存後に行ってください                                                                         |                                                                                                    |                            |  |  |
|-------------------------------------------------------------|----------------------------------------------------------------------------------------------------|----------------------------------------------------------------------------------------------------|----------------------------|--|--|
| 表示確認 (原材料仕様書に入力されている情報です。間違いのない事を確認の上、確認のチェックをして下さい)        |                                                                                                    |                                                                                                    |                            |  |  |
| 表示アレルギー 大豆、豚肉                                               |                                                                                                    |                                                                                                    |                            |  |  |
| _                                                           | -括表示以外のアレルギー(コンタミ)                                                                                                    | 小麦、卵                                                                                                    |                            |  |  |
| 表示添加物 ウコン色素、増粘剤(グァーガム)、ビタミンC、調味料(アミン酸等)、リン酸 (Na)、発色剤(亜硝酸Na) |                                                                                                    |                                                                                                    |                            |  |  |
|                                                             | ニ記に間違いないですか?                                                                                                    | 🛛 確認後、チェックを入れて下さい                                                                                                    |                            |  |  |
|                                                             |                                                                                                    |                                                                                                    |                            |  |  |
| 記<br>1<br>2                                                 | 表示確認 再度上                                                                                                    | <b>上書き保存</b><br>ぷのチェックを入力したら<br>書き保存をしてください                                                                                                    | R                          |  |  |
| 記<br>1<br>2<br>3                                            | 表示確認<br>再度上<br><sup>製品情報</sup>                                                                                                  | 上書き保存<br>のチェックを入力したら<br>書き保存をしてください<br><sup>商品名が記入されている</sup>                                                                                                    | ок                         |  |  |
| 記<br>1<br>2<br>3<br>4                                       | 表示確認<br>再度上<br><sup>製品情報</sup>                                                                                                  | 上書き保存<br>のチェックを入力したら<br>書き保存をしてください                                                                                                    | ок<br>ок                   |  |  |
| <b>1</b><br>2<br>3<br>4<br>5                                | 表示確認<br>再度上<br><sup>製品情報</sup><br><sup>製品情報</sup>                                                                               | 上書き保存<br>のチェックを入力したら<br>書き保存をしてください                                                                                                    | ок<br>ок<br>ок             |  |  |
| 1<br>2<br>3<br>4<br>5<br>6                                  | 表示確認<br>再度上<br><sup>製品情報</sup><br><sup>原材料仕様書</sup><br><sup>原材料仕様書</sup>                                                        | 上書き保存<br>のチェックを入力したら<br>書き保存をしてください<br>商品名が記入されている<br>最終加工国が記入されている<br>表示添加物の一括表示名がすべて記入されている<br>表示添加物の配合率がすべて記入されている                                                                                                    | ок<br>ок<br>ок<br>ок       |  |  |
| <b>1</b><br>2<br>3<br>4<br>5<br>6<br>7                      | 表示確認<br>再度上<br>製品情報<br><sup>製品情報</sup><br><sup>原材料仕様書</sup><br><sup>裏品規格書</sup>                                                 | 上書き保存<br>のチェックを入力したら<br>書き保存をしてください                                                                                                    | ок<br>ок<br>ок<br>ок       |  |  |
| <b>1</b><br>2<br>3<br>4<br>5<br>6<br>7<br>8                 | 表示確認<br>再度上<br><sup>1</sup><br><sup>製品情報</sup><br><sup>原材料仕様書</sup><br><sup>原材料仕様書</sup><br><sup>製品規格書</sup><br><sup>衛生規格</sup> | <ul> <li>上書き保存</li> <li>のチェックを入力したら</li> <li>さ保存をしてください</li> <li>商品名が記入されている</li> <li>最終加工国が記入されている</li> <li>表示添加物の一括表示名がすべて記入されている</li> <li>表示添加物の配合率がすべて記入されている</li> <li>栄養成分の必須7項目が記入されている</li> <li>衛生規格7項目の記入がされている</li> </ul> | ок<br>ок<br>ок<br>ок<br>ок |  |  |

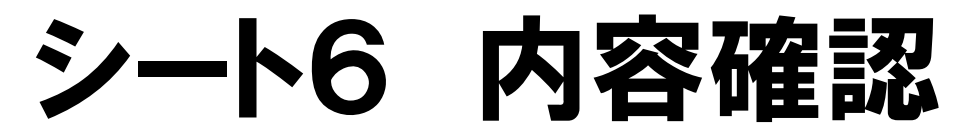

| 品                                                                                       | 質保証書(内容確認)                                                                                                    | このシートのテータは 上書き保存をする度に更新されま<br>内容の確認は保存後に行ってください                                                                                                    | . <b>व</b>                               |  |  |
|-----------------------------------------------------------------------------------------|----------------------------------------------------------------------------------------------------|----------------------------------------------------------------------------------------------------|------------------------------------------|--|--|
| 表示                                                                                      | 「確認 (原材料仕様書に入力されている情                                                                                                    | 報です。間違いのない事を確認の上、確認のチェックをして下さい<br>                                                                                                    | )                                        |  |  |
| ŧ                                                                                       | テアレルギー                                                                                                    | 大豆、豚肉                                                                                                    |                                          |  |  |
| 記入漏れ確認<br>保存作業の度に記入必須項目についての確認作業を<br>自動で行います<br>9つの確認結果がすべてOKとなっている状態で<br>保証書の作成完了となります |                                                                                                    |                                                                                                    |                                          |  |  |
| 記入漏れ確認(自動でチェックした結果が表示されています。すべての項目がOKの状態で提出して下さい)                                       |                                                                                                    |                                                                                                    |                                          |  |  |
| 記入                                                                                      | 、漏れ確認(自動でチェックした結果が表示                                                                                                    | 示されています。すべての項目がOKの状態で提出して下さい)                                                                                                    |                                          |  |  |
| 記入                                                                                      | <b>漏れ確認</b> (自動でチェックした結果が表示<br>対象シート                                                                                                    | 示されています。すべての項目がOKの状態で提出して下さい)<br>確認項目                                                                                                    | 確認結果                                     |  |  |
| 記入<br>1                                                                                 | 漏れ確認     (自動でチェックした結果が表示)       対象シート       製品情報                                                                                                    | まされています。すべての項目がOKの状態で提出して下さい)<br>確認項目<br>作成日が記入されている                                                                                                    | 確認結果<br>OK                               |  |  |
| 記入<br>1<br>2                                                                            | 漏れ確認       (自動でチェックした結果が表示         対象シート         製品情報         製品情報                                                                                                    | まされています。すべての項目がOKの状態で提出して下さい)   確認項目   作成日が記入されている   名称が記入されている                                                                                                    | 確認結果<br>0K<br>0K                         |  |  |
| 記入<br>1<br>2<br>3                                                                       | 漏れ確認     (自動でチェックした結果が表示)       対象シート       製品情報       製品情報                                                                                                    | <ul> <li>         たされています。すべての項目がOKの状態で提出して下さい)         確認項目         作成日が記入されている         名称が記入されている         商品名が記入されている         商品名が記入されている         商品名が記入されている         日本の名の記入されている         日本の名の記入されている         日本の名の記入されている         日本の名の記入されている         日本の名の記入されている         日本の名の記入されている         日本の名の記入されている         日本の名の記入されている         日本の名の記入されている         日本の名の記入されている         日本の名の記入されている         日本の名の記入されている         日本の名の記入されている         日本の名の記入る         日本の名の記入されている         日本の名の記入されている         日本の名の記入されている         日本の名の記入る         日本の名の記入る         日本の名の記入る         日本の名の名の記入る         日本の名の名の名の名の名の名の名の名の名の名の名の名の名の名の名の名の名の名の名</li></ul> | 確認結果<br>のK<br>のK<br>のK                   |  |  |
| 記入<br>1<br>2<br>3<br>4                                                                  | 漏れ確認     (自動でチェックした結果が表示)       対象シート       製品情報       製品情報       製品情報       製品情報                                                                                                    | <ul> <li></li></ul>                                                                                                    | 確認結果<br>のK<br>のK<br>のK<br>のK             |  |  |
| 記入<br>1<br>2<br>3<br>4<br>5                                                             | 漏れ確認       (自動でチェックした結果が表示)         対象シート         製品情報         製品情報         製品情報         製品情報         製品情報         製品情報         原材料仕様書                                                   | 確認項目         作成日が記入されている         名称が記入されている         商品名が記入されている         最終加工国が記入されている         表示添加物の一括表示名がすべて記入されている                                                                                                    | 確認結果<br>ОК<br>ОК<br>ОК<br>ОК             |  |  |
| 記入<br>1<br>2<br>3<br>4<br>5<br>6                                                        | 漏れ確認       (自動でチェックした結果が表示)         対象シート          製品情報          製品情報          製品情報          製品情報          原材料仕様書          原材料仕様書                                                        | 確認項目         作成日が記入されている         名称が記入されている         商品名が記入されている         最終加工国が記入されている         表示添加物の一括表示名がすべて記入されている         表示添加物の配合率がすべて記入されている                                                                                                    | 確認結果<br>ОК<br>ОК<br>ОК<br>ОК<br>ОК       |  |  |
| 記入<br>1<br>2<br>3<br>4<br>5<br>6<br>7                                                   | 漏れ確認       (自動でチェックした結果が表示)         対象シート          製品情報          製品情報          製品情報          製品情報          製品情報          製品情報          製品情報          製品情報          原材料仕様書          製品規格書 | おれています。すべての項目がOKの状態で提出して下さい)     確認項目     作成日が記入されている     名称が記入されている     商品名が記入されている     最終加工国が記入されている     表示添加物の一括表示名がすべて記入されている     表示添加物の配合率がすべて記入されている     栄養成分の必須7項目が記入されている                                                                                                    | 確認結果<br>ОК<br>ОК<br>ОК<br>ОК<br>ОК<br>ОК |  |  |
| 記入<br>1<br>2<br>3<br>4<br>5<br>6<br>7<br>8                                              | 漏れ確認       自動でチェックした結果が表示         対象シート          製品情報          製品情報          製品情報          製品情報          原材料仕様書          製品規格書                                                           | おれています。すべての項目がOKの状態で提出して下さい)     確認項目     作成日が記入されている     名称が記入されている     商品名が記入されている     最終加工国が記入されている     表示添加物の一括表示名がすべて記入されている     表示添加物の配合率がすべて記入されている     栄養成分の必須7項目が記入されている     衛生規格7項目の記入がされている                                                                                                    | 確認結果<br>のK<br>のK<br>のK<br>のK<br>のK<br>のK |  |  |

### シート6 内容確認

| 記入漏れ確認(自動でチェックした結果が表示されています。すべての項目がOKの状態で提出して下さい) |        |                      |              |             |      |
|---------------------------------------------------|--------|----------------------|--------------|-------------|------|
|                                                   | 対象シート  |                      |              | 認項目         | 確認結果 |
| 1                                                 | 製品情報   |                      | 作成日が記入されている  |             | ок   |
| 2                                                 | 製品情報   |                      |              |             | ок   |
| 3                                                 | 製品情報   | 表                    | 示添加物とは       |             | ок   |
| 4                                                 | 製品情報   | 1                    | 最終加工国が記入されてい | าอ          | ок   |
| 5                                                 | 原材料仕様書 |                      | 表示添加物の一括表示名; | がすべて記入されている | NG   |
| 6                                                 | 原材料仕様書 | 表示添加物の配合率がすべて記入されている |              | NG          |      |
|                                                   |        |                      |              |             |      |
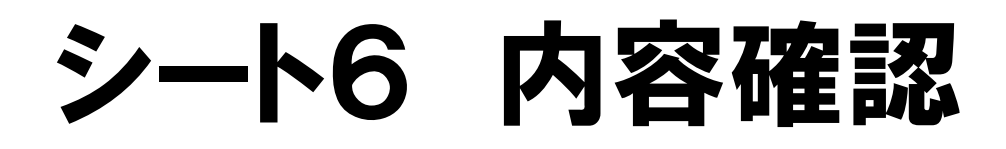

| 品質        | 保証書(原材料                      | 仕様                                    | 書)                           |                       |             | ≣の;                               | 追加             | 子項目  | の追加           | 項目          | の挿入 | 項目の資 | 剚『 |
|-----------|------------------------------|---------------------------------------|------------------------------|-----------------------|-------------|-----------------------------------|----------------|------|---------------|-------------|-----|------|----|
| 原材料<br>番号 | 原材料名<br>(添加物は物質名入力)          | 全体<br>での<br>配合<br>(%)                 | 部分<br>毎の<br>配合<br>(%)        | 添加物<br>の<br>配合<br>(%) | 添<br>加<br>物 | 非表示<br>オキ加<br>۱ャエ<br>パリ助<br>۱ ) 剤 |                | 話表示名 | 添加物用<br>(使用目的 | 〕途名<br>•劾果) | 基原原 | 材料名  |    |
| 5-3       | 添加物製剤                        |                                       |                              |                       | 1           |                                   |                |      |               |             |     |      | Γ  |
| 5-3-1     | グリシン                         |                                       |                              |                       | 0           |                                   |                |      | 調味料           |             | 合成  |      |    |
| 5-3-2     | 酢酸ナトリウム                      |                                       |                              |                       | 0           |                                   |                |      | 調味料合成         |             |     |      |    |
| 5-3-3     | グルタミン酸ナトリウム                  |                                       |                              |                       | 0           |                                   |                |      | 調味料           |             | 合成  |      |    |
| 5-3-4     | リン酸三ナトリウム                    |                                       |                              |                       | 0           |                                   |                |      | 調味料           |             | 合成  |      | [  |
| 5-4       | 塩清剤製剤                        |                                       |                              |                       |             |                                   |                |      |               |             |     |      | [  |
| 5-4-1     | 食塩                           |                                       | =                            | <b>=</b> — >=         | ⊆Ⴛਗ਼        |                                   | <b>े =</b> उ⊂ा |      |               |             |     |      | [  |
| 5-4-2     | ポリリン酒                        |                                       |                              |                       |             |                                   |                |      |               |             |     |      |    |
| 5-4-3     | メタリン配 非表元                    | 1111111111111111111111111111111111111 | _依者(<br>,   ) _ <sup>-</sup> | ク添加<br>オーバ            | 17/2011     | 剰にしん<br>/加丁む                      | n人人<br>h名IIに   | こののな | いて<br>い提合     | 17          |     |      | [  |
| 5-5       | 更硝酸ナ<br>「一種酸サ                | ま示添加物として認識します                         |                              |                       |             |                                   |                |      |               |             |     |      |    |
| 5-6       | 水 表示添加物は配合率・一括表示名を必ず入力してください |                                       |                              |                       |             |                                   |                |      |               |             |     |      |    |

# シート6 内容確認

|                                                    | 記に間違い                       | れいですか?                      | ☑ 確認後、チェックを入れて下さい |      |  |  |  |  |
|----------------------------------------------------|-----------------------------|-----------------------------|-------------------|------|--|--|--|--|
|                                                    |                             |                             |                   |      |  |  |  |  |
| 記入漏れ確認 (自動でチェックした結果が表示されています。すべての項目がOKの状態で提出して下さい) |                             |                             |                   |      |  |  |  |  |
|                                                    |                             | 対象シート                       | 確認項目              | 確認結果 |  |  |  |  |
| 1                                                  | 製品情報                        |                             | 作成日が記入されている       | ок   |  |  |  |  |
| 2                                                  | 製品情報                        |                             | 名称が記入されている        | ок   |  |  |  |  |
| 3                                                  | 製品情報                        |                             | 商品名が記入されている       | ок   |  |  |  |  |
| 4                                                  | 製品情報                        |                             | 最終加工国が記入されている     | ок   |  |  |  |  |
| 5                                                  | 原材料什                        | 自由入力欄<br>入力必須項目への入力不可の理由など  |                   |      |  |  |  |  |
| 6                                                  | 原材料                         |                             |                   |      |  |  |  |  |
| 7                                                  | 製品規構                        |                             |                   |      |  |  |  |  |
| 8                                                  | 衛生規構                        | 特に連絡事項かめる場合には  こちらに入力してください |                   |      |  |  |  |  |
| 9                                                  | 内容確認                        |                             |                   |      |  |  |  |  |
|                                                    |                             |                             |                   |      |  |  |  |  |
| 連絡                                                 | 連絡事項(提出先への連絡等ありましたら記入して下さい) |                             |                   |      |  |  |  |  |
|                                                    |                             |                             |                   |      |  |  |  |  |
|                                                    |                             |                             |                   |      |  |  |  |  |
|                                                    |                             |                             |                   |      |  |  |  |  |
|                                                    |                             |                             |                   |      |  |  |  |  |
|                                                    |                             |                             |                   |      |  |  |  |  |

## 保証書の送付

#### お送り頂いた品質保証書は、弊社で受領後、 原材料情報の管理をするシステム

Takara QUINT System

#### に取り込む作業を行います

そのため必ずeメール等のデータにて送付お願いします

また、シートやブックの保護は ご遠慮ください

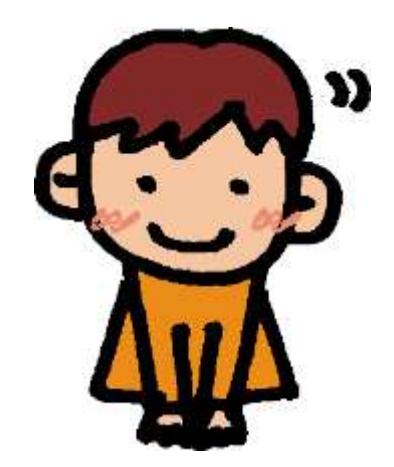

## 特色のある原材料について

### 原産地や銘柄など 特色のある原材料の使用を謳う 製品については 品質保証書のほかに、その証明書の作成を お願いすることがございます

#### その際にはご協力お願い致します

# 表示内容の変更について

製品に貼付の一括表示ラベルの内容は 原則変更しないようお願いします 万が一変更が発生する場合は 必ず 変更の3か月前までに ご連絡頂きますようお願い致します

その時、同時に 変更後の品質保証書の作成も お願い致します

## 保証書作成一年後

#### 保証書の表紙に記入の「作成日」より一年が経 過する前に

### 弊社より「保証書更新」の依頼をさせて頂きます 6つのシートすべての内容について、変更の有無 を確認して頂く作業です

ご理解ご協力よろしくお願い致します

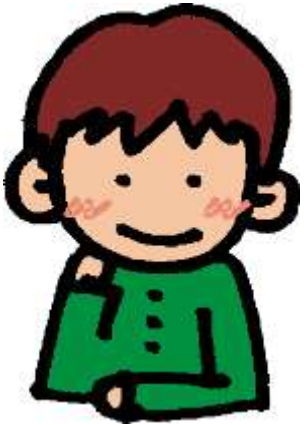

### おわりに

今回あらたに必須項目をいくつか追加させて頂 きました 何卒ご協力のほど よろしくお願いします

- なお、本日の内容の他、不明な点・どうしても入 力困難な点などありましたら
- ご遠慮なく品質保証室までご連絡ください

品質保証室直通:03-3752-1316

#### 安全で安心な商品の提供のために

#### タカラ食品工業(株)品質保証室